Bedienungsanleitung

# PowerWave 33 Series 3 60 – 120 kW

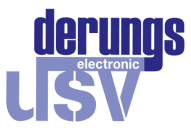

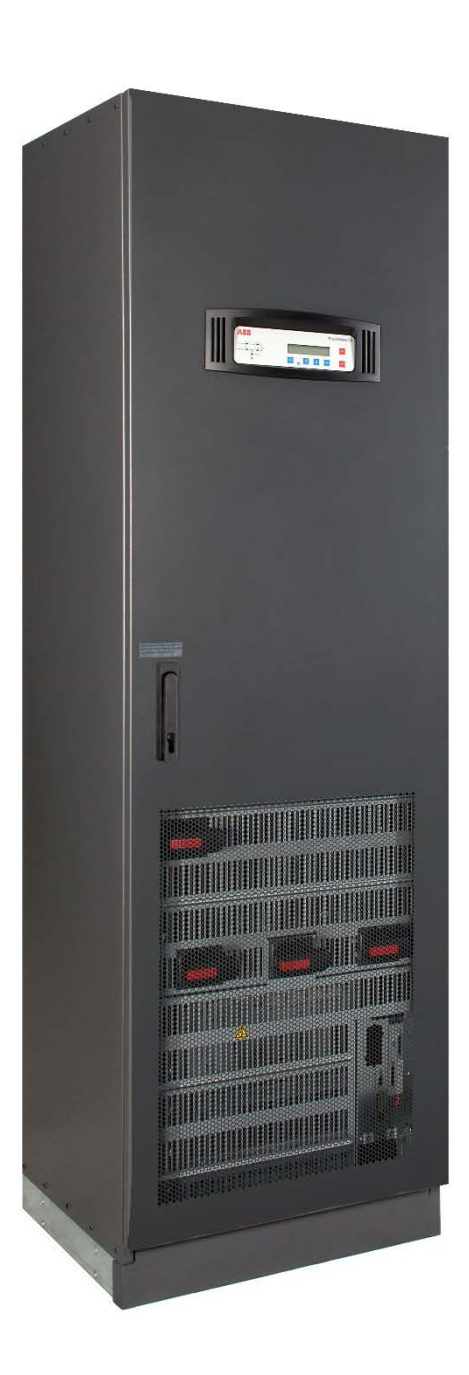

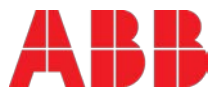

© Copyright 2017 ABB, Alle Rechte vorbehalten

# Dokumentinformationen

| Dateiname        | : | 4NWP100535R0001_OPM_ABB_PW33_S3_60-120kW_DE_REV-B.docx |
|------------------|---|--------------------------------------------------------|
| USV Modell       | : | PowerWave 33 Series 3                                  |
| Erstellungsdatum | : | 02.02.2016                                             |
| Artikelnummer    | : | 4NWP100535R0001                                        |
| Dokumentennummer | : | 4NWD003254                                             |
| Revision         | : | В                                                      |

# Vorwort

# HANDHABUNGEN INNERHALB DER USV-ANLAGE DÜRFEN NUR VON EINEM VOM HERSTELLER ZERTIFIZIERTEN TECHNIKER ODER ZERTIFIZIERTEN SERVICEPARTNER AUSGEFÜHRT WERDEN.

Diese Betriebsanleitung beinhaltet Hinweise für den Wareneingang, die Installation und die Inbetriebsetzung der USV-Anlage und ist ausgelegt für Fachleute, die mit der Installationsplanung, der Installation, der Inbetriebsetzung, dem Gebrauch oder dem Unterhalt der Anlage zu tun haben. Vom Leser wird vorausgesetzt, dass er Basiskenntnisse der Anschlussverkabelung, elektrischer Komponenten und elektrische Schaltpläne und Symbolik besitzt.

# LESEN SIE DIESE BETRIEBSANLEITUNG SORGFÄTIG DURCH BEVOR MIT JEGLICHEN ARBEITEN ODER HANDLUNGEN AN DER USV-ANLAGE BEGONNEN WIRD.

Änderungen vorbehalten Seite 2/50

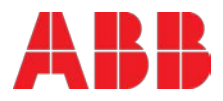

# Inhaltsverzeichnis

| 1 | Schutzvorschrift                                                          | . 5        |
|---|---------------------------------------------------------------------------|------------|
|   | 1.1 Sicherheitsregeln                                                     | 5          |
|   | 1.2 Symbole, Kontrollen und Hinweise                                      | 6          |
| 2 | General characteristics                                                   | .7         |
|   | 2.1 Environmental requirements                                            | 7          |
|   | 2.2 CE-kennzeichnung und unbedenklichkeitserklärung und EMV-konformität   | 7          |
|   | 2.3 Bei fragen                                                            | 7          |
|   | 2.4 Typenschild und modell-identifikation                                 | 8          |
| 3 | Transport – lagerung – auspacken                                          | . 9        |
|   | 3.1 Sichtkontrolle                                                        | 9          |
|   | 3.2 Lagerung                                                              | 9          |
|   | 3.3 Auspacken                                                             | 10         |
|   | 3.3.1 Standard-Verpackung                                                 | .10        |
|   | 3.3.2 Optionale Seefracht-Verpackung (Holzkiste)                          | .12        |
| 4 | Installation und Verkabelung                                              | 14         |
|   | 4.1 Aufstellung der usv und des batterieschranks bzw. Batterieracks       | 14         |
|   | 4.2 Electrical installation                                               | 16         |
|   | 4.3 Blockschaltbild                                                       | 17         |
|   | 4.4 Verkabelung                                                           | 17         |
|   | 4.4.1 Umstellung von gemeinsamer auf separate Einspeisung und umgekehrt   | .20        |
| 5 | Anschlussmöglichkeiten                                                    | 20<br>21   |
| U |                                                                           |            |
|   | 5.1 Kundenschnittstelle                                                   | 21         |
|   | 5.1.1 Kunden-Eingange                                                     | .22        |
|   | 5.2 Fernabschaltung / Generatorbetrieb                                    | 23         |
|   | 5.2.1 Fernabschaltung (EPO bzw. Not-AUS)                                  | .23        |
|   | 5.2.2 Generator Betrieb                                                   | .23        |
|   | 5.2.4 SNMP-KARTE/ADAPTER für Netzwerkverwaltung / Fernüberwachung         | .25        |
| 6 | Betrieb                                                                   | 27         |
|   | 6.1 Inbetriebnahme                                                        | 27         |
|   | 6.2 Parallel-konfiguration                                                | 27         |
|   | 6.2.1 Installationsanweisungen<br>6.2.2 Parallelschaltung von USV-Anlagen | .27<br>.28 |

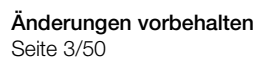

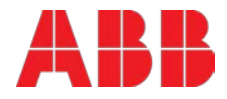

|    | 6.2.3 DIP-Schalter SW 1-9                                                   | 29 |
|----|-----------------------------------------------------------------------------|----|
|    | 6.2.4 Multidrop Master/Slave Konfiguration - Dip switch SW2                 | 29 |
|    | 6.3 Anzeige- und Bedieneinheit der USV-Anlage                               | 30 |
|    | 6.3.1 LED-Anzeigen                                                          | 30 |
|    | 6.3.2 Funktionstasten                                                       | 31 |
|    | 6.3.3 Status-Bildschirme                                                    | 31 |
|    | 6.3.4 Hauptmenü - Bildschirm                                                | 32 |
|    | 6.3.5 Ereignisprotokoll - Bildschirm                                        | 32 |
|    | 6.3.6 Messwerte - Bildschirm                                                | 33 |
|    | 6.3.7 Kommandos - Bildschirm                                                | 33 |
|    | 6.3.8 USV-Daten                                                             |    |
|    | 6.3.9 Benutzer einrichten                                                   | 34 |
|    | 6.3.10Service einrichten                                                    |    |
|    | 6.4 Betriebsarten                                                           | 35 |
|    | 6.4.1 Betriebsart "ONLINE" (INVERTER-Betrieb)                               | 35 |
|    | 6.4.2 Betriebsart "OFFLINE" (Eco- oder BYPASS-Betrieb)                      | 35 |
|    | 6.4.3 Betriebsart "wartungs-bypass"                                         |    |
|    | 6.4.4 Ausgangsschalter/Parallel-Trennschalter (IA2)                         |    |
|    | 6.5 Operation procedures                                                    | 37 |
|    | 6.5.1 Start-up procedure                                                    |    |
|    | 6.5.2 Abschaltvorgang                                                       | 38 |
|    | 6.5.3 Lastübertragung: vom Inverter-Betrieb zum Wartungs-Bypass-Betrieb     | 39 |
|    | 6.5.4 Lastübertragung: vom Wartungs-Bypass-Betrieb auf den Inverter-Betrieb | 40 |
| 7  | Wartung                                                                     | 42 |
|    | 7.1 Pflichten der benutzer                                                  | 42 |
|    | 7.2 Vorbeugende wartung                                                     | 42 |
|    | 7.3 Intensiver-batterietest                                                 | 43 |
|    |                                                                             | +0 |
|    | 7.4 Wartung, entsorgung und recycling der batterie                          | 43 |
| 8  | Fehlersuche                                                                 | 44 |
|    | 8.1 Alarme                                                                  | 44 |
|    | 8.2 Menü, kommandos, ereignisprotokoll und messwerte                        | 44 |
|    | 8.3 Störungserkennung und -behebung                                         | 44 |
| ~  |                                                                             |    |
| 9  | Entsorgung                                                                  | 45 |
|    | 9.1 Entsorgung der USV Anlage                                               | 45 |
| 10 | Attachments                                                                 | 46 |
|    | 10.1 Technische Spezifikationen                                             | 46 |

Änderungen vorbehalten Seite 4/50

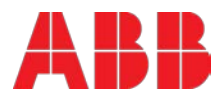

# 1 Schutzvorschrift

### 1.1 Sicherheitsregeln

Die USV-Anlage arbeitet mittels Netz-, Batterie-, oder Bypass Leistung. Die einzelnen Komponenten führen hohe Spannungen und Ströme. Eine ordnungsgemäße installierte USV-Anlage ist geerdet und das IP20 Gehäuse ist gegen elektrische Einflüsse und Fremdobjekte geschützt. Die Installation und die Unterhalts-Arbeiten dürfen von einem vom Hersteller zertifizierten Techniker oder zertifizierten Servicepartner ausgeführt werden.

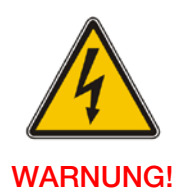

ELEKTRISCHE GEFÄHRDUNG.

Diese Betriebsanleitung beinhaltet Hinweise für den Wareneingang, die Installation und die Inbetriebsetzung der USV-Anlage und ist ausgelegt für Fachleute, die mit der Installationsplanung, der Installation, der Inbetriebsetzung, dem Gebrauch oder dem Unterhalt der Anlage zu tun haben. Vom Leser wird vorausgesetzt, dass er Basiskenntnisse der Anschlussverkabelung, elektrischer Komponenten und elektrische Schaltpläne und Symbolik besitzt.

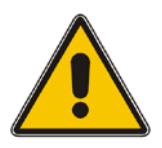

### LESEN SIE DIE INFORMATION UM ANLAGENZERSTÖRUNG ZU VERMEIDEN

#### **ACHTUNG!**

Die einzigen Bedienungsfunktionen erlaubt sind:

- Benutzung der LCD Bedienungsfelds und der Handumgehung
- Ein- und Ausschalten der USV-Anlage über das Bedienungsfeld (nicht aber Inbetriebsetzung)
- Bedienung von zusätzlichen Kommunikationsschnittstellen:
- SNMP Adapter und deren Software
- Modem/GSM oder Modem/Ethernet Adapters und dessen Software

Der Benutzer muss die Sicherheitsmassnahmen beachten und darf nur beschriebene Bedienungsbefehle ausführen. Im weiteren muss der Benutzer den Anleitungen dieser Betriebsanleitung folgen. Jegliches Missachten oder eine Abweichung der Anleitungen können eine Gefahr für den Benutzer sein oder eventuel den zufälligen Verlust der Last bewirken.

#### DER HERSTELLER ÜBERNIMMT KEINE VERANTWORTUNG FÜR SCHÄDEN DIE DURCH FALSCHE BEDIENUNG DER USV-ANLAGE HERVORGERUFEN WERDEN.

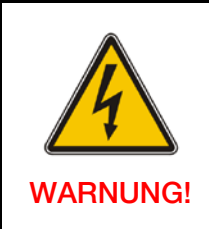

ES IST VERBOTEN JEGLICHE SCHRAUBEN DES usv-systems oder der BATTERIESCHRÄNKE ZU LÖSEN. ES BESTEHT GEFAHR EINES ELEKTRISCHEN SCHOCKS

Änderungen vorbehalten Seite 5/50

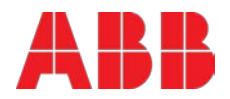

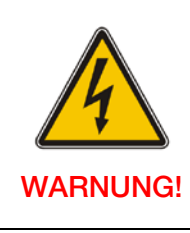

ACHTUNG GROSSER KRIECHSTROM (LECKSTROM): VOR DEM ANSCHLIESSEN DER USV-ANLAGE IST SICHERZUSTELLEN, DASS DIE ANLAGE SAUBER GEERDET IST!!

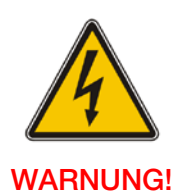

DER BENUTZER MUSS SÄMTLICHE EINGANGSSCHALTER DER ANLAGE MIT WARNSCHILDERN AUSSTATTEN. DAS UNTERHALTSPERSONAL MUSS ÜBER GEFÄHRLICHE SPANNUNGEN INFORMIERT WERDEN. DAS BEDIEHNUNGFELD MUSS MIT FOLGENDEN TEXT VERSEHEN WERDEN: "VOR BEIGINN JEGLICHER UNTERHALTSARBEITEN AN SCHALTERN IST SICHERZUSTELLEN, DASS DIE USV-ANLAGE ISOLIERT IST"

### 1.2 Symbole, Kontrollen und Hinweise

The following symbols are used in this manual; the list below provides a description of each symbol.

| 4        | <b>GEFAHR – ernste Gesundheitsschäden / Lebensgefahr</b><br>Dieses Symbol in Verbindung mit das Wort "GEFAHR" kennzeichnet eine unmittelbar<br>drohende Gefahr durch elektrischen Strom. Die Nichtbeachtung der damit verbundenen<br>Sicherheitshinweise kann zu Gerate Beschädigungen, Verletzungen oder sogar Tod von<br>Personen führen. |
|----------|----------------------------------------------------------------------------------------------------|
|          | WARNUNG – Personenschäden<br>Dieses Symbol, in Verbindung mit dem Signalwort "WARNUNG", kennzeichnet eine<br>potentiell gefährliche Situation. Die Nichtbeachtung der damit verbundenen<br>Sicherheitshinweise kann zu Verletzungen oder Tod von Personen oder<br>Beschädigungen der Anlage führen.                                         |
| i        | WICHTIG (HINWEIS)<br>Dieses Symbol kennzeichnet Anwenderhinweise, besonders nützliche oder wichtige<br>Informationen, zum Einsatz der USV-Anlage. Es dient lediglich der Information.                                                                                                    |
| <u> </u> | <b>PE – Schutzerdungsklemme</b><br>Die PE-Klemme der USV-Anlage muss mit dem PE der Anlageninstallation verbunden<br>werden, bevor die Verkabelung der USV-Anlage erfolgt.                                                                                                    |
| $\sim$   | AC – Wechselstrom oder -spannung<br>Anschlussklemme, an welcher Wechselstrom / -spannung eingespeist bzw. entnommen<br>werden kann.                                                                                                    |
| ·        | DC – Gleichstrom oder -spannung<br>Anschlussklemme, an welcher Gleichstrom / -spannung eingespeist bzw. entnommen<br>werden kann.                                                                                                    |
| ⊣⊢       | Batterie<br>Dieses Symbol kennzeichnet eine Batterie (Gleichspannungs- und Gleichstromquelle),<br>die sich sowohl innerhalb als auch außerhalb der USV-Anlage und des Zubehörs<br>(Batterie-schrank) befinden kann.                                                                                                    |
| Ċ        | Ein/Ausschalten oder Herunterfahren<br>Symbol, um das Einschalten, Ausschalten oder Herunterfahren der USV anzuzeigen.                                                                                                    |
|          | Recycling                                                                                                    |
|          | Nicht mit normalem Müll entsorgen.                                                                                                    |

Änderungen vorbehalten Seite 6/50

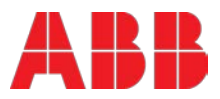

## 2 General characteristics

### 2.1 Environmental requirements

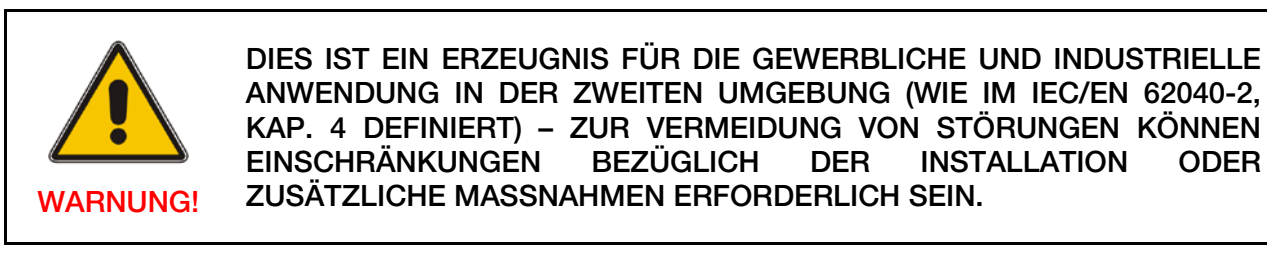

Für einen bestmöglichen Betrieb der USV sollte der Installationsort die in diesem Handbuch angegebenen Umgebungsanforderungen erfüllen. Zu viel Staub oder Feuchtigkeit in der Betriebsumgebung kann Schäden oder Fehlfunktionen verursachen. Die USV ist jederzeit vor Wettereinflüssen und Sonne zu schützen. Die Betriebsumgebung muss den Anforderungen, in Bezug auf Gewicht, Luftstrom, Größe und Platzbedarf, gemäß technischen Datenblatt (TDS) bzw. Abschnitt 4.1 in diesem Handbuch, entsprechen.

Die USV darf unter keinen Umständen in einem unbelüfteten Raum, in der Nähe von brennbaren Gasen oder in einer anderen Umgebung installiert werden, deren Werte die nachfolgend angegebenen übersteigen. Um eine lange Lebensdauer der USV und Batterien zu gewährleisten wird eine ideale Umgebungstemperatur von +20°C bis +25°C empfohlen. Die relative Luftfeuchte sollte unter 95% (nicht-kondensierend) liegen. Bis zu einer Höhe von 1000m über dem Meeresspiegel erfolgt keine Leistungsreduzierung

### 2.2 CE-kennzeichnung und unbedenklichkeitserklärung und EMV-konformität

Das Produkt weist eine CE-Kennzeichnung in Übereinstimmung mit den folgenden europäischen Richtlinien auf

- Niederspannungsvorschriften:
- EMV Vorschriften:
- 2006/95/EC 2004/108/EC

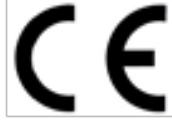

Für das Produkt gelten die in der nachstehenden Tabelle 1 aufgeführten USV-Normen.

| Beschreibung                                | Produkt-Normen                                          | Allgemeine Normen                                                                                                    |
|---------------------------------------------|---------------------------------------------------------|----------------------------------------------------------------------------------------------------|
| Sicherheit                                  | IEC/EN 62040-1                                          | IEC/EN 60950-1                                                                                                    |
| Elektromagnetische Verträglichkeit<br>(EMV) | IEC/EN 62040-2<br>Emission Kat. C3<br>Immunität Kat. C3 | IEC/EN 61000-4-2<br>IEC/EN 61000-4-3<br>IEC/EN 61000-4-4<br>IEC/EN 61000-4-5<br>IEC/EN 61000-4-6<br>IEC/EN 61000-4-8<br>IEC/EN 61000-2-2 |
| Leistungscharakteristik:                    | IEC/EN 62040-3                                          |                                                                                                    |
| Umweltaspekte                               | IEC/EN 62040-4                                          |                                                                                                    |

### 2.3 Bei fragen

Richten Sie Anfragen zur USV an die vom Hersteller zertifizierte lokale Niederlassung oder Vertretung. Bitte notieren Sie den auf dem Typenschild des Produkts (siehe Abschnitt 2.4) angegebenen Typenschlüssel und die Serien-Nummer der USV-Anlage bzw. Anlagenteile.

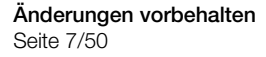

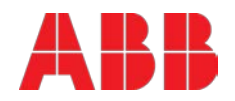

### 2.4 Typenschild und modell-identifikation

Das im Folgenden in Abbildung 1 gezeigte Typenschild befindet sich auf der Innenseite der USV-Tür in einer mittigen Position. Es umfasst die grundlegenden elektrischen Eigenschaften sowie Produktname, Seriennummer, und Fertigungsdatum. Die Identifikationstabelle (Tabelle 2) unterstützt Sie bei der Gegenprobe des Typs (erster Teil der Seriennummer) mit dem USV-Modell.

| ABB<br>PowerWave 33                                       |                     | Made in a                                                                    | <b>CE</b><br>Switzerland |
|-----------------------------------------------------------|---------------------|------------------------------------------------------------------------------|--------------------------|
| Output Power:<br>Input Voltage:<br>Input Current:<br>Icw: | kVA<br>V<br>A<br>kA | Output Power:<br>Output Voltage:<br>Output Current:<br>Input / Output Freq.: | kW<br>V<br>A<br>Hz       |
| UPS Serial No.                                            | S Enc.              | Production Date                                                              |                          |

Abbildung 1: Typenschild der PowerWave 33 Serie 3.

Tabelle 2: Identifikationstabelle mit Abmessungen der PowerWave 33 Serie 3.

| ТҮР     | USV-MODELL            | Abmessungen ohne<br>Verpackung in mm | Abmessungen<br>mit Std<br>Verpackung in<br>mm | Abmessungen<br>mit Holzkiste in<br>mm |
|---------|-----------------------|--------------------------------------|-----------------------------------------------|---------------------------------------|
| PWAxxxx | PowerWave 33 S3 60kW  |                                      |                                               |                                       |
| PWAxxxx | PowerWave 33 S3 80kW  | 615 x 1954 <sup>1)</sup> x 480       | 070001000070                                  | 004001000700                          |
| PWAxxxx | PowerWave 33 S3 100kW | $615 \times 1992^{3} \times 480$     | 013X2133X013                                  | 004X2102X730                          |
| PWAxxxx | PowerWave 33 S3 120kW |                                      |                                               |                                       |

1) ohne verstellbare Füße

2) mit verstellbaren Füßen, alle nach unten verstellbar.

3) mit verstellbaren Füßen, alle nach oben verstellbar.

Tabelle 3: Gewichtstabelle der PowerWave 33 Serie 3.

| ТҮР     | USV-MODELL            | NETTO-Gewicht<br>in kg | Gewicht mit<br>Standard-<br>Verpackung in kg | Gewicht mit<br>Holzkiste in kg |
|---------|-----------------------|------------------------|----------------------------------------------|--------------------------------|
| PWAxxxx | PowerWave 33 S3 60kW  | 198                    | 219                                          | 269                            |
| PWAxxxx | PowerWave 33 S3 80kW  | 206                    | 227                                          | 277                            |
| PWAxxxx | PowerWave 33 S3 100kW | 228                    | 249                                          | 299                            |
| PWAxxxx | PowerWave 33 S3 120kW | 230                    | 251                                          | 301                            |

Änderungen vorbehalten Seite 8/50

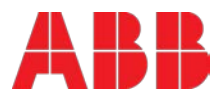

# 3 Transport – lagerung – auspacken

### 3.1 Sichtkontrolle

Stellen Sie nach Erhalt der Ware sicher, dass sie dem im Lieferschein angegebenen Material entspricht. Untersuchen Sie die Verpackungseinheit(en) sorgfältig auf Anzeichen von physischen Beschädigungen. Zwei TiltWatch-Aufkleber (siehe Abbildung 2) befinden sich auf beiden Seiten der Verpackungseinheit an einer gut sichtbaren Stelle. Sie sollten beide intakt und nicht rot sein. Wurde die USV umgelegt oder ist sie umgefallen, ändert sich der weiße Pfeil auf Rot wie in der nachfolgenden Abbildung 2 dargestellt. Im Falle von beschädigten Einheiten oder auch nur im Falle einer vermuteten Beschädigung (TiltWatch ist rot), informieren Sie umgehend:

- Die Transportgesellschaft
- Den Hersteller

WICHTIGE

**HINWEISE** 

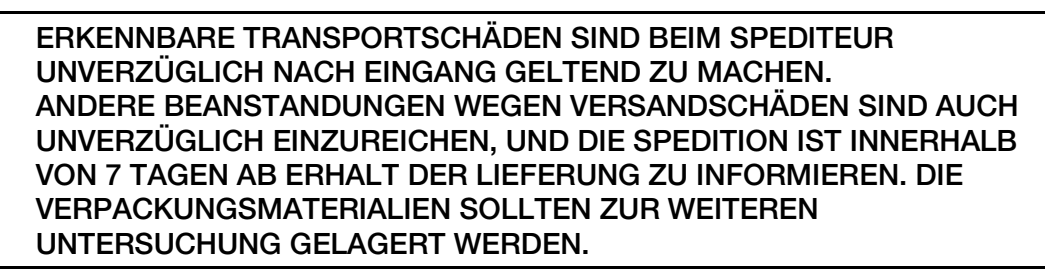

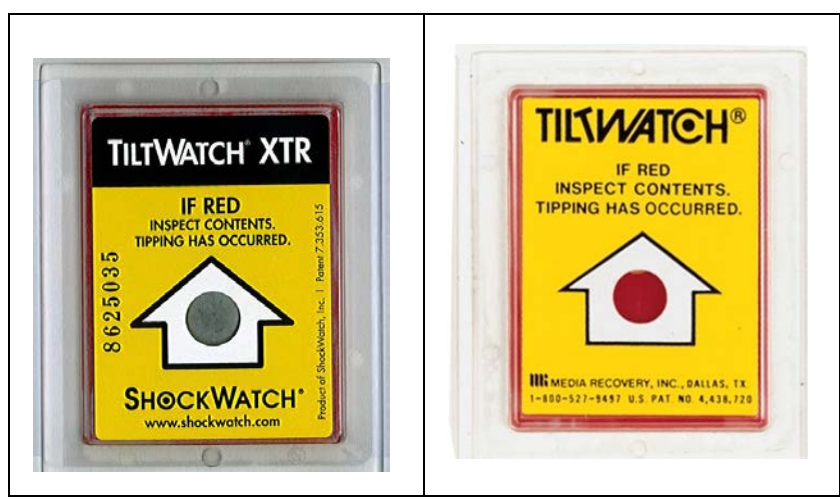

Abbildung 2: TiltWatch-Aufkleber: links i.O. / rechts nach Umkippen

### 3.2 Lagerung

Die Verpackung soll die USV vor Beschädigungen und Umwelteinflüssen während des Transports schützen. USV und Batterieschränke, wenn möglich, in ihrer Originalverpackung lagern. Stellen Sie sicher, dass sie im Innenbereich gelagert und gegen Eindringen von Wasser und Staub sowie vor starker Sonneneinstrahlung geschützt sind.

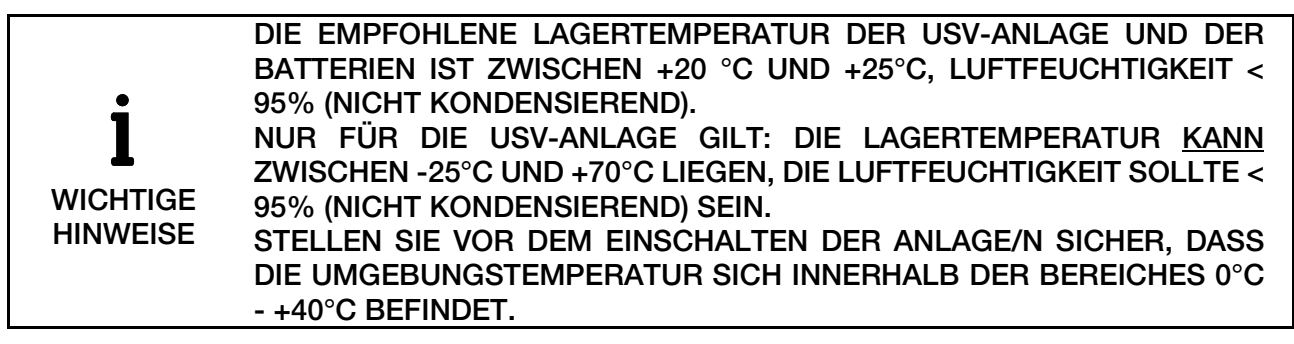

Änderungen vorbehalten Seite 9/50

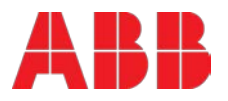

### 3.3 Auspacken

Stellen Sie vor dem Auspacken sicher, dass die Traglast der Böden am Aufstellungsort der USV-Anlage bzw. Batterien, für das Gewicht ausreichend dimensioniert sind. Die USV sowie das Zubehör werden auf einer speziellen Palette geliefert, die mit einem Gabelstapler oder Hubwagen transportiert werden kann. Bringen Sie das/die Gerät(e) in die Nähe der Endposition, und packen Sie sie durch Entfernen der Verpackung und des Verpackungsmaterials aus, wie im Folgenden beschrieben.

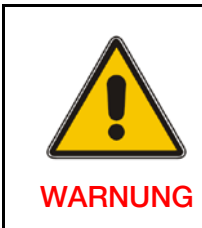

USV UND BATTERIESCHRÄNKE SIND SCHWER UND GROSS. ACHTEN SIE DARAUF; DASS SIE STETS SICHER ARBEITEN UND DABEI DIE GEEIGNETEN WERKZEUGE UND AUSRÜST-UNGEN BENUTZEN. WENN SIE DIE GERÄTE MIT EINEM GABELSTAPLER VERSETZEN, STELLEN SIE STETS SICHER, DASS DIE GERÄTE IN AUFRECHTER POSITION SIND UND MIT LANGSAMER GESCHWINDIGKEIT UND BESCHLEUNIGUNG BEWEGT WERDEN.

#### 3.3.1 Standard-Verpackung

Führen Sie die folgenden Schritte durch, um die Standard-Verpackung der USV-Ausrüstung zu entfernen:

- 1. Entfernen Sie die Kunststoff-Folie von der USV durch Aufschneiden an einem Rand (wo die Pappe darunter ist).
- 2. Entfernen Śie die 4 Kartonkanten sorgfältig, und stellen Sie dabei sicher, dass der oben auf der USV platzierte Zubehörkarton nicht herunter fällt. Nehmen Sie den Zubehörkarton mit Hilfe einer Leiter von der USV herunter. Achten Sie dabei auf Ihre Sicherheit. Der standardmäßige Inhalt der Zubehörbox setzt sich zusammen aus Benutzerhandbuch, 2x lackierten Bodensockeln, Schrauben, 4x Füßen und Schlüssel.
- 3. Entfernen Sie die Luftpolsterfolie durch Entfernen der kleinen Stücke von Hand.
- 4. Demontieren Sie die vorderen und hinteren Befestigungsleisten auf der Vorder- und Rückseite (siehe Abbildung 3 weiter unten und auch Abbildung 4 auf der nächsten Seite) durch Lösen der 8x M8-Sechskantschrauben.
- 5. Montieren Sie die 4 verstellbaren Füße (Füße sind in der Zubehörbox), wie in Abbildung 5 auf der nächsten Seite abgebildet.
- 6. Nachdem die USV in ihrer endgültigen Position ist, demontieren Sie den linken und rechten Bodensockel, wie in Abb. 6 auf der nächsten Seite gezeigt, und montieren Sie die lackierten Bodensockel auf der Vorder- und Rückseite.
- 7. Sie können alle Verpackungsmaterialien zur späteren Verwendung aufheben.

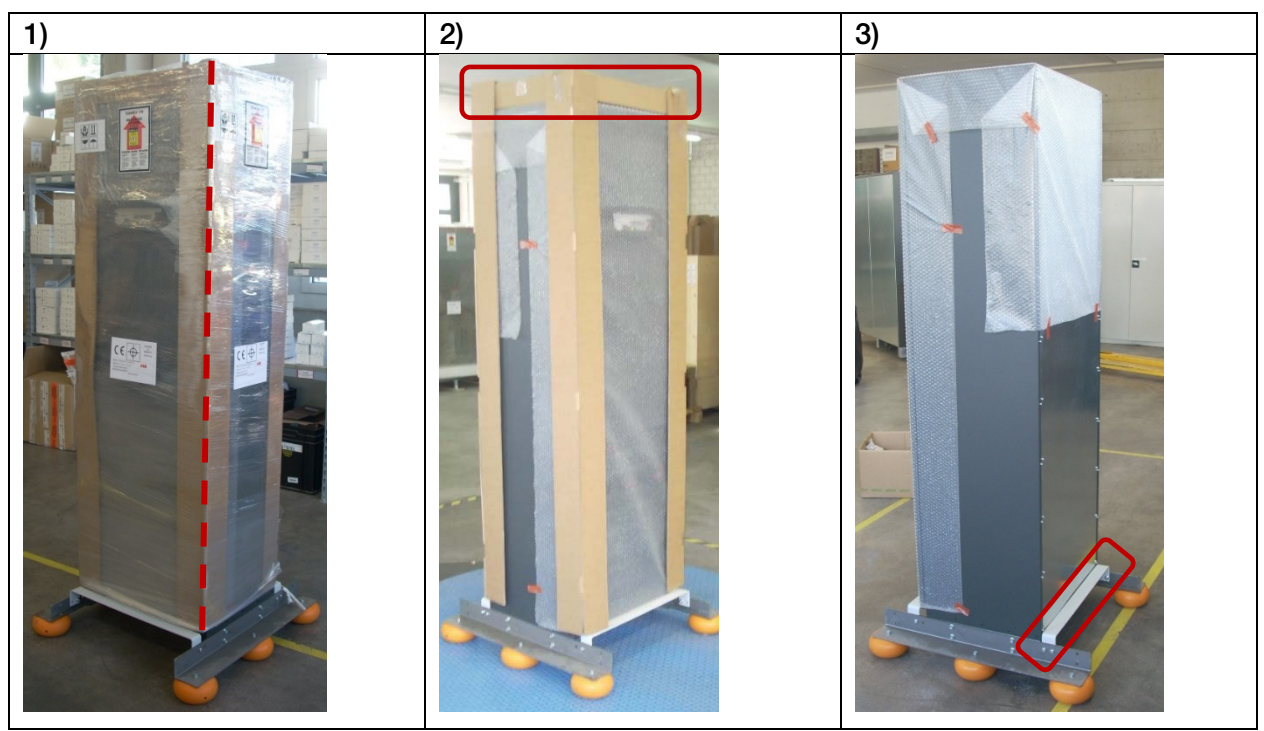

Abbildung 3: Fotos der PowerWave 33 S3 zum schrittweisen Auspacken.

ABB

Änderungen vorbehalten Seite 10/50

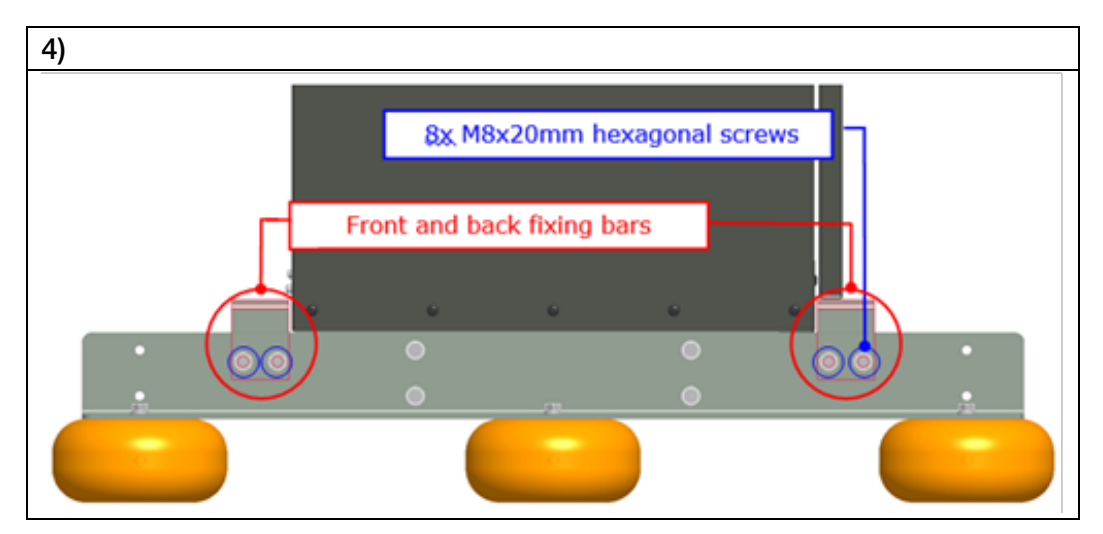

Abbildung 4: Seitenansicht des unteren Teils der PowerWave 33 S3 mit dem Bodensockel.

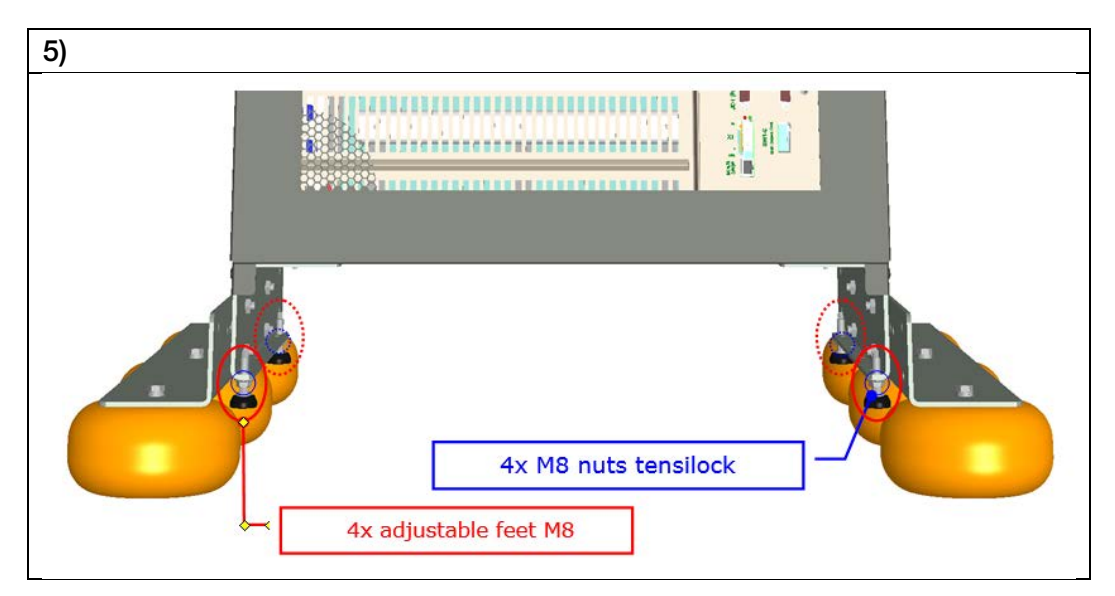

Abbildung 5: Vorderansicht des unteren Teils der PowerWave 33 S3 mit den verstellbaren Füßen.

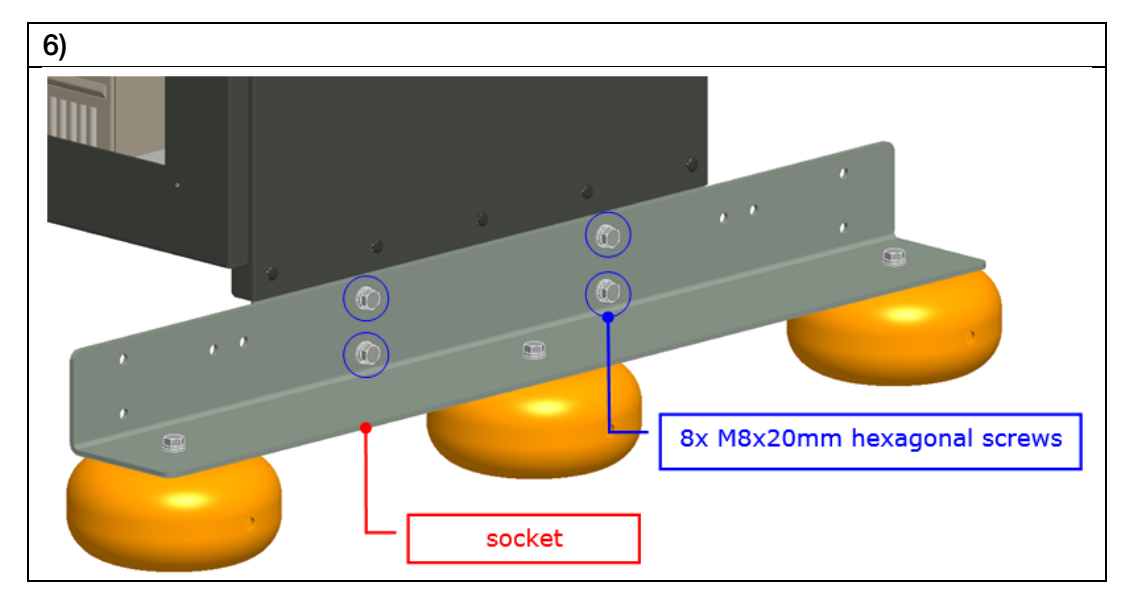

Abbildung 6: Seitenansicht des unteren Teils der PowerWave 33 S3 mit Bodensockeln und Schrauben.

Änderungen vorbehalten Seite 11/50

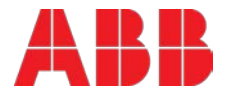

#### 3.3.2 Optionale Seefracht-Verpackung (Holzkiste)

Führen Sie die folgenden Schritte durch, um die Seefracht-Verpackung der USV-Ausrüstung zu entfernen.

- 1. Demontieren Sie die Holzkiste, indem Sie alle Schrauben entfernen.
- 2. Entfernen Sie die Kunststoff-Folie und den Plastik-Sack von der USV, und schneiden Sie sie so auf, dass keine Schäden am Gehäuse auftreten; die Kanten sind nicht geschützt.
- 3. Entfernen Sie das Zubehör (Abbildung 8 auf der nächsten Seite). Der Standard-Zubehörsatz besteht aus: Benutzerhandbuch, 2x lackierten Bodensockeln, Schrauben, 4 Stabdfüße und Schlüssel.
- 4. Entfernen Sie die beiden Feuchtigkeitsabsorber. Einer befindet sich innerhalb des Vorderteils der USV: öffnen Sie die Tür mittels der Schlüssel, und ziehen Sie dann den Absorber heraus. Der andere befindet sich auf der Rückseite, wie in Abbildung 9 gezeigt (nächste Seite.)
- 5. Folgen Sie den Schritten 5) 7) des vorherigen Abschnitts 3.3.1.

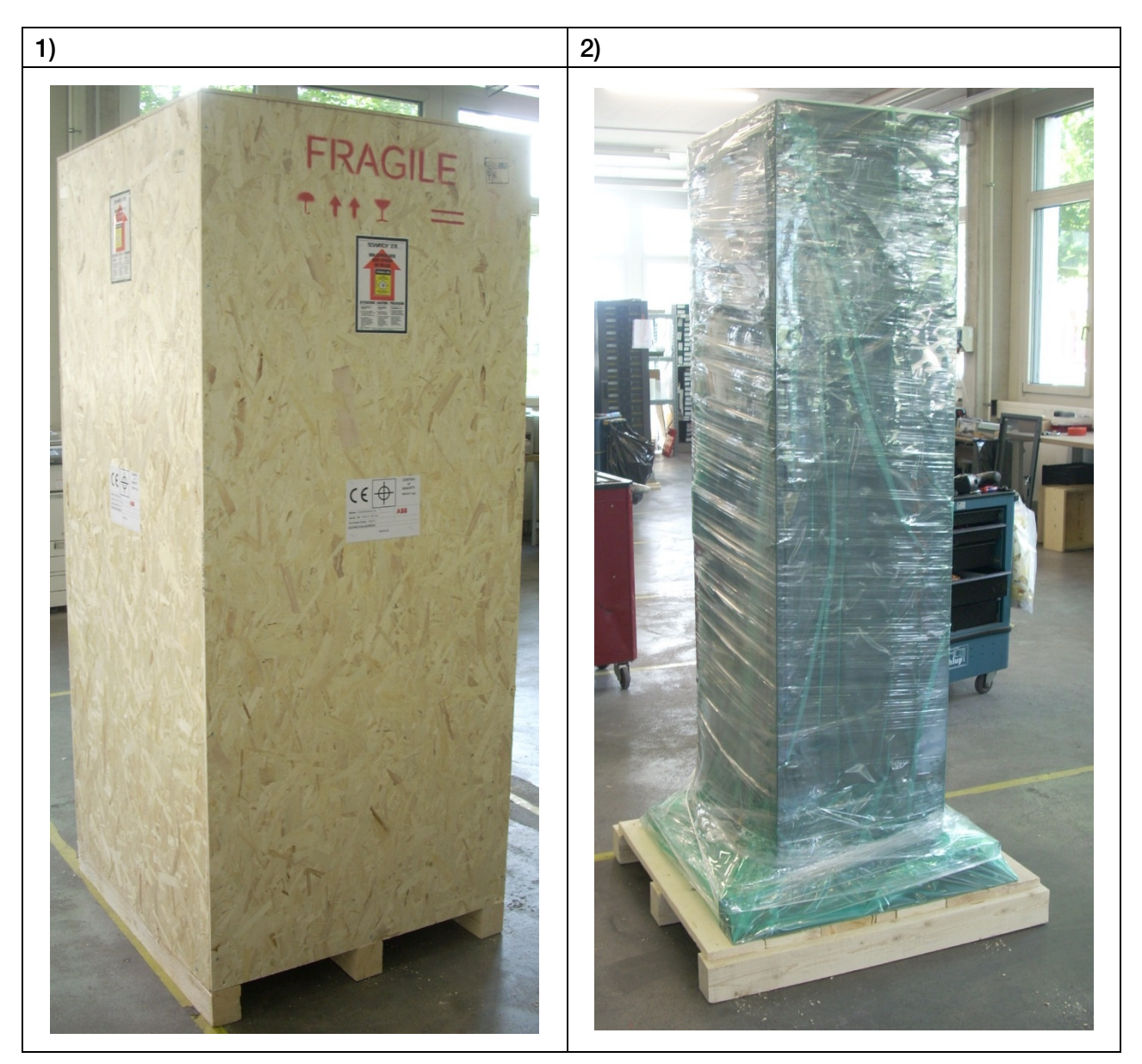

Abbildung 7: Foto und 3D-Zeichnung der PowerWave 33 S3 mit Seefracht-Verpackung.

Änderungen vorbehalten Seite 12/50

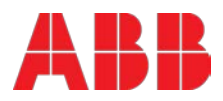

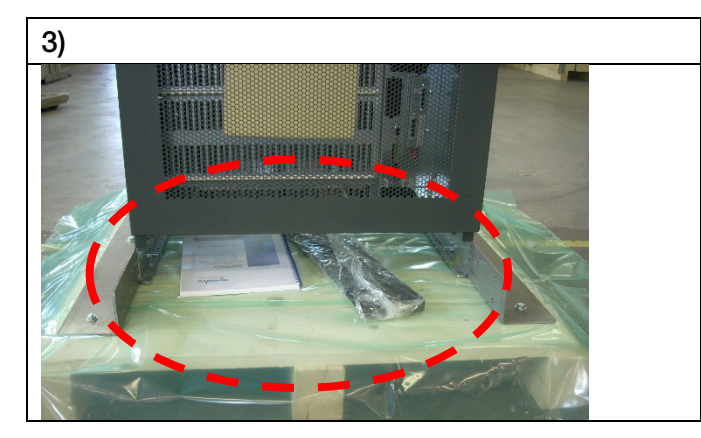

Abbildung 8: Foto des Zubehör-Bereichs, PowerWave 33 S3 vorne unten.

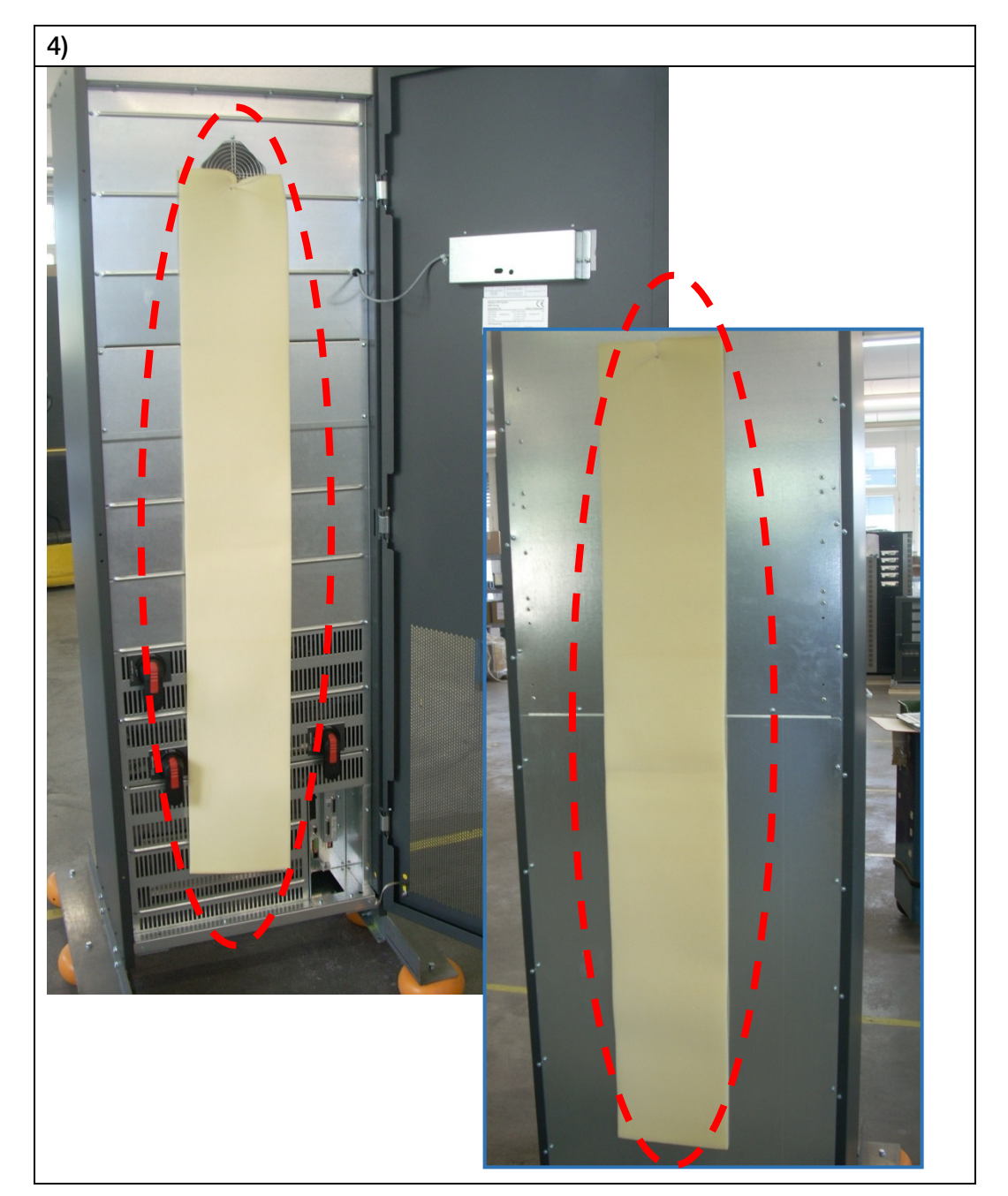

Abbildung 9: Fotos mit den beiden Feuchtigkeitsabsorbern. Einer auf dem inneren Vorderteil der USV (links) und ein anderer auf der Rückseite (rechts).

ABB

Änderungen vorbehalten Seite 13/50

# 4 Installation und Verkabelung

### 4.1 Aufstellung der usv und des batterieschranks bzw. Batterieracks

Aufgrund ihrer konstruktiven Auslegung gelten für den Aufstellort der USV-Anlage die nachfolgenden Bedingungen:

- Die relative Luftfeuchtigkeit soll 95% (nicht kondensierend) nicht überschreiten, und die Umgebungstemperatur sich im Bereich 0°C bis +40°C bewegen. **Hinweis:** Die optimale Temperatur für die USV und insbesondere für VRLA-Batterien ist der Bereich von 20°C...25°C. Der USV-Raum muss über eine geregelte Kühlung verfügen (z.B. Raumkühler, Klimagerät etc.).
- Alle Arten von Staub oder korrosiven/explosiven Gasen sind zu vermeiden.
- Brandschutznormen müssen eingehalten werden.
- Der Aufstellort vibrationsfrei ist.
- Das der Boden am Aufstellort nicht brennbar und tragfähig ist, um schwere Lasten zu tragen
- Die Verkabelung leicht ausgeführt werden kann
- Ein Zugang von 1 m auf der Vorderseite des Geräts für Service oder Wartung vorhanden ist
- Nur ein Zugang auf der Vorderseite für Service und Wartung erforderlich ist
- Wenn die USV in angereihten Schränken installiert wird, müssen Trennwände eingebaut werden.

Um eine ausreichende Luftzirkulation (Kühlluftzufuhr) sowie den notwendigen Wartungs- und Servicezugang zu ermöglichen sind entsprechende Abstände einzuhalten siehe Tabelle 4.

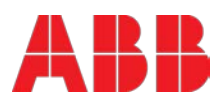

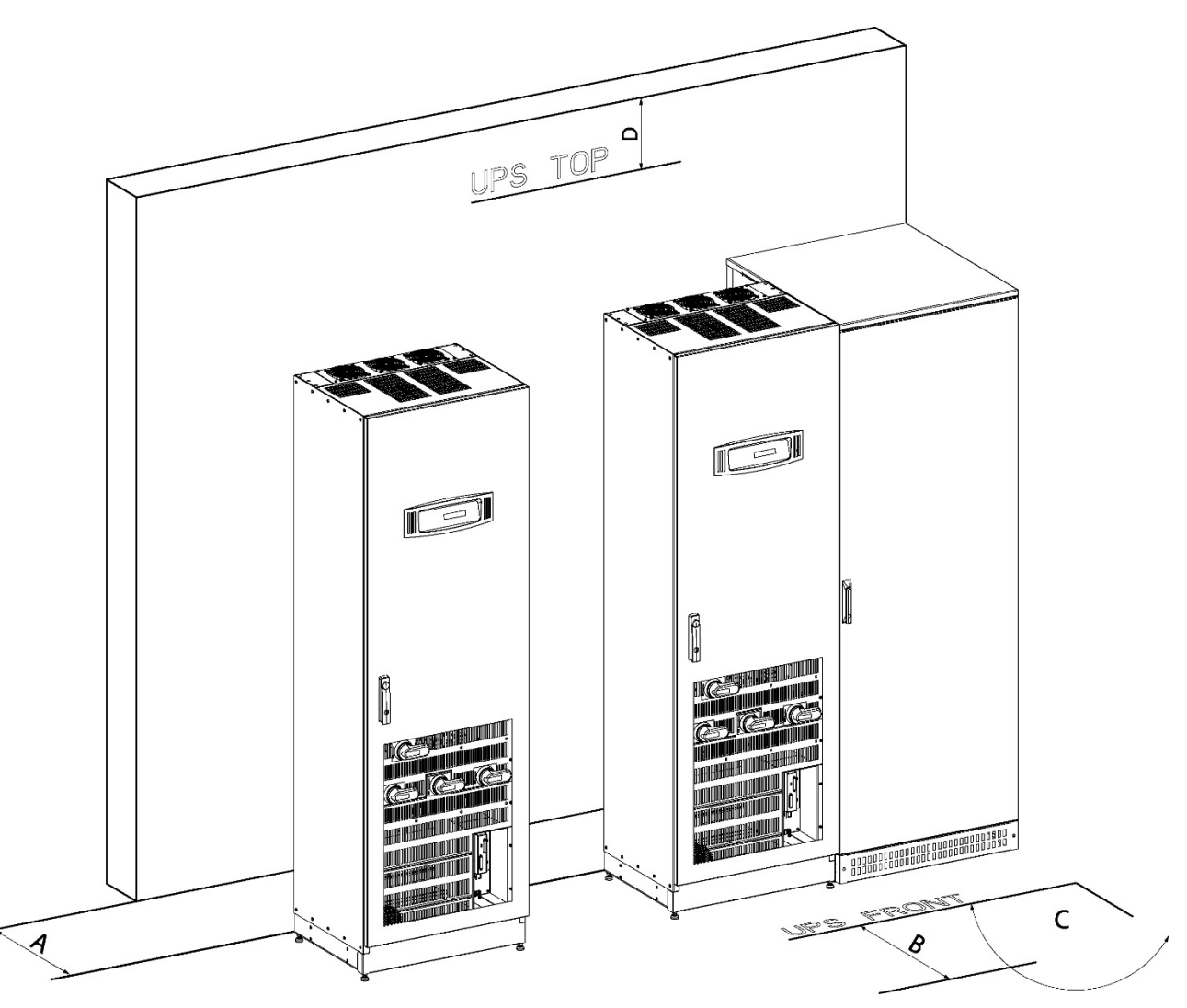

Abbildung 10: Draufsicht und Anzeige der Mindestabstände für USV + andere Systemschränke in Reihe

Tabelle 4: Mindestabstände für USV + andere Systemschränke in Reihe

| P | owerWave 33 Series 3 Schränke                                                                   | 60 / 80 / 100 / 120 | USV +<br>Batterieschränke in<br>Reihe |  |  |
|---|-------------------------------------------------------------------------------------------------|---------------------|---------------------------------------|--|--|
| А | Erforderlicher Abstand an der<br>Rückseite für die Belüftung<br>(Lüftungsöffnung Zwangslüftung) | 0 mm                | 100mm 4)                              |  |  |
| в | Erforderlicher Abstand an der<br>Vorderseite für das korrekte Öffnen<br>der Tür                 | 1000 mm             |                                       |  |  |
| с | Max. Öffnungswinkel der Tür                                                                     | 11                  | 5°                                    |  |  |
| D | Abstand oben<br>(Nur wenn kein Abstand an den Seiten<br>gewährleistet ist)                      | 400 mm              |                                       |  |  |

<sup>4)</sup> Für den Batterieschrank ist ein Mindestabstand von100mm notwendig, um eine entsprechende Luftzirkulation sicherzustellen. Die USV benötigt keinen Wandabstand.

Änderungen vorbehalten Seite 15/50

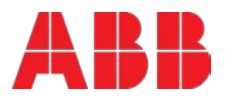

## 4.2 Electrical installation

Der Elektroinstallationsvorgang wird nachfolgend beschrieben. Die Überprüfung der Installation und Inbetriebnahme der USV-Anlage (USV und zugehörige Batterie) muss durch einen Servicetechniker des Herstellers oder durch einen, vom Hersteller zertifizierten, Servicetechniker des Lieferanten (Händler) erfolgen

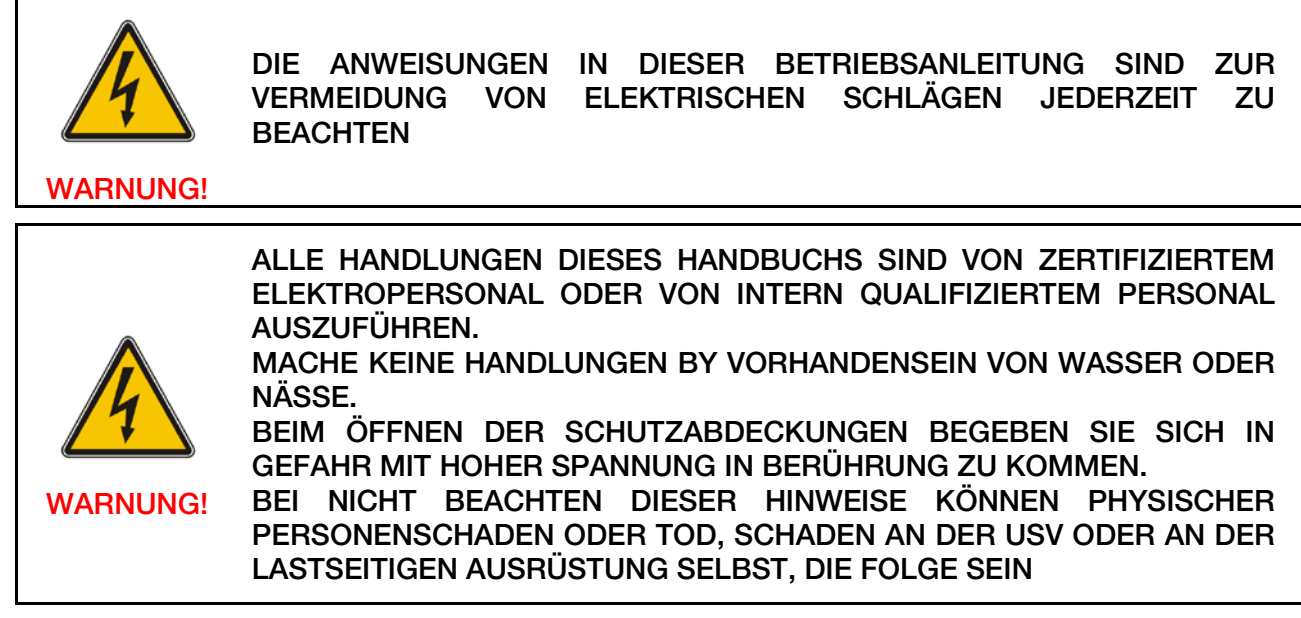

Zur Gewährleistung des ordnungsgemäßen Betriebs der USV-Anlage und der Zusatzausrüstungen muss die entsprechende Verkabelung und Absicherung gemäß den vorgeschriebenen, örtlich geltenden Normen bzw. Vorschriften/Gesetzen erfolgen. Siehe alternativ die ordnungsgemäße Verkabelung und Absicherung in den nachfolgenden Abschnitten4.3 und 4.4.

#### Die USV-Anlage verfügt über folgende Netzanschlüsse:

Gleichrichter-Eingang: dreiphasig (1-L1, 1-L2, 1-L3)

Bypass-Eingang: dreiphasig (2-L1, 2-L2, 2-L3)

Nulleiter (N): Der Nulleiter-Anschluss am USV-Eingang (vorgeschaltet) ist vorgeschrieben

Lastausgang: dreiphasig (3-L1, 3-L2, 3-L3)

Batterie: (+) und (-) Hinweis: Batterie (-) liegt auf demselben Potential und weist denselben Anschlusspunkt wie N auf.

Schutzleiter (PE)

# EINGANGS NULLLEITER IST FÜR EIN KORREKTES FUNKTIONIEREN DES GLEIDHRICHTER NOTWENDIG.

Für TN-S-Systeme sollten keine 4-poligen Eingangsschalter oder Trennschalter verwendet werden. Sollten sie dennoch einen 4-poligen Schalter verwenden, müssen sie sich darüber im Klaren sein, dass, wenn der Schalter offen ist - die USV und alle nachgeschalteten Geräte keinen definierten Bezug zum PE haben. (schwebender sternpunkt).

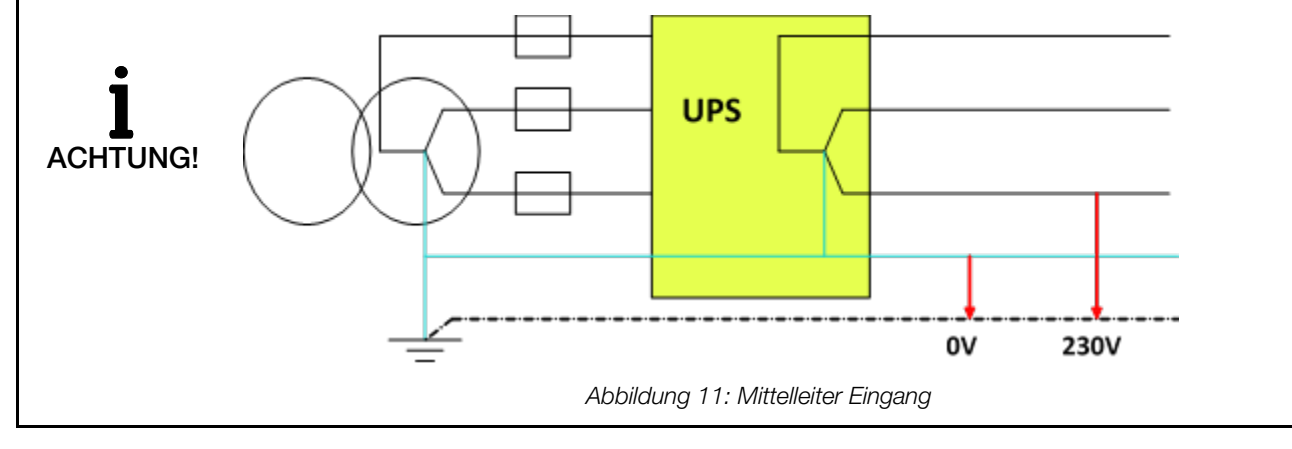

Änderungen vorbehalten Seite 16/50

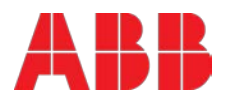

### 4.3 Blockschaltbild

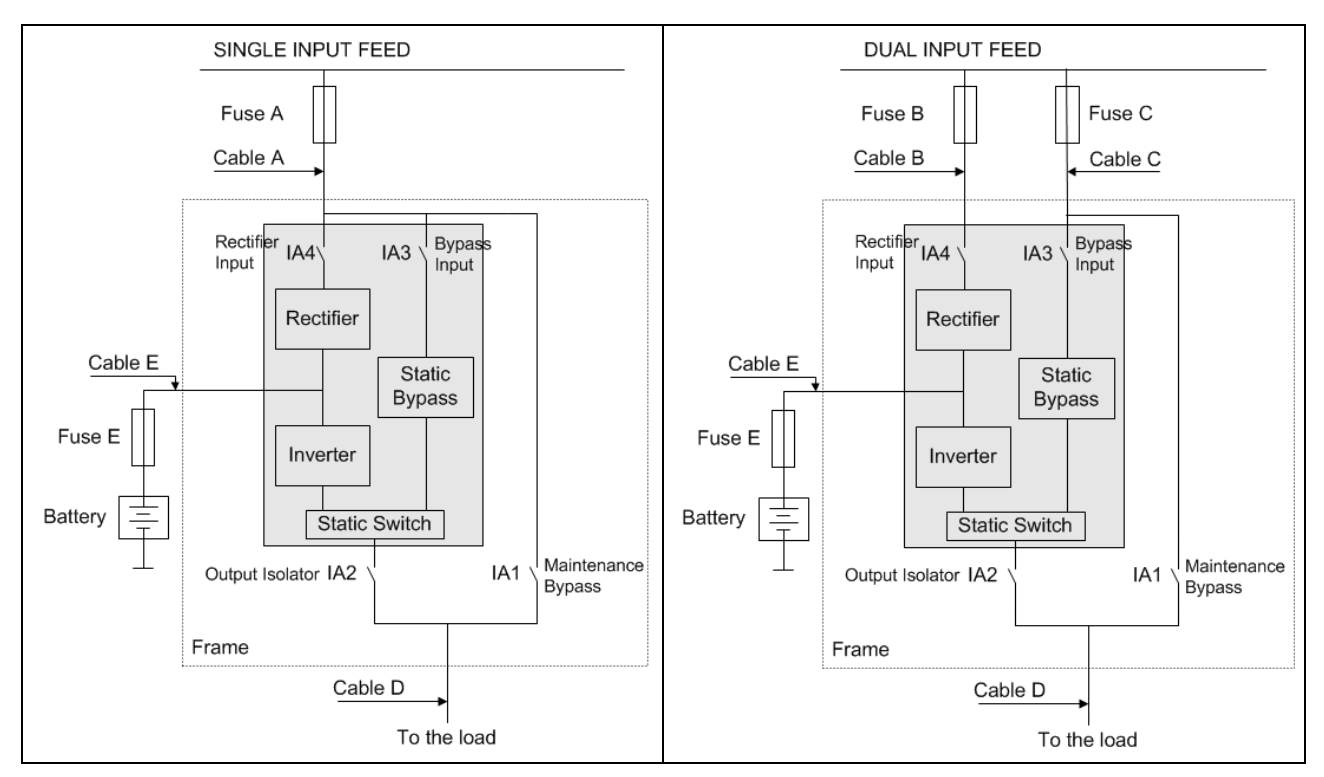

Abbildung 12: Blockschaltbild der PowerWave 33 S3. Links gemeinsame Spannungsversorgung (Bypass und Wechselrichter), rechts separate Einspeisung für Bypass und Wechselrichter.

### 4.4 Verkabelung

Bevor Sie die Kabel an der USV anschließen, stellen Sie sicher, dass Sie das vorstehende Kapitel <u>4.2</u> <u>Elektroinstallation</u> gelesen und verstanden haben, und die folgenden Vorgaben eingehalten werden:

 Die Kabelabschnitte und Sicherungsstärken entsprechen den örtlichen Normen. Alternativ dazu können Sie die in den Tabellen 6 und 7 empfohlenen Kabelabschnitte und Sicherungsstärken gemäß (IEC 60950-1) verwenden.

Tabelle 5: GEMEINSAME EINSPEISUNG (Kabelverbindung zur Herstellung von Einzeleingängen optional)

| Ausgangs-<br>netzstrom | Sicherung A<br>Typ:gL oder<br>CB<br>(Menge x A) | Kabel A<br>(Menge x<br>mm²) | <b>Kabel D</b><br>(Menge x<br>mm²) | Sicherung E<br>Typ:gR oder<br>CB<br>(Menge x A) | <b>Cable E</b><br>(quantity x mm²)                                                           |
|------------------------|-------------------------------------------------|-----------------------------|------------------------------------|-------------------------------------------------|----------------------------------------------------------------------------------------------|
| 60 kW                  | 3x100                                           | 3x100 5x(1x35) 5x(1x3       |                                    | 2x160                                           | 2x(1x50)                                                                                     |
| 80 kW                  | 3x125                                           | 5x(1x50)                    | 5x(1x50)                           | 2x200                                           | 2x(1x95) @ 42-45 BattBlöcke<br>2x(1x70) @ 46-50 BattBlöcke                                   |
| 100 kW                 | 3x160                                           | 5x(1x70)                    | 5x(1x70)                           | 2x250                                           | 2x(1x120) or 2x(2x50) @ 42-45 Batt<br>Blöcke<br>2x(1x95) @ 46-50 BattBlöcke                  |
| 120 kW                 | 3x200                                           | 5x(1x95)                    | 5x(1x95)                           | 2x300                                           | 2x(1x150) or 2x(2x50) @ 42-45 Batt<br>Blöcke<br>2x(1x120) or 2x(2x50) @ 46-50 Batt<br>Blöcke |

Änderungen vorbehalten Seite 17/50

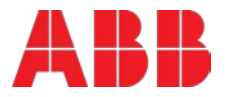

#### Table 6: DUAL INPUT FEED (STANDARD VERSION)

| Ausga<br>ngs-<br>netzst<br>rom | Sicherung B<br>Typ:gL oder<br>CB<br>(Menge x A) | Kabel B<br>(Menge x<br>mm <sup>2</sup> ) | Sicherung C<br>Typ:gL oder<br>CB<br>(Menge x A) | Kabel C<br>(Menge x<br>mm²) | Kabel D<br>(Menge x<br>mm²) | Sicheru<br>ng E<br>Typ:gR<br>oder CB | Kabel E<br>(Menge x mm²)                                                                   |
|--------------------------------|-------------------------------------------------|------------------------------------------|-------------------------------------------------|-----------------------------|-----------------------------|--------------------------------------|--------------------------------------------------------------------------------------------|
| 60<br>kW                       | 3x100                                           | 5x35                                     | 3x100                                           | 5x35                        | 5x35                        | 2x160                                | 2x(1x50)                                                                                   |
| 80<br>kW                       | 3x125                                           | 5x50                                     | 3x125                                           | 5x50                        | 5x50                        | 2x200                                | 2x(1x95) @ 42-45<br>BattBlöcke<br>2x(1x70) @ 46-50<br>BattBlöcke                           |
| 100<br>kW                      | 3x160                                           | 5x70                                     | 3x160                                           | 5x70                        | 5x70                        | 2x250                                | 2x(1x120) or 2x(2x50)<br>@ 42-45 BattBlöcke<br>2x(1x95) @ 46-50<br>BattBlöcke              |
| 120<br>kW                      | 3x200                                           | 5x95                                     | 3x200                                           | 5x95                        | 5x95                        | 2x300                                | 2x(1x150) or 2x(2x50)<br>@ 42-45 BattBlöcke<br>2x(1x120) or 2x(2x50)<br>@ 46-50 BattBlöcke |

- Alle Leitungen sind spannungsfrei!
- Alle Lasten sind abgeschaltet und getrennt.
- Die USV ist abgeschaltet und spannungsfrei (es ist keine Batterie angeschlossen).
- Stellen Sie sicher, dass die USV-Anlage nach Ihrem Bedarf vorkonfiguriert ist: Gemeinsame- oder separate Einspeisung (siehe Abbildung 12). Standard ist separate Einspeisung, gemeinsame Einspeisung ist optional, und wenn sie mit den Anlagen bestellt wird, ist sie vormontiert. Um die USV-Anlagen vor Orft entsprechend umzurüsten, siehe Unterabschnitt 4.4.1.
- Alle 4 Schalter (IA1 Wartungs-Bypass IA2-Ausgangstrennschalter IA3 Bypass-Eingang IA4 Gleichrichtereingang) sind in der Position AUS.
- Netzspannung (**Eingangsspannung**) und Frequenz (**Eingangsfrequenz**) entsprechen den auf dem Typenschild der USV angegebenen Werten. Das Typenschild (Abbildung 1) befindet sich auf dem Innenteil der Tür in einer mittigen Position.
- Stellen Sie sicher, dass die Gesamtleistung der Last kleiner gleich der Nennleistung der USV (Ausgangsleistung) ist, die auf dem Typenschild der USV angegeben ist.
- Die PE-Verdrahtung erfolgt im Einklang mit den vorgeschriebenen IEC-Normen oder den örtlichen Bestimmungen.
- Die USV ist über einen Niederspannungsverteiler, mit einer separaten (durch einen Trennschalter oder eine Sicherung geschützte) Netzzuleitung für die USV, an das Stromversorgungsnetz angeschlossen.

Die Verkabelung muss in der folgenden Reihenfolge erfolgen:

- 1. Schließen Sie zuerst die von der Einspeisung (Stromnetz) kommende PE-Leitung an der "PE"-Klemme an.
- 2. Schließen Sie anschließend L1-L2-L3-N der Zuleitung an. <u>Bitte beachten:</u> Rechtes Drehfeld ist notwendig!

Bei separater Einspeisung mit 2x N-Leitungen müssen beide N-Leitungen dasselbe Potential haben, idealerweise sind sie vor der USV miteinander gebrückt.

Separate Einspeisung mit nur einem N-Leiter ist ebenfalls möglich.

- Schließen Sie die Abgangsleitung (3-phasig und N) an die vorgesehenen Klemmen an. Der Null-Leiter, abhängig von der angeschlossenen Last, ist Abgangsseitig nicht zwingend erforderlich.
- 4. Schließen Sie die Batteriekabel an, achten Sie darauf, dass die Polarität (+) und (-) nicht vertauscht wird.

Änderungen vorbehalten Seite 18/50

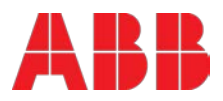

Bitte beachten Sie die vorgegebenen Anzugsdrehmomente (Tabelle 7) und das alle Kabel an die richtige Klemme angeschlossen werden. Die Anschlussklemmen sind entsprechend (Abbildung 13) gekennzeichnet.

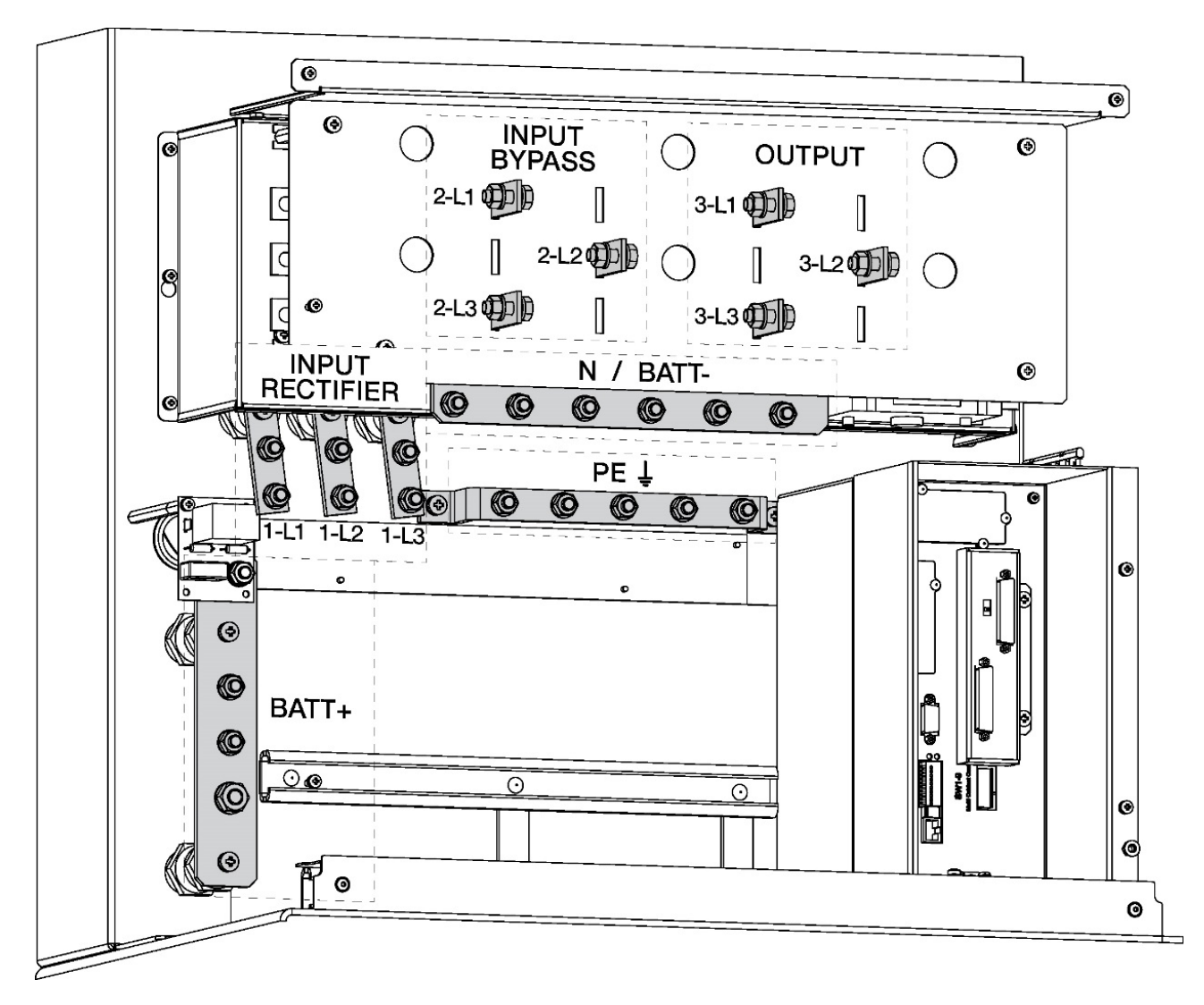

Abbildung 13: untere Vorderansicht von Anschlussklemmen der PW33 S3 60-80-100-120 kW-Modelle.

| PW33 S3<br>Modell | Eingang<br>Gleichrichter | Eingang<br>Bypass | Ausgang | Batterie (+)  | N / Batterie (-) | PE   | Anzugsmo<br>ment (Nm)   |
|-------------------|--------------------------|-------------------|---------|---------------|------------------|------|-------------------------|
| 60 kW             | 2xM8                     | 1xM8              | 1xM8    | 2xM8<br>1xM10 | 5xM8             | 5xM8 | 12.3 (M8)<br>25.1 (M10) |
| 80 kW             | 2xM8                     | 1xM8              | 1xM8    | 2xM8<br>1xM10 | 5xM8             | 5xM8 | 12.3 (M8)<br>25.1 (M10) |
| 100 kW            | 2xM8                     | 1xM8              | 1xM8    | 2xM8<br>1xM10 | 5xM8             | 5xM8 | 12.3 (M8)<br>25.1 (M10) |
| 120 kW            | 2xM8                     | 1xM8              | 1xM8    | 2xM8<br>1xM10 | 5xM8             | 5xM8 | 12.3 (M8)<br>25.1 (M10) |

Tabelle 7: Übersicht der Anschlussklemmen und Anzugsmoment.

Änderungen vorbehalten Seite 19/50

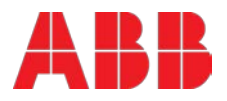

#### Umstellung von gemeinsamer auf separate Einspeisung und umgekehrt 4.4.1

Die nachfolgende Abbildung 14 zeigt die Situation bei gemeinsamer Einspeisung. Diese Brücken werden, wenn bei Auftragserteilung definiert, werkseitig bereits montiert.

Umverdrahtung der USV-Anlage von gemeinsamer- auf separate Einspeisung: Entfernen Sie einfach die 3 Verbindungsleitungen, welche den EINGANG GLEICHRICHTER 1-L1, 1-L2, 1-L3 mit dem EINGANG BYPASS 2-L1, 2-L2, 2-L3 verbinden.

Alle Verbindungsleitungen sind Schrauben M8 befestigt.

Umverdrahtung der Anlage von separater- auf gemeinsame Einspeisung: Hier müssen Sie zuerst die 3 Verbindungsleitungen (für PW33 60-80kW Art. 04-3820) (für PW33 100-120kW Art. 04-3822) bestellen und dann den EINGANG GLEICHRICHTER 1-L1, 1-L2, 1-L3 mit dem EINGANG BYPASS 2-L1, 2-L2, 2-L3 verbinden.

Alle Verbindungsleitungen werden mit Schrauben M8 (Abbildung 14) befestigt. Zum Anschließen das gemäß Tabelle 8 vorgegebene Drehmoment (12,3Nm) beachten!

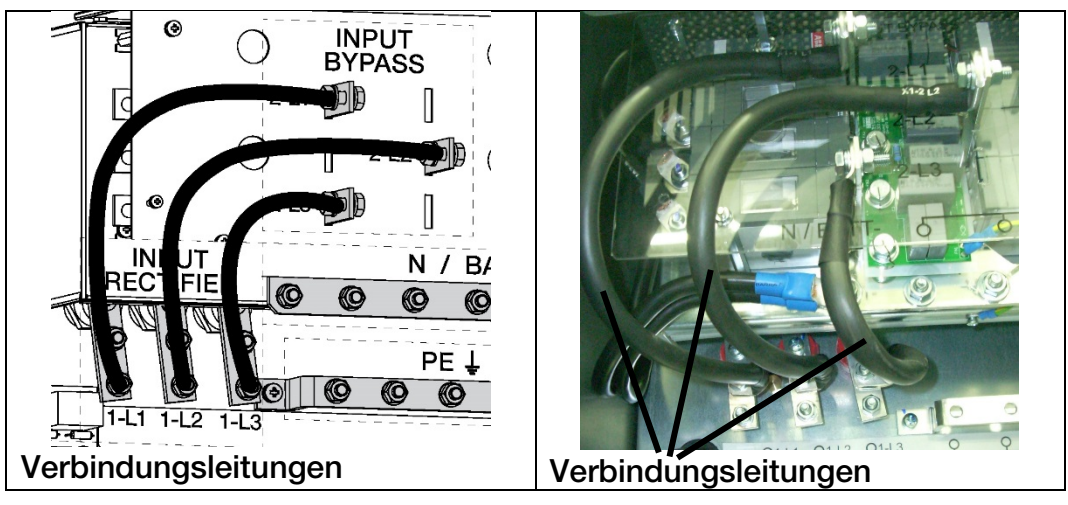

Abbildung 14: Detail der Einzeleingangsspeisungskonfiguration.

#### 4.4.2 Prüfliste zur Installation

- Sämtliche Verpackungsmaterialien und Transportsicherungen wurden von allen Schränken entfernt.
- □ Jeder Schrank des USV-Systems wurde an den richtigen Aufstellort verbracht.
- Alle Kabelkanäle und Kabel sind ordnungsgemäß zu den USV- und Zusatzschränken verlegt.
- Alle Anschlusskabel sind korrekt dimensioniert und ordnungsgemäß angeschlossen.
- Ein Erdungsleiter ist ordnungsgemäß installiert.
- Uwerden nicht alle Modul-Einschübe des Schranks genutzt, sind die mitgelieferten Schutzabdeckungen an der Vorder- und Rückseite des Schranks angebracht.
- Die Installationsanweisungen für den Batterieschrank sind vollständig ausgeführt.
- Die Klimaanlage ist installiert und funktioniert einwandfrei.
- Die Umgebung der USV-Anlage ist sauber und staubfrei. (Es wird empfohlen, die USV auf einem ebenen Untergrund, der auch für Computer bzw. elektronische Ausrüstungen verwendet wird, aufzustellen).
- Um die USV- und sonstigen Schränke herum steht genügend Arbeitsfläche zur Verfügung.
- Im Umkreis um die USV-Anlage ist ausreichend Beleuchtung vorhanden.
- Alle optionalen Zubehörteile sind an ihrem Einbauort montiert und ordnungsgemäß verdrahtet.
- Sammelalarme und/oder Gebäudeleitsysteme sind ordnungsgemäß verkabelt. (OPTIONAL)
- □ Inbetriebnahme und Funktionsüberprüfungen werden von autorisiertem Servicepersonal durchgeführt.

Änderungen vorbehalten Seite 20/50

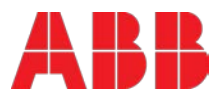

# 5 Anschlussmöglichkeiten

### 5.1 Kundenschnittstelle

Jedes USV-Gehäuse ist mit Kundenschnittstellen (auch Kommunikations-Ports genannt) versehen, die Informationen zur USV (einzelnen Anlagen oder USV-Anlagen im Parallelverbund) liefern.Die Kundenschnittstelle besteht aus folgendem:

- 1. Steckplatz für optionale USB & Relaiskarte (Kunden-Ausgänge)
- 2. Steckplatz für optionale SNMP-Karte
- 3. PC / Laptop-Anschluss
- 4. Status-LEDs
- 5. Kunden-Eingänge
- 6. Multidrop-Verbinder
- 7. Paralleler BUS-Verbinder
- 8. Parallelschalt-Konfiguration
- 9. SW2 Multidrop-Konfiguration

JD1 (RS232 Sub D9/Buchse) 1 rote LED und 1 grüne LED X1 1-10 Phoenix-Klemmen

- JR2 (RJ 45) JD1 (Sub D25/Buchse)
- SW1-9 (DIP-SCHALTER), Siehe Kapitel 6.2.3
- SW2 (DIP-SCHALTER), Siehe Kapitel 6.2.4

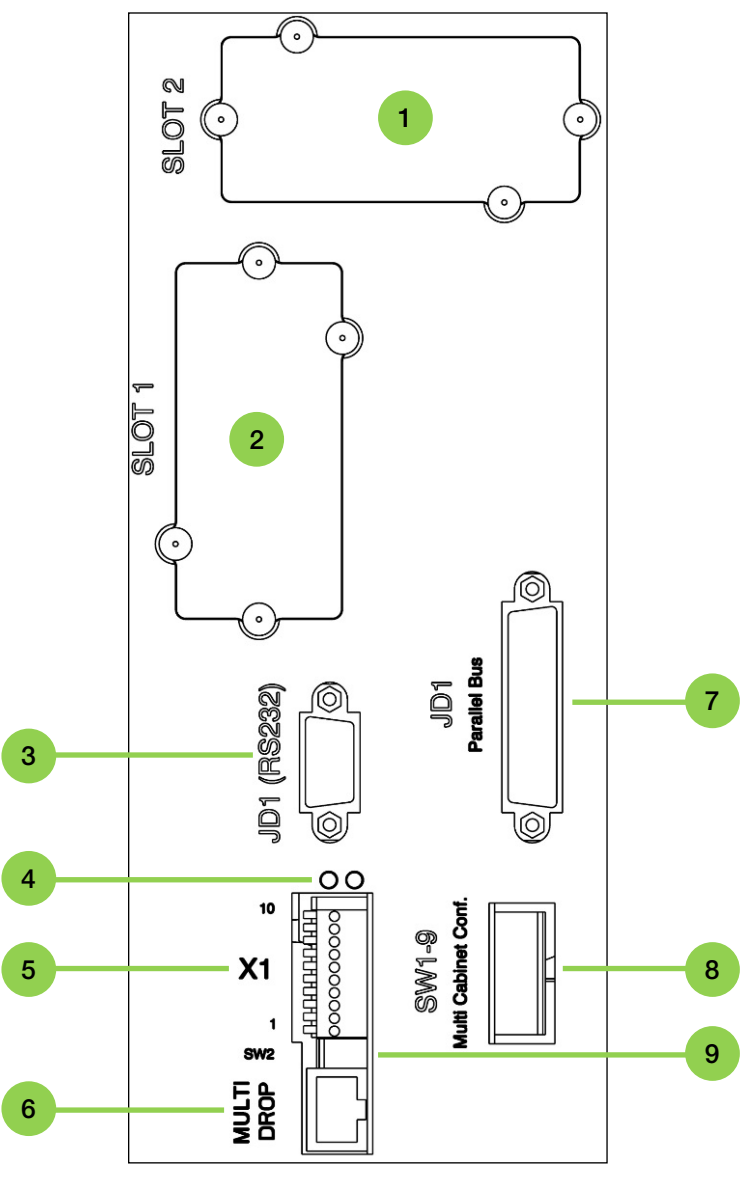

Abbildung 15: Übersicht der Kundenschnittstelle..

Änderungen vorbehalten Seite 21/50

#### 5.1.1 Kunden-Eingänge

Die Kundeneingangsschnittstellen sind Standard für jedes einzelne Modell und befinden sich im vorderen unteren Teil der Anlage.

Alle spannungsfreien Kontakte sind ausgelegt für max. 60 VAC / max. 500 mA, Leitungsquerschnitt 0,5mm<sup>2</sup>.

Als Klemmen werden Phoenix-Federklemmen verwendet.

| Block      | Klemme  | Kontakt | Signal  | Funktion                                                                                            |
|------------|---------|---------|---------|----------------------------------------------------------------------------------------------------|
|            | X1 / 10 | GND     | GND     | 12 Vdc-Quelle                                                                                       |
|            | X1 / 9  |         | +12Vdc  | (Max 200mA Last)                                                                                    |
| · · · ·    | X1 / 8  | GND     | GND     | Fernabschaltung (EPO, Not-AUS)                                                                      |
| ×1         | X1 / 7  |         | +12Vdc  | (Entfernen Sie die werkseitig montierte Brücke erst, wenn eine externe Fernabschaltung erfolgt ist) |
| 1 <b>1</b> | X1 / 6  | GND     | GND     | Batterie-Temperatur                                                                                 |
| 58         | X1 / 5  |         | +3.3Vdc | (falls angeschlossen, wird der Batterie-Ladestrom abhängig von der Batterie-Temperatur geregelt)    |
|            | X1 / 4  | GND     | GND     | Kunde IN 1                                                                                          |
| X1         | X1 / 3  |         | +12Vdc  | (Funktion auf Anfrage, festzulegen)                                                                 |
|            | X1 / 2  | GND     | GND     | GEN_OPERATION                                                                                       |
|            | X1 / 1  |         | +12Vdc  | (NC = Generator EIN)                                                                                |

#### Tabelle 8: Details der Kunden-Eingänge.

#### 5.1.2 Kunden-Ausgänge (OPTIONALE: USB-Port & Relaiskarte)

Die Kundenausgangsschnittstellen sind auf einer optionalen Relaiskarte, die in den Steckplatz 2 der USV eingefügt wird. Alle spannungsfreien Kontakte sind ausgelegt für max. 60 VAC / max. 500 mA, Leitungsquerschnitt 0,5mm<sup>2</sup>.

Als Klemmen werden Phoenix-Federklemmen verwendet.

| Block | Klemme  | Kontakt                                 | Signal  | Angezeigt     | Funktion                                     |
|-------|---------|-----------------------------------------|---------|---------------|----------------------------------------------|
|       | X2 / 15 | C • • • • • • • • • • • • • • • • • • • | ALARM   | COMMON_ALARM  | Allgemein                                    |
|       | X2 / 14 |                                         |         |               | KEINE Alarmbedingung                         |
|       | X2 / 13 | NO                                      |         |               | Allgemeiner Alarm<br>(System)                |
|       | X2 / 12 | c •                                     |         |               | Allgemein                                    |
|       | X2 / 11 |                                         | Message | LOAD ON MAINS | (Last auf Inverter)                          |
| 15    | X2 / 10 | NO                                      |         |               | Last auf Bypass<br>(Stromnetz)               |
|       | X2 / 9  | с <b>—</b>                              | ALARM   | BATT_LOW      | Allgemein                                    |
|       | X2 / 8  |                                         |         |               | Batterie OK                                  |
|       | X2 / 7  | NO •                                    |         |               | Niedriger Stand der Batterie                 |
| -     | X2 / 6  | с <b>—</b>                              |         |               | Allgemein                                    |
|       | X2 / 5  |                                         | Message | LOAD_ON_INV   | (Last auf Stromnetz-<br>Bypass)              |
|       | X2 / 4  | NO                                      |         |               | Last auf Inverter                            |
| X2    | X2 / 3  | с <b>—</b>                              |         |               | Allgemein                                    |
|       | X2 / 2  |                                         | ALARM   | MAINS_OK      | Ausfall Spannungsversorgung /<br>Einspeisung |
|       | X2 /1   | NO                                      |         |               | Spannungsversorgung / Einspeisung i.O.       |
|       | + USB   | -                                       |         | -             | -                                            |

Tabelle 9: Details der Kunden-Ausgänge + USB auf der Relaiskarte.

Änderungen vorbehalten Seite 22/50

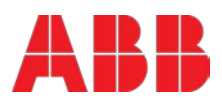

### 5.2 Fernabschaltung / Generatorbetrieb

#### 5.2.1 Fernabschaltung (EPO bzw. Not-AUS)

Die FERNABSCHALTVORRICHTUNG benötigt als Kontakt eine ÖFFNER Funktion, welche bei Betätigung die Schaltsequenz für die Fernabschaltung auslöst. Standardmäßig ist die Fernabschaltungsfunktion deaktiviert. Diese Funktion kann bei der Inbetriebnahme (aber auch nachträglich) durch den Servicetechniker aktiviert werden.

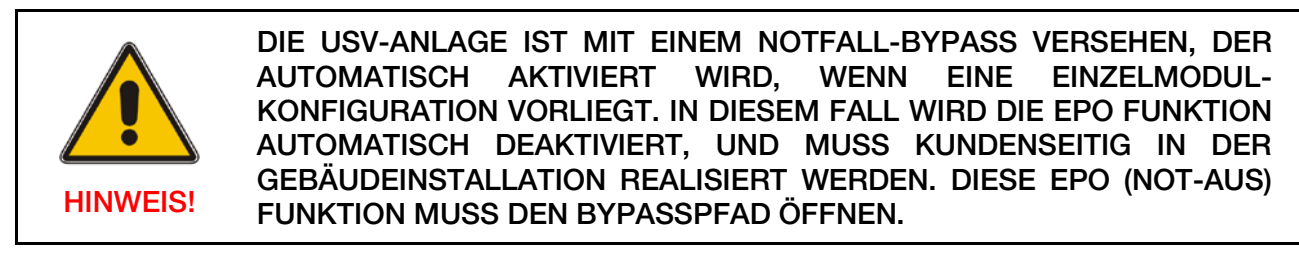

Die Fernabschaltungsklemmen befinden sich auf den Eingangsschnittstellen X1, Pin 7 und 8. Um den Ausbau, die Wartung oder Prüfarbeiten der Fernabschaltvorrichtung zu ermöglichen, ohne den Normalbetrieb der USV-Anlage zu beeinträchtigen, wird empfohlen, zwischen der USV und dem Not-Aus Taster einen Klemmblock mit Kurzschlussklemmen zu installieren.

(siehe Abb. 13). Verwenden Sie ein 2 adriges, abgeschirmtes Kabel (Leitungsquerschnitt von 0,5 bis 1,5mm2) mit einer maximalen Länge von 100 m. Der Schalter kann ein normaler Not-AUS Taster (Öffner Funktion) sein.

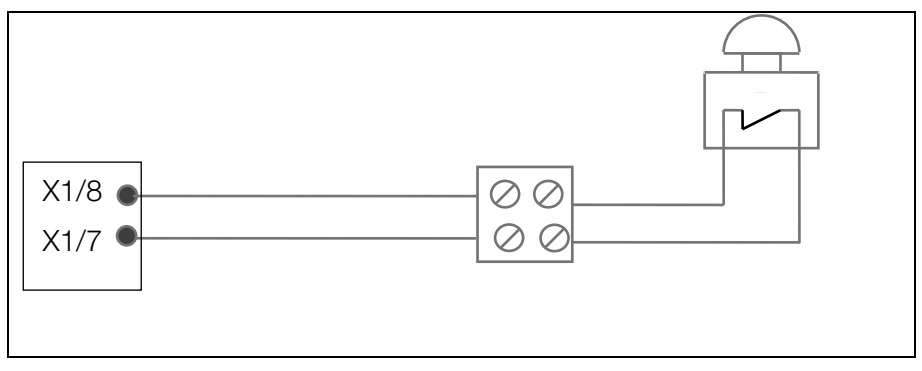

Abbildung 16: Verkabelung der FERNABSCHALTUNG

#### 5.2.2 Generator Betrieb

Die Generator ON-Funktion muss einen normalerweise geschlossenen Kontakt (Schließer) verwenden, der beim schließen meldet, dass der Generator in Betrieb ist und die USV-Anlage mit Spannung versorgt. Die Klemmen befinden sich auf der Eingangsschnittstelle X1, Pin 1 und 2. Wenn diese Funktion verwendet wird, wird der statische Bypass der USV deaktiviert, damit die USV die Last nicht auf Generatorversorgung umschalten kann und/oder es wird die Batterieladeeinrichtung solange blockiert, wie die USV-Anlage von der Generatorgruppe versorgt wird.

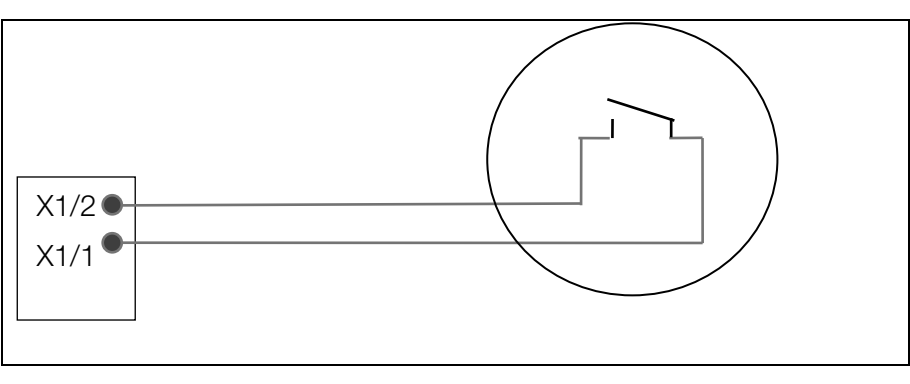

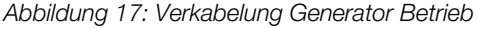

ABB

Änderungen vorbehalten Seite 23/50

#### 5.2.3 Wavemon-Abschaltung und Verwaltungssoftware

**Die WAVEMON-Software** ist eine externe Überwachungs- und Abschalt-Software, die entwickelt wurde, um mit allen USV-Produkten betrieben zu werden, sowohl mit dem Potentialfreien Kontakten (Relais) auf Klemmen-Block X2 ...X4 als auch mit dem RS232-Port JD11 auf der Kommunikationskarte. Das Software-Paket besteht aus einer CD ROM für die gängigsten Betriebssysteme (Windows, Unix, OS/2, DEC VMS, Novell, Apple), einem Standard-Anschluss und einem Benutzerhandbuch.

Die potentialfreien Kontakte können ebenfalls für die automatische Abschaltung in Verbindung mit WAVEMON-Software verwendet werden. Zur Verkabelung der Klemmen wird ein Kabel mit einem Leitungsquerschnitt von 0,5 mm<sup>2</sup> zur USV und zur seriellen Schnittstelle des Servers benötigt.

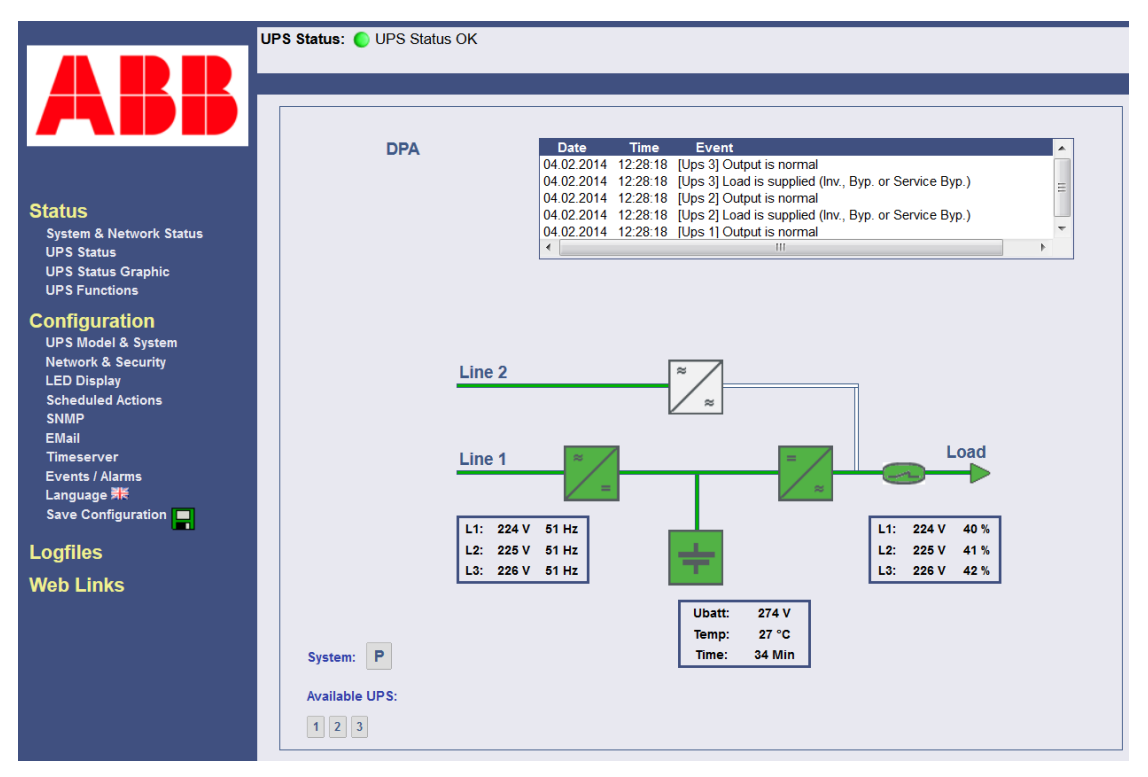

Abbildung 18: Anlagenabbild (Überwachungsschema)

Die wichtigsten Merkmale der WAVEMON-Software sind wie folgt:

- Automatische unbeaufsichtigte Master/Slave-Abschaltung in heterogenen Netzwerken
- Autonomie / Batteriezeit-Kontrolle auf dem Bildschirm
- Server-Abmeldung und Abschaltvorgang auf dem Bildschirm
- Umfangreiche Protokollierung aller USV-Aktivitäten und Netzdaten, mit Zeitstempel
- Vorgesehener USV-Sparmodus, Service-Betrieb, Status von anderen Systemen
- Grafische Benutzerschnittstelle für Windows-kompatible Plattformen
- Automatische unbeaufsichtigte lokale Abschaltung
- Spezielle Software-Module zum Schließen und Speichern von offenen MS-Office-Dokumenten.
- Kompatibel für alle optionalen Module wie z.B. UPSDIALER, SNMP-Adapter, Temperatur-Sensoren, usw.Die USV-Verwaltungssoftware ist eine Client-/Server-Anwendung für Netzwerke und lokale Arbeitsstationen. Grundsätzlich besteht die WAVEMON-Software aus zwei Teilen: das Server-Modul der USV-Verwaltungssoftware ist UPSServ, das über RS-232-Kabel mit der USV kommuniziert. Als Hintergrund-Prozess sammelt die USVServ von der USV erhaltene Meldungen. Die USVServ interpretiert erhaltene Meldungen und stellt sie dem Client-Modul UPSCII und allen SNMP-basierten Verwaltungsstationen zur Verfügung.

Wenn das Modul UPSServ Spannungsschwankungen oder einen Stromausfall entdeckt, kann es verschiedene sogenannte System-"Ereignisroutinen" ausführen, die zum Beispiel den Server

Änderungen vorbehalten Seite 24/50

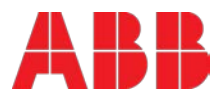

abschalten oder eine Warnung an verbundene Benutzer versenden. Diese System-Ereignisroutinen, die ein Bestandteil der USV-Verwaltungssoftware sind, können auf Ihre Anforderungen angepasst werden.

Die USV-Verwaltungssoftware umfasst bei jeder Seriennummer die Lizenz zur Benutzung des USV-Service auf <u>einem</u> Server mit <u>einer</u> USV und einer unbegrenzten Anzahl an verbundenen WINDOWS-Arbeitsstationen. Beim Betrieb mit zwei oder mehr Servern ist eine Lizenz für jeden zusätzlichen Server erforderlich. Es spielt keine Rolle, ob der USV-Service an diesem Standort läuft, oder ob der Server von einem USV-Service mittels eines Fernkommandos angehalten wird. Dieselben Bestimmungen gelten für den Einsatz des Fern-Sende/Empfangsmoduls RCCMD und die Multiserver-Abschaltung unter NT, UNIX und anderen Betriebssystemen. Die Service-Programme werden im Allgemeinen als Einzellizenz ausgeliefert. Um eine einzelne CD-ROM zum Abschalten von mehreren Servern zu benutzen, müssen Sie zusätzliche CD-Lizenzschlüssel erwerben.

Parallele/redundante USV-Anlagen können auch durch die Software verwaltet werden.

Das Hauptprinzip stellt sich wie folgt dar: das Abschalten eines Servers kann nur dann zugelassen werden, wenn dies tatsächlich notwendig ist. Bei einer korrekten parallelen Handhabung muss deshalb ein Parallel-system als Ganzes verwaltet und stets die Redundanz berücksichtigt werden. Folgende Aussagen treffen zu:

- Jeder Alarm wird bei jeder Anlage unverzüglich angezeigt, aber ...
- ... eine Reaktion auf eine schwerwiegende Störung erfolgt nur, wenn die zur Versorgung der Last erforderliche Mindestanzahl der USV-Module auf eine Alarm-Situation hinweist.
- Die tatsächliche Batterie-Autonomiezeit des (gesamten) Parallelsystems wird ständig berechnet.
- Die Wartung an einer redundanten Anlage kann ohne Beeinträchtigung des Verwaltungssystems (Supervisor) ausgeführt werden.

Zur Verwaltung kann eine USV auf zwei Arten in ein Netzwerk integriert werden:

- Mittels des Servers, der durch die USV versorgt wird und in das Netzwerk integriert ist. In den meisten Fällen wird der Server als Sub-Agent verwendet, und Sie benötigen nur die PMC-Software ohne SNMP-Adapter. Sie brauchen einen standardmäßigen <u>seriellen</u> Anschluss zwischen dem RS232 JD11-Port der USV und dem RS232-Port des Computers/Servers.
- 2. In einigen Situationen ist es vorzuziehen, das Netzwerk über einen SNMP-Adapter zu verbinden. Auf diese Art und Weise können in einer RCCMD-Umgebung bis zu 50 Computer heruntergefahren werden. RCCMD (Remote Console Command) ist ein zusätzliches Software-Modul, das vom SNMP-Gerät angesteuert werden kann, um ein Kommando (üblicherweise ein Abschalt-Kommando) in einer entfernten Anlage auszuführen.

#### 5.2.4 SNMP-KARTE/ADAPTER für Netzwerkverwaltung / Fernüberwachung

Das Simple Network Management Protocol (SNMP) ist ein weltweit standardisiertes Kommunikationsprotokoll. Es wird eingesetzt, um ein beliebiges Gerät im Netzwerk mittels einfacher Steuerungssprache zu überwachen. Die USV-Verwaltungssoftware stellt ihre Daten auch in diesem SNMP-Format mit ihrem internen Software-Agenten bereit. Das von Ihnen benutzte Betriebssystem muss das SNMP-Protokoll unterstützen. Wir bieten unsere Software mit SNMP-Funktionalität für Novell, OS/2, alle auf INTEL und ALPHA, DEC VMS, Apple laufenden Windows-Betriebssysteme an.

Es stehen zwei Arten von SNMP-Schnittstellen mit identischer Funktionalität zur Verfügung: ein externer SNMP-Adapter (Box) und eine interne SNMP-Karte. Beide können ein Parallelsystem (N-Module) verwalten und entweder globale Werte – die für das <u>gesamte</u> Parallelsystem konsistent sind - oder spezifische Werte von den einzelnen Modulen zurückgeben.

Änderungen vorbehalten Seite 25/50

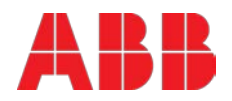

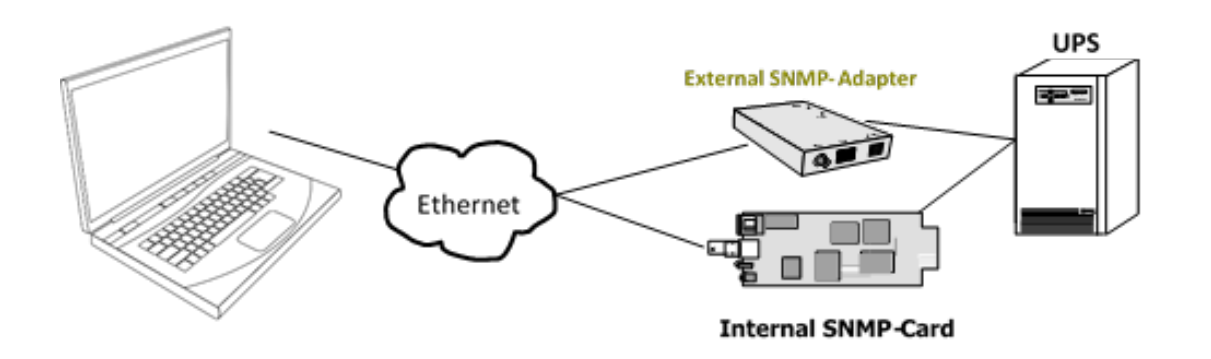

Abbildung 19: Zwischen der USV und WEB/Ethernet verdrahtete SNMP-Karte oder -Box.

Der Adapter kann über Telnet, HTTP (Web-Browser) oder seriellen Anschluss (Klemme) konfiguriert werden. Für den normalen Betrieb ist mindestens ein Netzwerkanschluss (Ethernet) erforderlich. Der SNMP-Adapter kann mittels der RCCMD-Sendefunktion für eine automatische Netzwerk-weite Abschaltung oder nur zur Information von verbundenen Benutzern benutzt werden. Der Abschaltvorgang kann durch eine geringe Restbatterie-Autonomiezeit (Nutzungsausfall) oder durch eine Zeitkontrollschaltuhr (Countdown-Timer) eingeleitet werden, die zum Alarmbeginn gestartet wird. Ein Herunterfahren ist deshalb ohne zusätzliche Eingabe vom Bediener möglich, und ist vollständig Software-gesteuert.

Der schmale (125x70 mm) externe SNMP Adapter wird mit folgenden Schnittstellen geliefert:

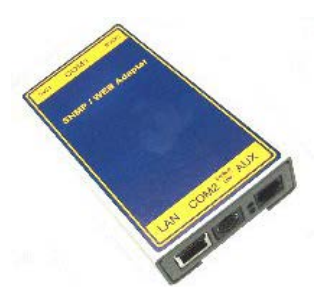

Abbildung 20: Externer SNMP Adapter

- 1. RJ-45 Buchse für Netzwerkanschluss 10/100 Base-T (autom. Umschaltung)
- 2. Schnittstelle für die serielle Konfiguration (COM2) oder den optionalen RS485 ModBus Protokoll.
- 3. Fehler/Anschluss LED betreffend die USV Verbindung
- 4. Aux Port
- 5. DIP Switch
- 6. Serielle Schnittstelle zur USV (COM1), D9-Stecker
- 7. Spannungsversorgung (9 VDC oder 9-36 VDC, je nach Modell);

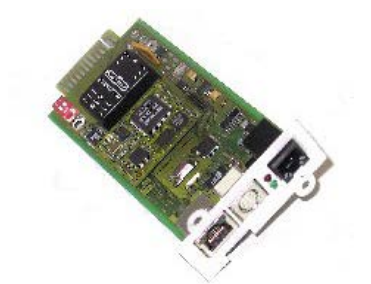

Die interne SNMP-Steckkarte kann in einem entsprechenden Steckplatz der **USV** eingesetzt werden. Dieser Adapter kommuniziert mit der USV via serielle Schnittstelle und ermöglicht einen den Shutdown von mehreren Servern ohne zusätzliche SNMP Management Software.

Abbildung 21: Interner SNMP Adapter

Ausführliche Informationen entnehmen Sie dem mit der PMC-Software CD ROM gelieferten Software-Handbuch **RCCMD - Remote Console Command-Modul** zum Herunterfahren für mehrere Server. Dieses eigenständige Software-Modul ist für den Empfang und die Ausführung eines von einem entfernten Gerät aus erteilten Kommandos ausgelegt. Aufgrund des RCCMD ist es möglich, ein Herunterfahren in einem heterogenen Mehrfachplattform-Netzwerk auszuführen. Das neue Release RCCMD2 ist eine Anwendung, die analog zur PMC-Software für alle Betriebssysteme zur Verfügung steht. Unsere SNMP-Schnittstellen sind kompatibel mit RCCMD.

Änderungen vorbehalten Seite 26/50

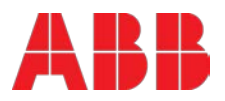

# 6 Betrieb

### 6.1 Inbetriebnahme

Die PowerWave 33 USV ist eine qualitativ hochwertige, elektronische USV-Anlage, welche nur durch einen geschulten und autorisierten Servicetechniker in Betrieb genommen werden darf.

Die Inbetriebnahme der USV-Anlage beinhaltet den Anschluss von USV und Batterie, die Überprüfung der elektrischen Installation, der Betriebsumgebung der USV-Anlage, kontrolliertes Einschalten und Testen der USV sowie die Durchführung der Kundenschulung.

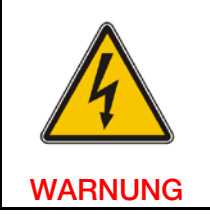

ARBEITEN AN DER USV SIND NUR VON EINEM SERVICETECHNIKER DES HERSTELLERS ODER VON EINER, VOM HERSTELLER AUTORISIERTEN, FACHKRAFT DURCHZUFÜHREN.

### 6.2 Parallel-konfiguration

Die **PowerWave 33 S3**-USV kann zur Leistungserhöhung oder für den Redundanzbetrieb parallel geschaltet werden. Der Parallel-Betrieb ist optional.

Jede USV-Anlage einer Parallelkonfiguration ist mit einem passenden Ausgangs-Paralleltrennschalter (IA2) ausgerüstet, der in geöffneter Stellung die betreffende Anlage vom Parallelsystem trennt. Sobald der Parallelschalter (IA2) einer Anlage geöffnet ist, ist diese vom restlichen Parallelsystem getrennt und liefert somit keine Leistung mehr an den Ausgang.

Wenn Sie z. B. den Befehl "LOAD TO BYPASS" [LAST ZU BYPASS] auf einer beliebigen Anlage ausführen, schalten alle Anlagen zeitgleich die Last auf Netz um. Und wenn Sie den Befehl "LOAD TO INVERTER" [LAST ZU WECHSELRICHTER] auf einer beliebigen Anlage ausführen, schalten alle USV-Anlagen zeitgleich die Last auf die Wechselrichter um.

#### 6.2.1 Installationsanweisungen

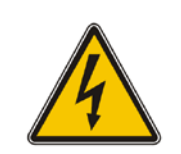

DIE IN DIESEM KAPITEL BESCHRIEBENEN VERFAHREN SIND VON EINEM SERVICETECHNIKER DES HERSTELLERS ODER VON EINER, VOM HERSTELLER AUTORISIERTEN FACHKRAFT, DURCHZUFÜHREN.

WARNUNG

UM EINE GLEICHMÄßIGE LASTVERTEILUNG BEI PARALLEL GESCHALTETEN USV-ANLAGEN, BZW. BEI GETRENNTER EINSPEISUNG, ZWISCHEN DEN USV-ANLAGEN ZU ERHALTEN, SOLLTEN DIE ZULEITUNGS- UND ABGANGSKABEL DIE GLEICHE LÄNGE HABEN. BEACHTEN SIE, DASS BEI DER VERKABELUNG DER USV-ANLAGEN ALLE EINGANGS- UND AUSGANGSKABEL ZU DEN ENTSPRECHENDEN ANSCHLUSSKLEMMEN GEFÜHRT WERDEN MÜSSEN, WOBEI DIE GLEICHE PHASENFOLGE AN ALLEN USV-SCHRÄNKEN EINZUHALTEN IST. BEISPIEL: PHASE1 VON USV1 = PHASE1 VON USV2 = ..... = PHASE1 VON USV N.

Änderungen vorbehalten Seite 27/50

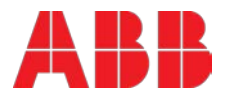

#### 6.2.2 Parallelschaltung von USV-Anlagen

Im Parallelbetrieb kommunizieren die USV-Anlagen ständig über einen Kommunikationsbus miteinander. Die dafür notwendigen Kommunikationskabel werden, nach Fertigstellung der Eingangsund Ausgangsverkabelung, an jeder USV-Anlage im Parallelsystem (gem. Abbildung 22) anschlossen.

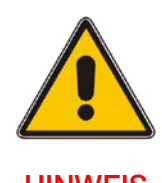

#### SCHLIESSEN SIE DIE BUS-KABEL NUR BEI AUSGESCHALTETER USV UND GEÖFFNETEN AUSGANGSTRENNSCHALTERN IA2 AN. BEACHTEN SIE FOLGENDE ANSCHLUSSREIHENFOLGEN.

**HINWEIS** 

- 1. Schließen Sie den Parallel-Adapter an den Anschluss JD8 an allen USV-Anlagen an.
- 2. Stellen Sie bei der Parallel-Schaltschrank-Konfiguration an jedem Parallel-Adapter den DIP-Schalter SW2-2 je nach Position der USV-Anlage ein (siehe Abschnitt 6 Kapitel 6.1.2.2.2).
- 3. Schließen Sie den PORT JD6 am Parallel-Adapter der USV-Anlage 1 und den PORT JD5 des Parallel-Adapters der USV-Anlage 2 mit den entsprechenden BUS-Kabeln an.
- 4. Schließen Sie den PORT JD6 am Parallel-Adapter der USV-Anlage 2 und den PORT JD5 der USV-Anlage 3 mit den entsprechenden BUS-Kabeln an.
- 5. Verfahren Sie auf dieselbe Art und Weise bei den übrigen USV-Anlagen.

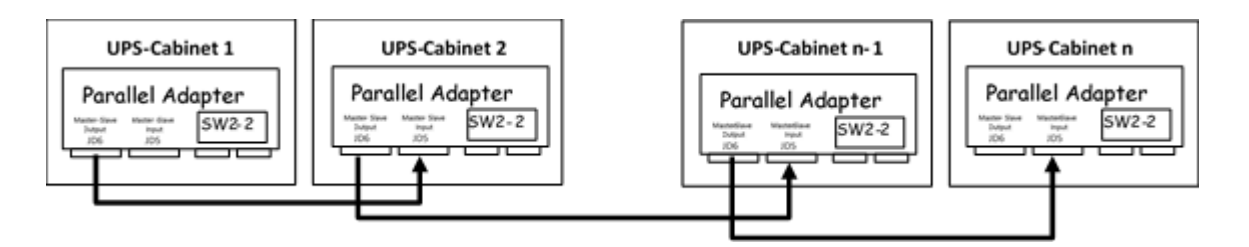

Abbildung 22: Anschluss der Busleitungen bei Parallelschalten von USV-Anlagen mittels Paralleladaptern

Stecken Sie den Parallel-Adapter auf den Port JD8 und kontaktieren Sie die Verbindungskabel entsprechend den obigen Vorgaben mit den Anschlüssen JD 5 bzw. JD6.

HINWEIS: Stellen Sie den DIP-Schalter SW2-2 gemäß der nachfolgenden Vorgaben ein:

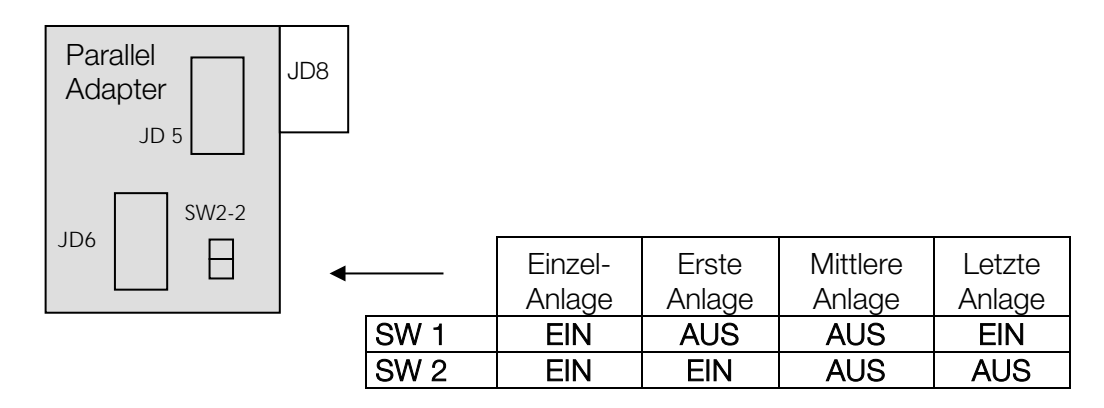

Abbildung 23: Parallel Adapter und DIP-Schalter SW2-2

Änderungen vorbehalten Seite 28/50

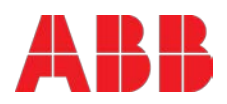

#### 6.2.3 DIP-Schalter SW 1-9

Der DIP-Schalter SW1-9 ist in jeder USV-Anlage vorhanden. Mit diesem DIP-Schalter ist es möglich, die "Position der USV-Anlage" in einer Parallelschaltung von USV-Anlagen zu bestimmen. Definieren Sie für jede PowerWave 33\_S3 - in einer parallel Konfiguration:

- 1. Die "erste",
- 2. Die "mittlere" (es kann mehr als eine geben) und
- 3. Die "letzte"

USV-Anlage, durch Einstellen des DIP-Schalters SW1-9 gemäß nachfolgender Tabelle:

#### SCHALTERS SW1-9

|   | Erste USV | Mittlere USV | Letzte USV | Einzelne USV |
|---|-----------|--------------|------------|--------------|
| 1 | ON        | OFF          | ON         | ON           |
| 2 | ON        | OFF          | ON         | ON           |
| 3 | ON        | OFF          | ON         | ON           |
| 4 | ON        | OFF          | ON         | ON           |
| 5 | OFF       | OFF          | OFF        | OFF          |
| 6 | OFF       | OFF          | ON         | ON           |
| 7 | ON        | OFF          | OFF        | ON           |
| 8 | ON        | OFF          | ON         | ON           |
| 9 | ON        | OFF          | ON         | ON           |

#### 6.2.4 Multidrop Master/Slave Konfiguration - Dip switch SW2

Um eine korrekte Funktionsweise der Multidrop Funktion zu gewährleisten, , folgen Sie diese Schritte:

- Konfigurieren Sie das customer interface board von der Master USV als "Master"
- Konfigurieren Sie das customer interface board von die andere USVen als "Slave"
- Werbinden Sie das "Multidrop" Kabel zwischen alle USVen in System.
- Konfigurieren Sie den SW2 DIP switches Schalter bei jede USV wie hier unten beschrieben.

Einzelne USV:

| SW2 | Erste Schrank |
|-----|---------------|
| 1   | OFF           |
| 2   | OFF           |

#### Parallel USV:

| SW2 | SW2 Master Schrank Weitere S |     |
|-----|------------------------------|-----|
| 1   | OFF                          | OFF |
| 2   | OFF                          | ON  |

Änderungen vorbehalten Seite 29/50

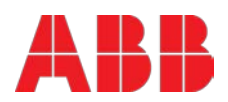

### 6.3 Anzeige- und Bedieneinheit der USV-Anlage

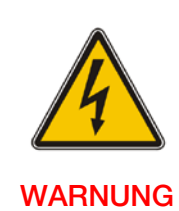

NUR PERSONEN, WELCHE DURCH SERVICETECHNIKER DES HERSTELLERS ODER EINES VOM HERSTELLER AUTORISIERTEN SERVICEPARTNERS GESCHULT SIND, DÜRFEN DAS BEDIENFELD, BEI GESCHLOSSENER USV-TÜR, BETÄTIGEN. ALLE ANDEREN EINGRIFFE IN DIE USV-ANLAGE DÜRFEN NUR DURCH EINEN SERVICETECHNIKER DES HERSTELLERS AUSGEFÜHRT WERDEN.

Die benutzerfreundliche Anzeige- und Bedieneinheit besteht aus drei Teilen:

- LCD-ANZEIGE
- Funktionsabbild (Zweifarben-LED)
- TASTEN
- SUMMER (akustischer Alarm)

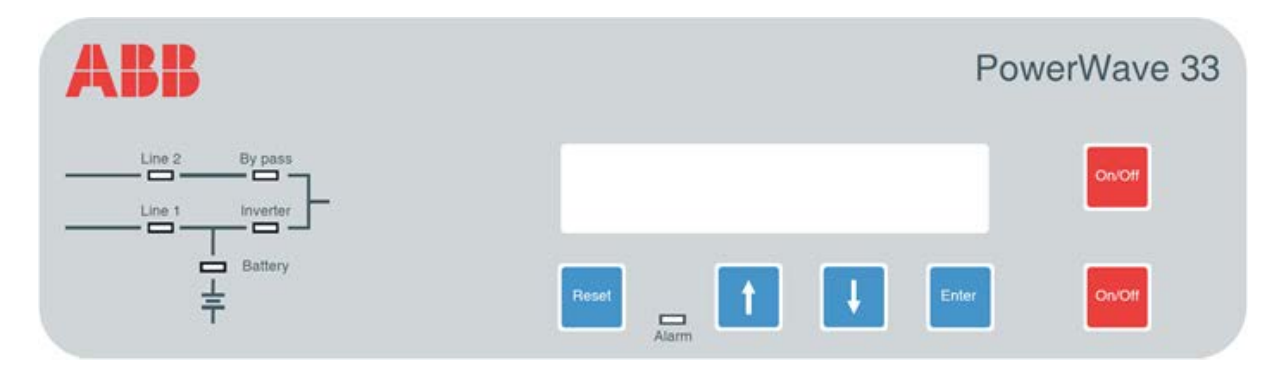

Abbildung 24: PowerWave 33 S3 Anzeige und -Bedieneinheit

Die 2 x 20 Zeichen umfassende LCD vereinfacht die Kommunikation mit der USV und liefert die nötigen Überwachungsinformationen über die USV. Die menügesteuerte LCD ermöglicht den Zugriff auf Folgendes:

- Event Register (Ereignisprotokoll=Event Log)
- Anzeige von Messwerten wie z.B. U, I, f, P, Q, S, Last %, Batterie-Laufzeit und Sonstiges
- Ausführen von Kommandos wie Start und Herunterfahren der USV und Sonstiges
- Lastübertragung vom INVERTER (Wechselrichter) auf den BYPASS und umgekehrt
- Diagnose (SERVICE-BETRIEB)
- Einstellungen und Tests

#### 6.3.1 LED-Anzeigen

Das Blindschaltbild dient zur Anzeige des allgemeinen Status der USV. Die LED-Anzeigen zeigen den Stromfluss -Status und einen Netzausfall oder eine Lastübertragung vom Inverter zum Bypass und umgekehrt an. Die betreffenden LED-Anzeigen ändern dann ihre Farben von Grün (normal) auf Rot (Warnung).

Die LEDs Line 1 (Gleichrichter) und Line 2 (Bypass) zeigen die Verfügbarkeit der Stromversorgung.

Wenn die LEDs INVERTER und BYPASS grün leuchten, zeigen sie an, welche der beiden Pfade die angeschlossene Last versorgen. Wenn die Batterie die Last aufgrund eines Netzausfalls versorgt, blinkt die LED-Anzeige BATTERIE auf.

Die LED-Anzeige ALARM ist eine optische Anzeige eines internen oder externen Alarms. Gleichzeitig wird ein akustischer Alarm aktiviert.

Änderungen vorbehalten Seite 30/50

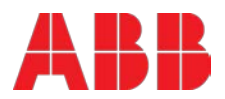

| ANZEIGE          | ANZEIGE-STATUS  | BEDEUTUNG                                                                         |
|------------------|-----------------|-----------------------------------------------------------------------------------|
| ALARM            | AUS             | Kein Alarm                                                                        |
|                  | RUI             | Alarm                                                                             |
| LINE 1           | GRÜN            | Netz->Gleichrichter verfügbar                                                     |
|                  | ROT             | Netz->Gleichrichter nicht verfügbar                                               |
| LINE 2           | GRÜN            | Netz->Bypass verfügbar                                                            |
|                  | ROT             | Netz->Bypass nicht in Ordnung oder nicht verfügbar                                |
|                  | AUS             | USV abgeschaltet                                                                  |
| BYPASS           | GRÜN            | Last auf Bypass (Bypass-oder Eco-Betrieb)                                         |
|                  | AUS             | Bypass nicht in Betrieb (ausgeschaltet)                                           |
| INVERTER         | GRÜN            | Last auf Inverter                                                                 |
| (Wechselrichter) | ROT             | Inverter-Fehler oder Last nicht zum Inverter übertragbar                          |
|                  | AUS             | Inverter nicht in Betrieb (ausgeschaltet)                                         |
| BATTERIE         | GRÜN            | Batterie OK                                                                       |
|                  | ROT             | Batterie-Fehler oder Batterie entladen                                            |
|                  | Blinkendes ROT  | Batterie entladen und Batteriespannung kritisch oder Batterie-<br>Sicherung offen |
|                  | Blinkendes GRÜN | Batterie entläd und Batterie-Spannung i.O.                                        |

#### 6.3.2 Funktionstasten

Die Funktionstasten ermöglichen dem Anwender die Bedienung der Anzeige- und Bedieneinheit.

| TASTE                            | FUNKTION                                                                                                    |
|----------------------------------|----------------------------------------------------------------------------------------------------|
| EIN/AUS=ON/OFF<br>EIN/AUS=ON/OFF | <ul> <li>Durch gleichzeitiges Drücken beider Tasten wird die USV eingeschaltet</li> <li>Durch gleichzeitiges Drücken beider Tasten wird die USV ausgeschaltet (Herunterfahren)</li> </ul> |
| NACH OBEN ( <b>↑</b> )           | <ul><li>Im Menü nach oben blättern</li><li>Werte erhöhen</li></ul>                                                                                                    |
| NACH UNTEN (♥)                   | <ul> <li>Im Menü nach unten blättern</li> <li>Werte verringern</li> </ul>                                                                                                    |
| GRUNDSTELLUNG<br>= RESET         | <ul> <li>Abbrechen des akustischen Alarmsignals. Wenn die Alarmbedingung aktiv bleibt, leuchtet die<br/>LED weiterhin in Rot</li> <li>Zurück zum vorherigen Menü</li> </ul>               |
| FREIGABE =<br>ENTER              | <ul> <li>Bestätigung eines gewählten Menüpunktes</li> <li>Bestätigung eines gewählten Wertes</li> </ul>                                                                                   |

#### 6.3.3 Status-Bildschirme

#### BESCHREIBUNG

| BES | SCHREIBUNG                                                                                                    | LCD-ANZEIGE                                        |     |
|-----|----------------------------------------------------------------------------------------------------|----------------------------------------------------|-----|
| 1   | Die Last wird durch die USV mit Spannung versorgt (Online<br>Betrieb). Die Last wird durch den Inverter (Normalbetrieb)<br>versorgt, und die Batterien sind angeschlossen und in<br>Ordnung.                                                | LAST<br>GESCHÜTZT                                  | P01 |
| 2   | Die Last ist nicht durch die USV mit Spannung versorgt. Die<br>Last wird direkt aus dem Stromnetz (Last auf dem Bypass)<br>versorgt, oder sie wird durch den Inverter (Normalbetrieb)<br>versorgt, und die Batterien sind nicht in Ordnung. | LAST<br>NICHT GESCHÜTZT                            | P01 |
| 3   | Die Last wird nicht mit Spannung versorgt. Die USV wird<br>abgeschaltet.<br>Um die USV zu starten, drücken Sie die zwei Tasten<br>EIN/AUS gleichzeitig.                                                                                     | LAST AUS<br>STROMAUSFALL                           | P01 |
| 4   | Die/das USV/Modul versorgt die Last nicht mehr. Der<br>Ausgangsschalter ist geöffnet.                                                                                                    | LAST ABGESCHALTET<br>PARALLEL-SCHALTER<br>GEÖFFNET | P01 |

Änderungen vorbehalten Seite 31/50

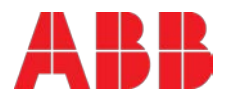

Auf der rechten Seite der LCD-Anzeige gibt es eine 3-stellige Anzeige, welche die USV-"Position" in einem Parallelsystem anzeigt:

S steht für Single (Einzel)-USV. Das System besteht nur aus einer USV.

**P01** steht für Parallel-USV in einer parallelen USV-Anlagen Konfiguration, 01 bedeutet: erste USV (MASTER)

- P02 steht für Parallel-USV in einer parallelen USV-Anlagen Konfiguration,02 bedeutet: zweite USV (SLAVE)
- P03 steht für Parallel-USV in einer parallelen USV-Anlagen Konfiguration, 03 bedeutet: dritte USV (SLAVE)

Die Definition der USV-"Position" in einem parallelen System erfolgt im Menü "Service einrichten" (Set-Up Service).

#### BESCHREIBUNG

Einzelne USV-Anlage

Parallele Anlage, z.B. erste USV-Anlage

Parallele Anlage, z.B. zweite USV-Anlage / Slave

| LCD-ANZEIGE          |     |
|----------------------|-----|
| SYSTEM-KONFIGURATION | S   |
| EINZELN              |     |
| SYSTEM-KONFIGURATION | P01 |
| PARALLEL             |     |
| LAST AUS             | P02 |
| STROMAUSFALL         |     |

Hinweis: Die max. Anzahl der parallel zu schaltenden USV-Anlagen ist auf 10 begrenzt.

#### 6.3.4 Hauptmenü - Bildschirm

#### BESCHREIBUNG

- 1 Protokollaufzeichnung. Ein Protokoll der letzten 99 Ereignisse wird im Displayspeicher abgelegt.
- 2 "Messwerte" Menü: Überwachung von Spannungen, Energie, Frequenzen, Strömen, Autonomie, usw.
- 3 Das "Kommandos" Menü ermöglicht die Ausführung der Kommandos "Last zum Inverter", "Last zum Bypass", "Batterietest".
- 4 Im Menü "USV-Daten" finden Sie die Seriennummer der USV..
- 5 Verschiedene Einstellungen können hier vom Benutzer vorgenommen werden: Datum/Uhrzeit, automatischer Batterietest, usw.
- 6 Diese Einstellungen können nur von Service-Mitarbeitern vorgenommen werden.

#### 6.3.5 Ereignisprotokoll - Bildschirm

#### BESCHREIBUNG

- 1 Protokollaufzeichnung; ein Protokoll der letzten 99 Ereignisse wird im Displayspeicher abgelegt .
- 2 Jedes gespeicherte Ereignis wird über eine fortlaufende Nummer und einen Zeitstempel identifiziert.
- 3 Durch Drücken von ENTER wird der Ereigniscode angezeigt. (Drücken Sie ENTER zur Rückkehr zur vorherigen Anzeige.)
- <sup>4</sup> Alle Ereignisse und Alarme werden mit ihrem Datum und der Uhrzeit des Auftretens angezeigt.

#### LCD-ANZEIGE

| $\rightarrow$ | EREIGNISPROTOKOLL   |
|---------------|---------------------|
|               | MESSWERTE           |
| $\rightarrow$ | MESSWERTE           |
|               | KOMMANDOS           |
| $\rightarrow$ | KOMMANDOS           |
|               | USV-DATEN           |
|               |                     |
| $\rightarrow$ | USV-DATEN           |
|               | BENUTZER EINRICHTEN |
| $\rightarrow$ | BENUTZER EINRICHTEN |
|               | SERVICE EINRICHTEN  |
|               |                     |
| →             | SERVICE EINRICHTEN  |
|               | KEIN WEITERES MENÜ  |

#### LCD-ANZEIGE

| 01 05-10-08         | 14:38:59 |
|---------------------|----------|
| LOKALE LAST AUS     |          |
| 02 05-10-08         | 14:38:56 |
| LOKALE LAST ZUM BYP |          |
| 03 8104             |          |
| LOKALE LAST ZUM INV |          |
| 04 05-10-08         | 14:37:14 |
| LOKALE LAST ZUM INV |          |

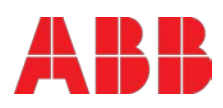

#### 6.3.6 Messwerte - Bildschirm

#### BESCHREIBUNG

- 1 Batterie-Laufzeit
- 2 USV-Ausgangsfrequenz
- 3 Bypass-Frequenz
- 4 Batterie-Spannung
- 5 Batterie-Ladestrom
- 6 Entladungsstrom
- 7 Gleichrichter-Spannung aller drei Phasen
- 8 Bypass-Spannung aller drei Phasen
- 9 Ausgangsspannung aller drei Phasen
- 10 Ausgangsstrom aller drei Phasen
- 11 Wirkleistung aller drei Phasen
- 12 Blindleistung aller drei Phasen
- 13 Scheinleistung aller drei Phasen
- 14 Ausgangsleistung aller drei Phasen in %
- 15 Batterie-Kapazität
- 16 Batterie-Temperatur
- 17 Temperatur von Spannungsverstärker (Booster = BST) / Inverter (INV)

#### 6.3.7 Kommandos - Bildschirm

#### BESCHREIBUNG

- 1 Last zum Inverter (Wechselrichter) übertragen
- 2 Last zum Bypass übertragen
- 3 Batterietest
- 4 Ausführlicher Batterietest
- 5 Batterietest abbrechen
- 6 Alarm-Test durchführen

LCD-ANZEIGE BATT.-LAUFZEIT (MIN) 00h 00m AUSGANGSFREQUENZ (HZ) 50.00 BYPASS-FREQUENZ (HZ) 50.00 BATTERIE-SPANNUNG (V) + 0.0BATT.-LADESTROM (A) + 0,0ENTLADUNGSSTROM (A) 00,0 GLEICHRICHTER-SPANNUNG (V) 230 230 230 BYPASS-SPANNUNG (V) 230 230 230 AUSGANGSSPANNUNG (V) 230 230 230 AUSGANGSSTROM (A) 00,0 00,0 00,0 AKTIVE LEISTUNG (KW) 00,0 0.00 00.0 **REAKTIVE LEISTUNG (kVAr)** 00,0 00,0 00,0 SCHEINLEISTUNG (KVA) 00,0 00,0 00.0 AUSGANGSLEISTUNG (%) 00 00 00 BATT.-KAPAZITÄT (%) 00 **BATTERIE-TEMPERATUR** 0,00 MODUL-TEMP BST/INV 00,0 00,0 00,0

#### LCD-ANZEIGE

| → LAST ZUM INVERTER                                                                                                    |
|----------------------------------------------------------------------------------------------------|
| LAST ZUM BYPASS                                                                                                    |
| → LAST ZUM BYPASS                                                                                                    |
| BATTTEST DURCHFÜHREN                                                                                                    |
| → BATTTEST DURCHFÜHREN                                                                                                    |
| TIEFEN-BATTTEST DURCHF.                                                                                                    |
| → TIEFEN-BATTEST DURCHF.                                                                                                    |
|                                                                                                    |
| BATTTEST ABBRECHEN                                                                                                    |
| BATTTEST ABBRECHEN<br>→ BATTTEST ABBRECHEN                                                                                             |
| BATTTEST ABBRECHEN<br>→ BATTTEST ABBRECHEN<br>ALARM-TEST DURCHFÜHREN                                                                   |
| <ul> <li>BATTTEST ABBRECHEN</li> <li>→ BATTTEST ABBRECHEN</li> <li>ALARM-TEST DURCHFÜHREN</li> <li>→ ALARM-TEST DURCHFÜHREN</li> </ul> |
| BATTTEST ABBRECHEN<br>→ BATTTEST ABBRECHEN<br>ALARM-TEST DURCHFÜHREN<br>→ ALARM-TEST DURCHFÜHREN<br>KEINE WEITEREN KOMMANDOS           |

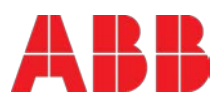

#### 6.3.8 USV-Daten

#### BESCHREIBUNG

- 1 Diese allgemeinen USV-Daten werden vom Hersteller erstellt.
- 2 Herstellungsdatum
- 3 EPROM-Version
- 4 Hardware-Version
- 5 Dynamisches Passwort
- 6 Aktuelle/s Datum und Uhrzeit

#### 6.3.9 Benutzer einrichten

#### BESCHREIBUNG

- 1 Sprache einrichten
- 2 Datum und Uhrzeit einstellen
- 3 Batterietest einrichten

4 Generator Betrieb einrichten

#### LCD-ANZEIGE

| USV-SERIENNU<br>PWA nnnnn | IMMER               |  |
|---------------------------|---------------------|--|
| HERSTELLUNG<br>15/01/2014 | SDATUM              |  |
| EPROM-VERSIC              | )N<br>CCCC          |  |
| HARDWARE-VE               | RSION               |  |
| DYNAMISCHES<br>JA/NEIN    | PASSWORT            |  |
| DATUM<br>tt-mm-jjjj       | UHRZEIT<br>hh:mm:ss |  |

#### LCD-ANZEIGE

|   | → SPRACHE EINRICHTEN                                           |
|---|----------------------------------------------------------------|
| - |                                                                |
|   | BATTTEST EINRICHTEN                                            |
|   | TT/MM/JJ HH:MM:SS                                              |
|   | → BATTERIE-TEST EINRICHTEN<br>AGGREGATE-BETRIEB EINRICHTEN     |
|   | MONATSTAG<br>(1-31)                                            |
|   | TAGESSTUNDE<br>(1-24)                                          |
|   | WIEDERHOLT (J/N)<br>JA/NEIN                                    |
|   | → AGGREGATE-BETRIEB EINRICHTEN<br>KEINE WEITEREN EINSTELLUNGEN |
|   | BATTLADESPERRE<br>JA/NEIN                                      |
|   | BYPASS-SPERRE<br>JA/NEIN                                       |

#### 6.3.10 Service einrichten

#### BESCHREIBUNG

- 1 Dieses Menü ist ZERTIFIZIERTEN Service-Technikern vorbehalten. Es ist nicht für Endbenutzer gedacht.
- 2 Geben Sie das Passwort ein.

#### LCD-ANZEIGE

- → SERVICE EINRICHTEN PASSWORT
- → PASSWORT.

Hinweis: Ein Passwort ist erforderlich, um in das Service-Menü zu gelangen.

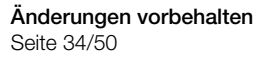

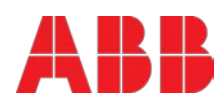

### 6.4 Betriebsarten

#### 6.4.1 Betriebsart "ONLINE" (INVERTER-Betrieb)

Die Betriebsart ONLINE ist die USV-Betriebsart, in der die Last durch den GLEICHRICHTER und INVERTER (Wechselrichter) versorgt wird.

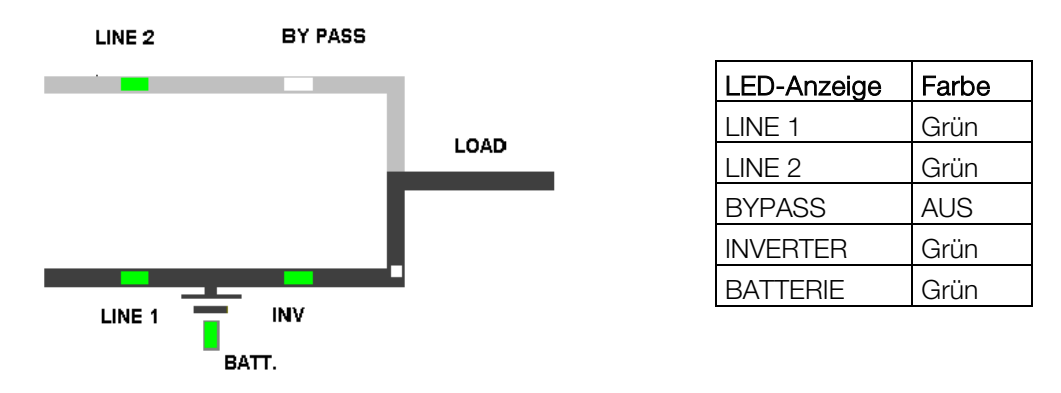

Mittels der Anzeige- und Bedieneinheit kann die USV einfach in die Betriebsart "ONLINE" geschaltet werden. Der Onlinemodus bietet den höchsten Schutz, insbesondere bei einer Störung oder einem Ausfall der Netzspannungsversorgung. Dieser Betriebsmodus wird immer dann empfohlen, wenn kritische Verbraucher KEINE Unterbrechung der Stromversorgung tolerieren.

Im unwahrscheinlichen Fall eines Wechselrichter Fehlers oder einer Uberlast, schaltet die USV die Last automatisch und ohne Unterbrechung auf die statische Bypass-Netzspannungsversorgung (Übertragungszeit = 0 ms).

#### 6.4.2 Betriebsart "OFFLINE" (Eco- oder BYPASS-Betrieb)

In der Betriebsart "OFFLINE" wird die Last vom Stromversorgungsnetz über den statischen Bypass versorgt. Mittels der Anzeige- und Bedieneinheit kann die USV ganz einfach in die Betriebsart "Bypass" geschaltet werden.

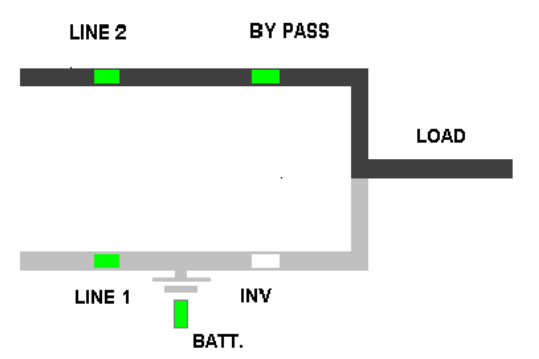

| LED-Anzeige | Farbe |
|-------------|-------|
| LINE 1      | Grün  |
| LINE 2      | Grün  |
| BYPASS      | Grün  |
| INVERTER    | AUS   |
| BATTERIE    | Grün  |

Wird die USV im *Energiesparmodus (Eco-Modus/Bypass)* betrieben, ist das System effizienter (99 %). Bei einem Ausfall der Netzspannungsversorgung wird die Last automatisch innerhalb vom 5 ms von der Netzspannungsversorgung auf den Wechselrichter umgeleitet (gilt für Systeme mit einer Einzel-USV und für parallele Systeme). Das Batterieladegerät bleibt im *Energiesparmodus* aktiv.

Der Betrieb im *Energiesparmodus* wird nur dann empfohlen, wenn die Last Unterbrechungen von 3 - 5 ms tolerieren kann (Übertragungszeit vom *Energiesparmodus* zum *Onlinemodus*)

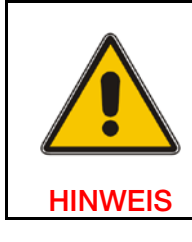

ES WIRD EMPFOHLEN, DIE USV IM MODUS "ONLINE" ZU BETREIBEN, DAMIT VERFÜGEN SIE ÜBER DIE HÖCHSTE BETRIEBSSICHERHEIT FÜR DIE ZU VERSORGENDE LAST.

Änderungen vorbehalten Seite 35/50

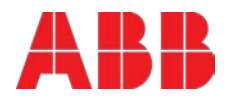

#### 6.4.3 Betriebsart "wartungs-bypass"

Bevor Sie die Last zum Wartungs-Bypass (IA1) übertragen, stellen Sie stets sicher, dass alle USV-Anlagen in der Betriebsart "Bypass" oder "Eco" sind. Die Betriebsart "Wartungs-Bypass" wird durch Schließen (Stellung in Position EIN) des IA1 Wartungs-Bypass-Schalters auf der Vorderseite der USV durchgeführt.

| POSITION VON IA1 | WIRKUNG                                                                                                    |
|------------------|----------------------------------------------------------------------------------------------------|
| EIN              | Bypass-Schalter geschlossen (Last unmittelbar vom Stromversorgungsnetz versorgt)<br>LCD-Anzeige: "MANELLER BYP IST GESCHLOSSEN" LED-Anzeigen erfolgen gemäß<br>nachfolgender Tabelle. |
| AUS              | Bypass-Schalter offen – Normale Betriebsbedingung (Last versorgt durch Inverter)<br>LCD-Anzeige "MANUELLER BYP IST OFFEN"<br>LED-Anzeigen erfolgen gemäß nachfolgender Tabelle.       |

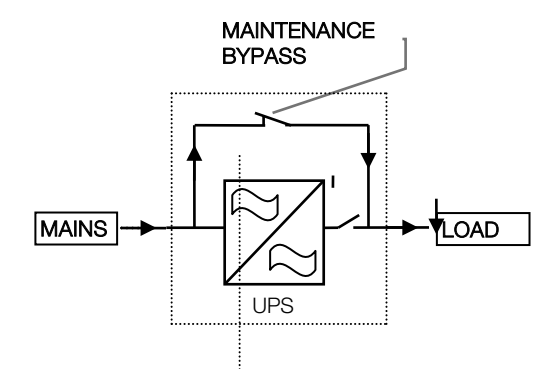

|             | Bypass- | Schalter |
|-------------|---------|----------|
| LED-Anzeige | EIN     | EIN      |
| LINE 1      | Grün    | Grün     |
| LINE 2      | Grün    | Grün     |
| BYPASS      | Grün    | Grün     |
| INVERTER    | ROT     | ROT      |
| BATTERIE    | Grün    | Grün     |

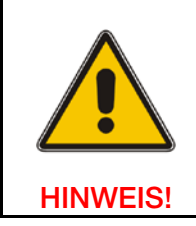

BEI DER BETRIEBSART "MANUELLER BYPASS" IST DIE LAST NICHT VOR NETZAUSFÄLLE ODER NETZSTÖRUNGEN GESCHÜTZT.

#### 6.4.4 Ausgangsschalter/Parallel-Trennschalter (IA2)

Jede USV-Anlage ist mit einem parallelen Ausgangstrennschalter (IA2) ausgestattet, der beim Öffnen die betreffende Anlage vom PARALLEL-BUS und von der LAST trennt. Sobald IA2 geöffnet ist wird die Last von dieser Anlage nicht mehr versorgt.

Der Ausgangstrennschalter ist notwendig um, in einem parallelen System mit mehreren Anlagen, einzelne Anlagen von der Last (Ausgangsseitig) zu trennen ohne das alle USV-Anlagen auf Bypass geschaltet werden müssen.

| POSITION | WIRKUNG                                                                                          |
|----------|--------------------------------------------------------------------------------------------------|
| EIN      | Normalbetrieb (Last versorgt durch USV)                                                          |
| AUS      | USV zwecks Wartung getrennt vom Parallel-Bus oder USV-Austausch (USV versorgt die<br>Last nicht) |

Änderungen vorbehalten Seite 36/50

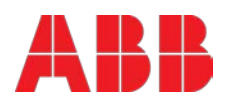

### 6.5 Operation procedures

#### 6.5.1 Start-up procedure

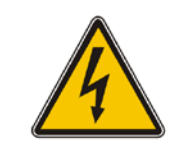

DIE IN DIESEM KAPITEL BESCHRIEBENEN VERFAHREN SIND VON EINEM SERVICETECHNIKER DES HERSTELLERS ODER VON EINER VOM HERSTELLER AUTORISIERTEN FACHKRAFT DURCHZUFÜHREN.

#### WARNUNG!

#### Vor dem Einschalten der USV-Anlage:

- 1. Vergewissern Sie sich, dass die Sicherungen für die Stromversorgung des USV-Systems in der Unterverteilung vor Ort geöffnet sind..
- 2. Prüfen Sie nach, ob die Eingangsschalter IA4, Bypass-Schalter IA3, Wartungsschalter IA1 und Ausgangsschalter IA2 offen sind (Position AUS [OFF]).
- 3. Vergewissern Sie sich, dass alle ein- und ausgehenden Kabel richtig angeschlossen sind und prüfen Sie die Phasendrehung am Eingang.
- 4. Stellen Sie sicher, dass die externen Batterieschrank-Sicherungen/Trennschalter offen sind.

#### Einschalten der PowerWave 33:

- 1. Setzen Sie die Sicherungen zur Versorgung der USV-Anlage in der Unterverteilung ein.
- 2. Schließen Sie den Eingangsschalter IA4 und den Bypass-Schalter IA3
  - Die LED-Anzeige LINE 1 am Anlagenabbild leuchtet grün
    - Auf der LCD-Anzeige erscheint "LAST AUS, STROMAUSFALL".
- 3. <u>USV 1:</u>

Drücken Sie gleichzeitig beide Haupttasten "ON/OFF" zum Einschalten der USV. Warten Sie, bis die LED-Anzeigen erscheinen (siehe unten):

| LED-Anzeige | Farbe          |
|-------------|----------------|
| LINE 1      | Grün           |
| LINE 2      | Grün           |
| BYPASS      | AUS            |
| INVERTER    | Grün           |
| BATTERIE    | Blinkendes Rot |

- 4. Blättern Sie durch das Menü "Messwerte", und überprüfen Sie, ob die Messwerte korrekt sind.
- 5. Überprüfen Sie vor den Batterie-Sicherungen/Trennschaltern die Batterie-Polarität und Spannung.
- 6. Wenn die Batterie-Polarität und Spannung korrekt sind, setzten Sie die Batterie-Sicherungen/Trennschalter ein, und überprüfen Sie, ob die LED-Anzeigen wie unten dargestellt erscheinen:

| LED-Anzeige | Farbe |
|-------------|-------|
| LINE 1      | Grün  |
| LINE 2      | Grün  |
| BYPASS      | AUS   |
| INVERTER    | Grün  |
| BATTERIE    | Grün  |

 <u>Tests der Parallel-Funktionen</u> (Die Last-Sicherungen in der Unterverteilung (Verbraucher) sind noch geöffnet, d.h. die Lasten sind abgeschaltet!). Alle USV-Module sind im INVERTER-BETRIEB.

Änderungen vorbehalten Seite 37/50

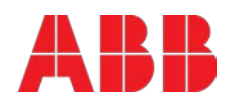

- 8. Drücken Sie gleichzeitig die beiden Tasten ON/OFF auf der USV-Anzeige- und Bedieneinheit an allen USV-Analgen, um die USVn auszuschalten. Auf den Displays erscheint die Meldung "LAST AUS, STROMAUSFALL".
- 9. Wenn Sie den Parallel-Trennschalter IA2 (Position EIN) von USV 1 schließen, erscheint auf der LCD: "PARALLEL SW GESCHLOSSEN" das Menü "EREIGNISPROTOKOLL".
- 10. Drücken sie gleichzeitig die beiden Tasten ON/OFF auf der USV-Anzeige- und Bedieneinheit, um die einzelneUSV einzuschalten. Der Ausgangsklemmen-Block führt jetzt USV-Strom, und auf allen LCDs: erscheint die Meldung "LAST GESCHÜTZT".
- 11. Führen Sie Schritt 9. und 10 an allen USV-Anlagen durch, bis alle USVn vollständig parallel geschaltet sind.
- 12. <u>Lastübertragung zum Wartungs-Bypass</u> Wählen Sie an der Anzeige-und Bedieneinheit das Menü KOMMANDOS, und wählen Sie das Kommando "LAST ZUM BYPASS", (im Parallel-Betrieb ist es ausreichend diese Einstellung nur an einer USV-Anlage durchzuführen), und übertragen Sie die Last zum Bypass. Schließen Sie den Wartungs-Bypass-Schalter IA1 (Position EIN). Auf der LCD erscheint: "MANUELLER BYP WIRD GESCHLOSSEN", und die LED-

Anzeige sieht wie folgt aus:

| LED-Anzeige | Farbe |
|-------------|-------|
| LINE 1      | Grün  |
| LINE 2      | Grün  |
| BYPASS      | Grün  |
| INVERTER    | ROT   |
| BATTERIE    | Grün  |

 <u>Verbinden Sie die Last mit dem USV-Ausgang.</u> Setzen Sie Sicherungen in den Ausgangsverteiler ein. Überprüfen Sie auf der Anzeige- und Bedieneinheit, ob die Last auf dem Bypass ist.

- 14. Öffnen Sie den Wartungs-Bypass-Schalter IA1. Auf dem Displayerscheint: "MANUELLER BYP IST OFFEN".
- 15. Prüfen Sie auf dem Display die Ausgangs-Leistungen, -Spannungen, -Ströme und Frequenzen.
- 16. <u>Lastübertragung zum Inverter</u> Wählen Sie an der Anzeige-und Bedieneinheit das Menü KOMMANDOS, wählen Sie das Kommando "LAST ZUM INVERTER", und übertragen Sie die Last zum Inverter. Auf allen Displays erscheint: "LAST GESCHÜTZT".
- 17. Prüfen Sie die Ausgangsspannungen und Ströme noch einmal.

### DIE LAST IST JETZT DURCH DIE POWERWAVE 33 GESCHÜTZT.

#### 6.5.2 Abschaltvorgang

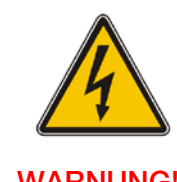

#### DIE IN DIESEM KAPITEL BESCHRIEBENEN VERFAHREN SIND VON EINEM SERVICETECHNIKER DES HERSTELLERS ODER VON EINER VOM HERSTELLER AUTORISIERTEN FACHKRAFT DURCHZUFÜHREN

WARNUNG!!

Die **POWERWAVE 33** kann vollständig heruntergefahren werden, wenn keine Last vorhanden ist.. Sie kann ebenfalls zu Service- oder Wartungszwecken in den Wartungs-Bypass-Betrieb umgeschaltet oder in die Betriebsart OFFLINE (ECO-Betrieb) geschaltet werden.

Die Last kann aus Sicherheitsgründen mittels der beiden Tasten ON/OFF (LAST-AUS) abgeschaltet werden.

Änderungen vorbehalten Seite 38/50

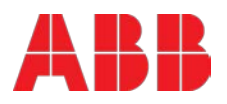

#### Vollständiger Abschaltvorgang zur POWERWAVE 33:

Nur wenn keine Notwendigkeit besteht, die Last zu versorgen, kann die USV-Anlage vollständig heruntergefahren werden. Die folgenden Vorgänge können nur ausgeführt werden, nachdem die Last vollständig abgeschaltet wurde

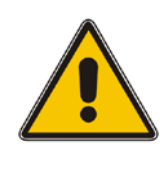

#### FALLS DIE PARALLELE USV-ANLAGE AUSGESCHALTET WERDEN MUSS, MÜSSEN BEIDE TASTEN "ON/OFF" AUF ALLEN USV-ANLAGEN BETÄTIGT WERDEN. NUR IN DIESEM FALL WIRD DIE STROMVERSORGUNG ZUR LAST UNTERBROCHEN.

**HINWEIS!** 

- Stellen Sie sicher, dass die Lasten abgeschaltet sind, und dass keine Notwendigkeit der 1. Stromversorgung zur Last besteht.
- 2. Wenn die Lasten alle abgeschaltet sind, drücken Sie gleichzeitig beide Tasten "ON/OFF" auf der Anzeige- und Bedieneinheit.

Auf dem Display erscheint: "LAST AUS, STROMAUSFALL", und die LED-Anzeige sieht wie folgt aus:

| LED-Anzeige | Farbe |
|-------------|-------|
| LINE 1      | Grün  |
| LINE 2      | AUS   |
| BYPASS      | AUS   |
| INVERTER    | AUS   |
| BATTERIE    | Grün  |

- Öffnen Sie alle Parallel-Trennschalter IA2. З.
- 4. Öffnen Sie die Batterie-Sicherungen/Trennschalter an externen Batterieschränken oder gestellen.
- 5. Öffnen Sie den Eingangsschalter (IA4) und den Bypass Schalter (IA3).
- 6. Öffnen Sie die Haupt-Sicherungen/Trennschalter der USV Zuleitung.

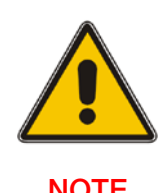

STELLEN SIE SICHER, DASS DIE INTERNEN DC-KONDENSATOREN (ELCOS) MINDESTENS 10 MINUTEN LANG ENTLADEN WURDEN.

NOTE

#### **DIE POWERWAVE 33 IST JETZT SPANNUNGSFREI**

#### 6.5.3 Lastübertragung: vom Inverter-Betrieb zum Wartungs-Bypass-Betrieb

Wenn es erforderlich ist, Service-Arbeiten oder Wartungen an der USV durchzuführen, ist es möglich, die USV zum WARTUNGS-BYPASS zu übertragen.

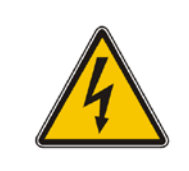

DIE IN DIESEM KAPITEL BESCHRIEBENEN VERFAHREN SIND VON EINEM SERVICETECHNIKER DES HERSTELLERS ODER VON EINER VOM HERSTELLER AUTORISIERTEN FACHKRAFT DURCHZUFÜHREN.

WARNING!

#### Status der USV-Anlage vor dem Start des Umschaltvorgangs zum Wartungs-Bypass:

Änderungen vorbehalten Seite 39/50

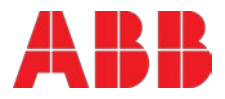

Die Last wird durch PowerWave 33 im Normalbetrieb geschützt. (Die USV wird im Online-Modus betrieben)

- 1. Wählen Sie an der Anzeige- und Bedieneinheit das Menü KOMMANDOS, wählen Sie das Kommando "LAST ZUM BYPASS", und schalten Sie die Last zum Netz. (für den Parallel-Betrieb ist es ausreichend, dass das Kommando in einer USV-Anlage einzugeben).
- 2. Schließen Sie den Wartungs-Bypass-Schalter IA1 (Position EIN). In einer Anlage mit mehreren parallelen USVs schließen Sie IA1 auf jeder USV-Anlage.
- 3. Die Meldung "MANUELLER BYP WIRD GESCHLOSSEN" erscheint auf dem Display, und auf dem Anlagenabbild in folgender Form:

| LED-Anzeige | Farbe |
|-------------|-------|
| LINE 1      | Grün  |
| LINE 2      | Grün  |
| BYPASS      | Grün  |
| INVERTER    | ROT   |
| BATTERIE    | Grün  |

4. Drücken Sie gleichzeitig die beiden Tasten "ON/OFF" an der Anzeige- und Bedieneinheit. Auf dem Display erscheint die Meldung "LAST AUS, STROMAUSFALL", und der das Anlagenabbild wird folgendermaßen dargestellt:

| LED-Anzeige | Farbe |
|-------------|-------|
| LINE 1      | Grün  |
| LINE 2      | AUS   |
| BYPASS      | AUS   |
| INVERTER    | AUS   |
| BATTERIE    | Grün  |

- 5. Öffnen Sie den Ausgangsschalter IA2, Eingangsschalter IA4 und Bypass-Schalter IA3 an allen USV-Anlagen
- 6. Öffnen Sie die Batterie-Sicherungen/Trennschalter an den externen Batterieschränken oder -gestellen.

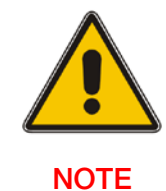

#### DIE USV-ANLAGE WIRD WEITERHIN MIT STROM VERSORGT (GEFÄHRLICHE SPANNUNG)

NOTE

### 6.5.4 Lastübertragung: vom Wartungs-Bypass-Betrieb auf den Inverter-Betrieb

Dieses Verfahren beschreibt wie Sie die USV neu starten und den ONLINE-Betrieb (Last auf Inverter) wiederherstellen.

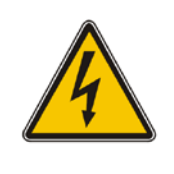

DIE IN DIESEM KAPITEL BESCHRIEBENEN VERFAHREN SIND VON EINEM SERVICETECHNIKER DES HERSTELLERS ODER VON EINER VOM HERSTELLER AUTORISIERTEN FACHKRAFT DURCHZUFÜHREN.

WARNUNG!!

#### Status der USV-Anlage vor der Umschaltung auf ONLINE-Betrieb:

Änderungen vorbehalten Seite 40/50

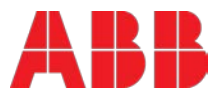

Die Last wird direkt durch das Eingangsnetz über den Wartungsschalter (IA1) versorgt, und die USV ist AUSGESCHALTET.

- 1. Schließen Sie den Eingangsschalter (IA4) und den Bypass-Schalter (IA3).
- Schließen Sie die Batterie-Sicherungen/Trennschalter in den externen Batterieschränken oder -gestellen.

3. Auf dem Display erscheint: "LAST AUS, STROMAUSFALL", und das Anlagenabbild wird folgendermaßen dargestellt:

| LED Anzeige | Farbe |
|-------------|-------|
| LINE 1      | Grün  |
| LINE 2      | AUS   |
| BYPASS      | AUS   |
| INVERTER    | AUS   |
| BATTERIE    | Grün  |

- 4. Schließen Sie alle Parallel-Trennschalter IA2.
- 5. Drücken Sie gleichzeitig die beiden Tasten ON/OFF an der Anzeige- und Bedieneinheit. Die Anlage wird angefahren, und nach etwa 60 Sekunden sieht das Anlagenabbild wie folgt aus:

| LED Indicator | Colour |
|---------------|--------|
| LINE 1        | Green  |
| LINE 2        | Green  |
| BYPASS        | Green  |
| INVERTER      | Red    |
| BATTERY       | Green  |

- 6. Stellen Sie sicher, dass die Bypass-LED grün ist, öffnen Sie dann den Wartungs-Bypass-Schalter jeder Anlage (Position AUS).
- 7. Die Meldung "MANUELLER BYP IST GEÖFFNET" erscheint auf dem Display und das Anlagenabbild erscheint in folgender Form:

| LED Indicator | Colour |
|---------------|--------|
| LINE 1        | Green  |
| LINE 2        | Green  |
| BYPASS        | Green  |
| INVERTER      | OFF    |
| BATTERY       | Green  |

8. Wählen Sie im Menü KOMMANDOS "LAST ZUM INVERTER" (für den Parallel-Betrieb ist es ausreichend diese Einstellung nur an einer Anlage durchzuführen). Dadurch wird die Last zum Inverter auf die komplette Anlage (alle Anlagen) übertragen.

#### DIE USV-ANLAGE IST JETZT IM ONLINE BETRIEB UND DIE LAST IST GESCHÜTZT

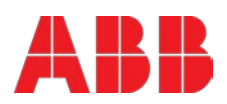

Änderungen vorbehalten Seite 41/50

# 7 Wartung

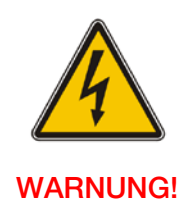

DIE IN DIESEM HANDBUCH BESCHRIEBENEN ARBEITEN MÜSSEN VON EINEM SERVICE-TECHNIKER des HERSTELLER ODER VON EINER VOM HERSTELLER ZERTIFIZIERTEN fachkraft AUSGEFÜHRT WERDEN.

### 7.1 Pflichten der benutzer

Seitens der Nutzer sind keine Wartungsarbeiten an Teilen innerhalb der USV notwendig. Um die Lebensdauer und Zuverlässigkeit der USV-Anlage (USV und Batterien) zu maximieren, sollten die folgenden Umgebungsbedingungen eingehalten werden. Sie sollte kühl (20°C - 25°C, wichtig für Batterien), trocken, staubfrei und erschütterungsfrei gehalten werden. Die Batterien sollten immer vollständig geladen sein.

### 7.2 Vorbeugende wartung

Für die USV-Anlage ist eine regelmäßige und ständige Wartung (vorbeugende Inspektionen) mindestens einmal im Jahr erforderlich, <u>auch während die Gewährleistung.</u>

Diese vorbeugenden Wartungsinspektionen sind wichtig, um eine korrekte Funktionsweise und Zuverlässigkeit der USV-Anlage zu gewährleisten. Wenn die USV in Betrieb genommen wird, bringt der Inbetriebnahme Techniker ein Wartungsheft auf der Vorderseite der USV an, und dieses wird verwendet, um die vollständige Wartungshistorie der USV zu erfassen.

Bei einer vorbeugenden Wartung wird der Servicetechniker einige oder alle der folgenden Prüfungen ausführen: (abhängig von Prüfintervallen und Systemen)

- Status und Funktionsprüfung von USV und Batterien
- Sichtkontrolle (Staub, mechanische Beschädigungen, ..) von USV und Batterien-
- Sichtkontrolle von Schrauben- und Kabelverbindungen
- Kontrolle der Belüftung und Raumtemperatur
- Überprüfung des Betriebs und der Funktion (Umschaltungen, Fernüberwachung und Alarmmeldungen)
- Messwerte für Strom, Spannung und Frequenzen
- Messung und Erfassung der Lastbedingungen
- Prüfung der Lastverteilung (nur bei Parallel-Anlagen)
- Batteriespannungsprüfung
- Batterie-Entladungstest
- Überprüfung der Übertragung der Last von der USV zum Netzbetrieb über statischen Bypass
- Reinigung der Anlage

Änderungen vorbehalten Seite 42/50

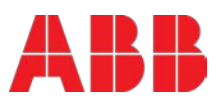

### 7.3 Intensiver-batterietest

Der Batterie-Test dauert etwa 3 Minuten und sollte nur durchgeführt werden, wenn:

- es stehen keine Alarme an
- die Batterie ist vollständig geladen
- Netzstrom vorhanden ist.

Der Batterie-Test kann unabhängig von der Betriebsart (OFFLINE oder ONLINE) und unabhängig von der Tatsache, ob die Last verbunden ist oder nicht, ausgeführt werden. Der Batterietest-Vorgang kann in der Betriebsart "Service einrichten" am Anzeige- und Bediendisplay eingestellt werden.

### 7.4 Wartung, entsorgung und recycling der batterie

Die Wartung der Batterie erfolgt durch einen zertifizierten Service-Partner.

Um einen optimalen Betrieb der USV-Anlage und einen kontinuierlichen und effizienten Schutz der angeschlossenen Last zu gewährleisten, ist es empfehlenswert, die Batterien alle 12 Monate zu prüfen.

Die Batterien enthalten gefährliche Substanzen, die die Umwelt schädigen, wenn Sie weggeworfen werden. Wenn Sie die Batterien selbst austauschen, wenden Sie sich an qualifizierte Unternehmen zur Entsorgung und zum Recycling der Batterie.

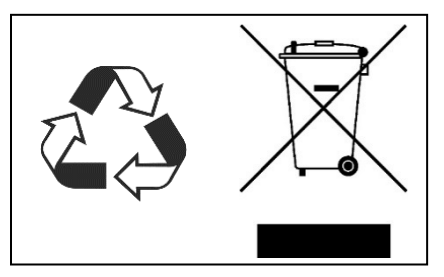

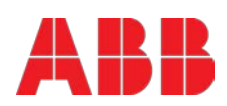

# 8 Fehlersuche

### 8.1 Alarme

Bei Auftreten eines Alarmes leuchtet die rote LED-Anzeige "Alarm" auf und es ertönt ein akustisches Alarmsignal. Gehen Sie in diesem Fall folgendermaßen vor:

- 1. Quittieren Sie das akustische Alarmsignal durch Drücken der Taste "Reset".
- 2. Stellen Sie die Ursache des Alarmzustandes mit Hilfe des EVENT LÖG im Hauptmenü fest.
- 3. Bei Unklarheiten nehmen Sie Kontakt mit Ihrem Kundendienst auf.
- 4. Informationen zur Fehlererkennung und Fehlerbeseitigung finden Sie auf den nachfolgenden Seiten.

#### 8.2 Menü, kommandos, ereignisprotokoll und messwerte

Im Abschnitt 4 gibt es eine detaillierte Beschreibung der Menüs, Kommandos, Ereignisprotokolle und Messwerte, die auf der Anzeige- und Bedieneinhaeit angezeigt werden können. Die Liste der Alarme und Meldungen finden Sie im Folgenden.

### 8.3 Störungserkennung und -behebung

Die vorkommenden Alarmbedingungen sind Folgende:

| ALARMBEDINGUNG                    | BEDEUTUNG                                                          | LÖSUNGSVORSCHLAG                                                                                                    |
|-----------------------------------|--------------------------------------------------------------------|----------------------------------------------------------------------------------------------------|
| NETZGLEICHRFEHLER                 | Netzspannung ist außerhalb<br>der vorgeschriebenen<br>Toleranz.    | Eingangsleistung zur USV ist zu niedrig oder<br>fehlt. Wenn die standortseitige Leistung in<br>Ordnung zu sein scheint, prüfen Sie die<br>Eingangstrennschalter, usw., die die USV<br>versorgen. |
| NETZ-BYP -FEHLER                  | Stromversorgung ist<br>außerhalb der<br>vorgeschriebenen Toleranz. | Eingangsleistung zur USV ist zu niedrig oder<br>fehlt. Wenn die standortseitige Leistung in<br>Ordnung zu sein scheint, prüfen Sie die<br>Eingangstrennschalter, usw., die die USV<br>versorgen. |
| AUSGANGSKURZSCHLUSS               | Es gibt einen Kurzschluss<br>am Ausgang der USV<br>(lastseitig).   | Prüfen Sie alle Ausgangsanschlüsse, und führen<br>Sie bei Bedarf Reparaturen durch.                                                                                                    |
| ÜBERLAST                          | Last überschreitet die USV-<br>Nennleistung.                       | Finden Sie heraus, welches Gerät die Überlast<br>verursacht, und entfernen Sie es von der USV.<br>Schließen Sie keine Laserdrucker, Kopierer,<br>Elektroheizungen, Kocher, usw. an die USV an.   |
| TEMPERATUR HOCH                   | USV-Temperatur hat den<br>zulässigen Wert<br>überschritten.        | Prüfen Sie, ob die Umgebungstemperatur der<br>USV weniger als 40° C ist.<br>Ist die Umgebungstemperatur normal, wenden<br>Sie sich bitte an Ihren zuständigen<br>Kundendienst.                   |
| INVPHASENFEHLER                   | Der Inverter ist defekt.                                           | Wenden Sie sich an Ihren zuständigen Kunden-<br>dienst.                                                                                                    |
| SYNCHRONFEHLER                    | Inverter und Netzteil sind nicht synchronisiert.                   | Die Frequenz der Eingangsspannung zur USV<br>ist außerhalb der Betriebsgrenzen, und der<br>statische USV-Bypass wurde vorübergehend<br>deaktiviert.                                              |
| BATTERIE IN ENTLADUNG             | Batterie ist fast am Ende<br>ihrer Autonomiezeit.                  | Abschalt-Last an die USV angeschlossen, bevor<br>die USV zum Schutz ihrer Batterien sich selbst<br>ausschaltet.                                                                                  |
| MANUELLER BYP. IST<br>GESCHLOSSEN | Wartungs-Bypass<br>geschlossen. Last durch<br>Netz versorgt.       | Dieser Alarm wird nur angezeigt, wenn die USV<br>auf dem Wartungs-Bypass ist.                                                                                                    |

Bei nicht in der obigen Liste enthaltenen Alarmen wenden Sie sich bitte an ihren zuständigen Kundendienst.

Änderungen vorbehalten Seite 44/50

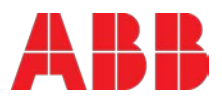

# 9 Entsorgung

### 9.1 Entsorgung der USV Anlage

Die Entsorgung der USV Anlage muss zwingend von einem lokalen Entsorger durchgeführt werden. Nur auf diesem Weg ist eine korrekte Entsorgung (Recycling, Materialtrennung, etc.) sichergestellt

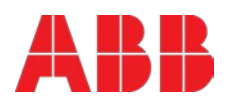

Änderungen vorbehalten Seite 45/50

# **10 Attachments**

10.1 Technische Spezifikationen

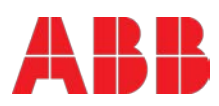

Änderungen vorbehalten Seite 46/50

# Kontaktieren Sie uns

www.abb.com/ups ups.sales@ch.abb.com © Copyright ABB. Alle Rechte vorbehalten. Die Spezifikation kann unangekündigten Änderungen unterliegen.

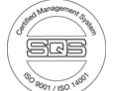

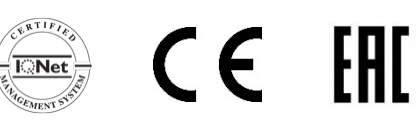

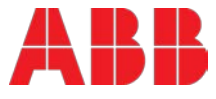

Heruntergeladen von manualslib.de Handbücher-Suchmachiene

Technische Spezifikationen

PowerWave 33 Serie 3 60 – 120 kW

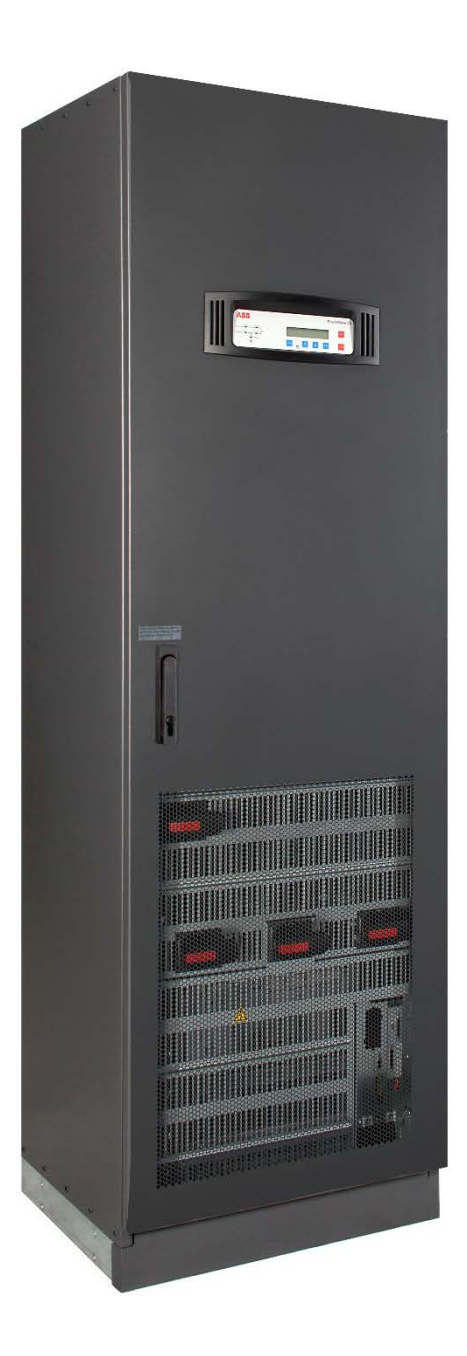

Power and productivity for a better world™

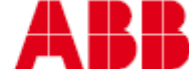

© Copyright 2016 ABB, Alle Rechte vorbehalten

# Dokumentinformationen

| Dateiname        | : | TDS_ABB_PW33_S3_60-120kW_DE_REV-A.docx |
|------------------|---|----------------------------------------|
| USV Modell       | : | PowerWave 33 Series 3                  |
| Erstellungsdatum | : | 02.02.2016                             |
| Artikelnummer    | : | N/A                                    |
| Dokumentennummer | : | 4NWD003259                             |
| Revision         | : | A                                      |

# Übersicht versionen

| Nummer Version | Abschnitt | Beschreibung                                                                                                    | Datum      |  |  |  |
|----------------|-----------|----------------------------------------------------------------------------------------------------|------------|--|--|--|
| 140714         | 9.1       | Cable entry: bottom <del>bottom, bottom rear</del><br>Parallel capability: up to 10 frames <del>up to 6</del><br><del>frames</del> | 14.07.2014 |  |  |  |
|                | 9.2       | Corrected "Current (r.m.s), maximum (with charging batt. and input 400/230V)"                                                      |            |  |  |  |
|                |           | <del>102</del> <del>135</del> <del>168</del> <del>202</del>                                                                        |            |  |  |  |
|                |           | 101 134 167 201                                                                                                    |            |  |  |  |
|                | 9.8       | Added fuse type on the description of the<br>Fuse E in tables 13 and 14.<br>Type: gR or CB                                         |            |  |  |  |
| 140730         | 9.1       | Added "Acoustic noise (acc. to IEC 62040-3)"<br>figures                                                                            | 30.07.2014 |  |  |  |
|                | 9.2       | Added "rated short-time withstand current $(I_{\mbox{CW}})^{\prime\prime}$ figure                                                  |            |  |  |  |
|                | 9.3       | Added "Eco-mode efficiency, linear load" figure                                                                                    |            |  |  |  |
|                | 9.3       | Added "AC / AC efficiency in normal mode,<br>linear load" figures for each model.                                                  |            |  |  |  |
|                | 9.7       | Added "head dissipation without load" figures                                                                                      |            |  |  |  |
|                | 9.8       | Corrected the recommended wiring for batteries (Cable E) tables 13 and 14 like in section 4.4                                      |            |  |  |  |
| 150206         | N/A       | New release for some user manual corrections                                                                                       | 06.02.2016 |  |  |  |
| REV-A          | N/A       | Updated the entire layout of the document                                                                                          | 04.02.2016 |  |  |  |
|                | 7         | Updated the entire "Installation planning' chapter                                                                                 |            |  |  |  |
|                | 9         | Corrected the IA3 and IA4 references on the block diagram picture.                                                                 |            |  |  |  |
|                |           |                                                                                                    |            |  |  |  |

Änderungen vorbehalten Seite 2/15

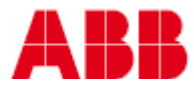

# Inhaltsverzeichnis

| 1 | Powerwave 33 - Systembeschreibung                        | 4   |
|---|----------------------------------------------------------|-----|
| 2 | Allgemeine eigenschaften                                 | 5   |
| 3 | Eingangskennwerte                                        | 6   |
| 4 | Ausgangskennwerte                                        | 7   |
| 5 | Batterie-eigenschaften                                   | 9   |
| 6 | Benutzerschnittstelle - Kommunikation                    | 10  |
|   | 6.1 Anzeige & Blindschaltbild                            | .10 |
|   | 6.2 Kunden-Eingänge                                      | .11 |
|   | 6.3 Kunden-Ausgänge (Optionale/R Usb-Port & Relaiskarte) | .11 |
| 7 | Installationsplanung                                     | 12  |
| 8 | Wärmeabgabe                                              | 13  |
| 9 | Empfehlungen zu verkabelung und absicherung              | 14  |
|   |                                                          |     |

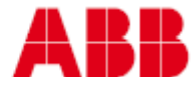

## 1 Powerwave 33 - Systembeschreibung

In Umgebungen, für die es keine Ausfallzeiten geben darf, ist die ständige Verfügbarkeit von Stromausfall-schutz unerlässlich. Um auf die heutigen dynamischen IT- oder prozessbezogenen Umgebungen zu reagieren, die täglichen Veränderungen durch neue Server-Technologien, -Migration oder -Zentralisierung unterworfen sind, sind belastbare oder leicht anpassbare Stromausfallschutz-Konzepte erforderlich.

POWERWAVE 33 ist die Grundlage für die ständige Verfügbarkeit von Stromausfallschutz von Netzwerk-kritischen Infrastrukturen in Rechenzentren von Unternehmen, in denen die Geschäftskontinuität eine heraus-ragende Bedeutung hat, oder in Prozesssteuerungsumgebungen, bei denen eine kontinuierliche Fertigung von Bedeutung ist.

POWERWAVE 33 ist eine erweiterte Topologie, bestehend aus USV mit Doppelumwandlung und VFI (unabhängig von Spannung oder Frequenz), die vollständig auf höchste Verfügbarkeit oder auf umweltfreundliche Vorgaben eingestellt ist, die den IEC 62040-3 (VFI-SS-111)-Normen entsprechen.

POWERWAVE 33 USV wartet mit Innovationen auf, die zusammengenommen die bestmöglichen Werte der Branche erbringen, wie z.B.: verbessertes Leistungsverhalten, Parallel-Betrieb oder Interaktion der Anschlussmöglichkeiten.

Die dezentralisierte Parallel-Architektur beruht darauf, unabhängige USV-Anlagen zur Stromkapazitätserhöhung oder zu Redundanz-Zwecken zugunsten einer größeren Verfügbarkeit von Strom aufeinander zu stapeln. Beim Betrieb im Rahmen der Parallel-Konfiguration kann jede einzelne POWERWAVE 33-Anlage die führende Rolle übernehmen, so dass punktuelle Ausfälle in der parallelen Reihe vermieden werden, und das größte Maß an Verfügbarkeit von Strom sichergestellt wird.

Die anspruchsvollsten Rechenzentren fahren zuerst mit Niedrigstrom, bevor sie ihre volle Kapazität erreichen. Es ist in diesem Fall wichtig, den fehlenden Strom ohne Risiko für die zugeschaltete Last wiedergewinnen zu können. POWERWAVE 33 ermöglicht System-Upgrades, um das höchste Maß an Verfügbarkeit unter-brechungsfrei oder ohne eine vorübergehende Übertragung der Last auf ein Reihen-Stromnetz (Bypass) zu erreichen.

Diese technische Spezifikation liefert detaillierte technische Informationen zur mechanischen, elektrischen oder umweltspezifischen Leistungsfähigkeit der POWERWAVE 33-Anlage und kann Unterstützung bei der Suche nach Antworten auf Vorgaben zur Angebotsabgabe oder auf Endbenutzer-Anforderungen bieten. Die POWERWAVE 33 wurde so konzipiert, dass sie strengsten Sicherheitsnormen, EMC-Normen oder sonstigen wichtigen USV-Normen entspricht.

POWERWAVE 33 ist eine eigenständige USV mit der folgenden Nennleistung: 60-80-100-120 kW. Sie kann zwecks eines erhöhten Stromausfallschutzes und/oder zu Redundanz-Zwecken parallel geschaltet werden. Dies gilt für bis zu 10 Anlagen.

Dieses technische Datenblatt (TDS) bietet alle durch IEC 62040-3 vorgeschriebenen technischen Spezifi-kationen und deckt mechanische, elektrische oder umweltspezifische Bereiche ab. Es kann für Angebots-abgaben oder Endbenutzeranforderungen genutzt werden. Die POWERWAVE 33 ist so konzipiert, dass sie den folgenden aktuellen USV-Normen entspricht:

- Sicherheit, IEC / EN 62040-1
- EMC, IEC / EN 62040-2
- Leistungsverhalten, IEC / EN 62040-3

Änderungen vorbehalten Seite 4/15

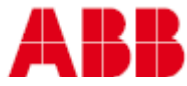

# 2 Allgemeine eigenschaften

| PowerWave 33 Series 3                        | 60          | 80                     | 100    | 120 | KW  |
|----------------------------------------------|-------------|------------------------|--------|-----|-----|
| Foto<br>(Vorderansicht mit<br>offenen Türen) |             |                        |        |     |     |
| Leistung                                     |             |                        |        |     |     |
| Scheinleistung                               | 60          | 80                     | 100    | 120 | kVA |
| Wirkleistung                                 | 60          | 80                     | 100    | 120 | kW  |
| USV-Typ: online, transformator               | -lose, dez  | entrale Parallel-Archi | tektur |     |     |
| Parallel-Betriebsmöglichkeiten               | : bis zu 10 | ) USV-Anlagen          |        |     |     |
| Batterie: nicht enthalten                    |             |                        |        |     |     |
| USV Klassifikation: VFI-SS-111               |             |                        |        |     |     |

| MECHANISCHE EIGENSCHAFTEN                               |              |                |              |         |     |
|---------------------------------------------------------|--------------|----------------|--------------|---------|-----|
| Abmessungen<br>(Breite×Höhe×Tiefe)                      | 615x1954x480 | oder mit Füßen | 615x1978x480 |         | mm  |
| Gewicht (ohne Batterien)                                | 198          | 206            | 228          | 230     | kg  |
| Geräuschpegel (gemäß IEC 62040-3)                       |              |                |              |         |     |
| im Normal-Betrieb (bei<br><=25°C) bei 100% / 50% Last   | 64 / 59      | 64 / 60        | 64 / 61      | 64 / 59 | dBA |
| im Batterie-Betrieb (bei<br><=25°C) bei 100% / 50% Last | 64 / 59      | 64 / 60        | 64 / 61      | 64 / 59 |     |

#### SICHERHEIT

Zugang: Bediener Schutzart: IP 20

#### ELEKTROMAGNETISCHE VERTRÄGLICHKEIT

Konform mit IEC 62040-2 Emissions / Störsicherheitsstufe C3 / C3

| UMGEBUNGSBEDINGUNGEN                       |                            |    |
|--------------------------------------------|----------------------------|----|
| Lagertemperatur-Bereich                    | -25 – +70                  | °C |
| Betriebstemperatur-Bereich                 | 0 - +40                    | °C |
| Relative Luftfeuchtigkeit                  | ≤ 95 (nicht kondensierend) | %  |
| Max. Aufstellhöhe ohne<br>Leistungsverlust | 1000                       | т  |

Änderungen vorbehalten Seite 5/15

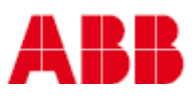

#### WEITERE INFORMATIONEN

| Anschluss       | 5 Leitungen, 3-phasig + N + PE                       |
|-----------------|------------------------------------------------------|
| Kabeleinführung | Unten                                                |
| Zugänglichkeit  | Von Vorne                                            |
| Luftaustritt    | Oben                                                 |
| Farbe           | Graphitgrau (RAL 7024)                               |
| Farbcode        | PULVERLACKE NR.4222903402 Ver. 09RCCAT1 ORANGEFARBEN |

#### OPTIONEN

Batterie-Schränke

Parallel-Board (notwendig bei Paralleschaltung von mehreren USV-Anlagen

SNMP-Karten

USB-Port & Relaiskarte mit potentialfreien Kontakten (Kundenausgänge)

Rückspeiseschutz (Backfeed protection)

Umbau Kit für Einzeleingangsspeisung

Seefracht-Verpackung (Holzkiste)

## 3 Eingangskennwerte

| PowerWave 33 Series 3                                                                                          | 60                                                    | 80                                                                           | 100               | 120                 | KW      |  |  |
|----------------------------------------------------------------------------------------------------|-------------------------------------------------------|------------------------------------------------------------------------------|-------------------|---------------------|---------|--|--|
| Nennspannung<br>(statisch, r.m.s = Effektivwert)                                                               | 380 / 220<br>400 / 230<br>415 / 240                   |                                                                              |                   |                     | VAC     |  |  |
| Toleranz, bezogen auf<br>400/230V                                                                              | -10 / +15 at <1<br>-20 / +15 at <8<br>-30 / +15 at <6 | -10 / +15 at <100% Last<br>-20 / +15 at <80% Last,<br>-30 / +15 at <60% Last |                   |                     |         |  |  |
| Nennfrequenz                                                                                                   | 50                                                    |                                                                              |                   |                     | Hz      |  |  |
| Toleranz, bezogen auf 50Hz                                                                                     | -30 / +40                                             |                                                                              |                   |                     | %       |  |  |
| Strom (r.m.s), Nennstrom (mit<br>aufgeladener Batterie und<br>Nennspannung 400/230V)                           | 92                                                    | 122                                                                          | 152               | 183                 | A       |  |  |
| Strom (r.m.s), Maximum (mit<br>aufgeladener Batterie und<br>Nennspannung 400/230V)                             | 101                                                   | 134                                                                          | 167               | 201                 | A       |  |  |
| Klirrfaktor (THDi)                                                                                             | ≤ 4% bei 100%                                         | Last                                                                         |                   |                     | %       |  |  |
| Einschaltstrom<br>(A oder % des Nennwertes)                                                                    | < 100% des Nennstroms                                 |                                                                              |                   |                     |         |  |  |
| Leistungsfaktor                                                                                                | 0.99 @ 100% L                                         | ast                                                                          |                   |                     |         |  |  |
| Bemessungs-Kurzzeitstrom (I <sub>cw</sub> )                                                                    | 10 für 1,5 Seku                                       | nden                                                                         |                   |                     | kA, s   |  |  |
| Energieversorgungsnetz: TN-S, T<br>Hinweis: in der Betriebsart "Bypass" oder<br>5% der Phasenströme ansteigen. | N-C, TN-C-S, T<br>r ECO-Modus kann                    | FT<br>in TN-C oder TN-C                                                      | -S Systemen der S | trom im PE-Leiter a | uf über |  |  |
| Phasen erforderlich                                                                                            | 3                                                     |                                                                              |                   |                     |         |  |  |
| Nullleiter erforderlich                                                                                        | Ja                                                    |                                                                              |                   |                     |         |  |  |

Änderungen vorbehalten Seite 6/15

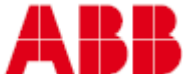

| WEITERE INFORMATIONEN                   |                                |
|-----------------------------------------|--------------------------------|
| Anschluss                               | 5 Leitungen, 3-phasig + N + PE |
| Kabeleinführung                         | Unten                          |
| Zugänglichkeit                          | Auf der Vorderseite            |
| Walk In/Soft Start<br>(Anlaufschaltung) | Ja                             |

# 4 Ausgangskennwerte

| PowerWave 33 Series 3                                                          | 60                                  | 80               | 100   | 120 | KW  |  |
|--------------------------------------------------------------------------------|-------------------------------------|------------------|-------|-----|-----|--|
| Nennleistung:                                                                  | 60                                  | 80               | 100   | 120 | kW  |  |
| Energieversorgungsnetz: TN-S, TN-C, TN-C-S, TT                                 |                                     |                  |       |     |     |  |
| Verfügbare Phasen                                                              | 3                                   |                  |       |     | -   |  |
| Nullleiter verfügbar                                                           | Ja                                  |                  |       |     | -   |  |
| Nennspannung (gleichmäßig,<br>r.m.s. = Effektivwert)                           | 380 / 220<br>400 / 230<br>415 / 240 |                  |       |     | VAC |  |
| Abweichung im<br>Normal-Betrieb /<br>Batterie-Betrieb                          | ± 1.5 / ± 1.5                       |                  |       |     | %   |  |
| Klirrfaktor (THDu), 100% Last, No                                              | ormalbetrieb:                       |                  |       |     |     |  |
| linear                                                                         | < 2.0                               |                  |       |     | %   |  |
| Nicht linear<br>(gemäß IEC 62040-3)                                            | < 4.0 %                             |                  |       |     |     |  |
| Klirrfaktor (THDu), 100% Last, Ba                                              | atterie-Betrieb:                    |                  |       |     |     |  |
| linear                                                                         | < 2.0                               |                  |       |     | %   |  |
| Nicht linear<br>(gemäß IEC 62040-3)                                            | < 4.0 %                             |                  |       |     |     |  |
| Spannungsasymmetrie oder<br>Phasenverschiebung, 100%<br>ungleichmäßige Last    | 0                                   |                  |       |     | 0   |  |
| Transiente Spannung und Wiede                                                  | rherstellungsze                     | eit, 100% Lastsp | rung: |     |     |  |
| linear                                                                         | ± 4                                 |                  |       |     | %   |  |
| Nicht linear<br>(gemäß IEC 62040-3)                                            | ± 4                                 |                  |       |     | %   |  |
| Übergang von Normalbetrieb -<br>-> Batterie-Betrieb                            | 0                                   |                  |       |     | %   |  |
| Nennfrequenz (gleichmäßig)                                                     | 50 / 60 (auswä                      | hlbar)           |       |     | Hz  |  |
| Abweichung im Normalbetrieb<br>(mit dem Stromnetz<br>synchronisierte Frequenz) | ±2 / ±4                             |                  |       |     | %   |  |
| Abweichung im Batterie-<br>Betrieb (freilaufend)                               | ± 0.1                               |                  |       |     |     |  |

Änderungen vorbehalten Seite 7/15

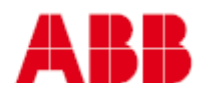

| Max synchr. Phasenfehler<br>(bezogen auf einen 360°-<br>Zyklus)                             | <2                                               |                          |                    |                    | 0    |
|---------------------------------------------------------------------------------------------|--------------------------------------------------|--------------------------|--------------------|--------------------|------|
| Max Anstiegsgeschwindigkeit                                                                 | 1                                                |                          |                    |                    | Hz/s |
| Nennstrom (In), r.m.s.:                                                                     | 87                                               | 116                      | 145                | 174                | А    |
| Überlast auf Inverter                                                                       | 0,5 @ 150% La                                    | st; 5 @ 125% L           | ast; 20 @ 110%     | Last               | min  |
| Ausgangs-Kurzschluss-Strom<br>(Normalbetrieb und<br>Batteriebetrieb) für 100 ms             | 2.0 x ln                                         | 2.0 x ln                 | 2.0 x ln           | 2.0 x ln           | A    |
| Scheitelfaktor(Crest-Faktor)<br>(Last unterstützt)                                          | 3: 1                                             |                          |                    |                    | -    |
| Nennleistungsfaktor unter Last                                                              | 1                                                |                          |                    |                    | -    |
| Verschiebung<br>(zulässiger Bereich der<br>voreilenden/nacheilenden<br>Phasen – "lead-lag") | (alle Bereiche) C                                | )                        |                    |                    | %, S |
| AC / AC-Wirkungsgrad im Norma                                                               | albetrieb, lineare                               | e Last:                  |                    |                    |      |
| 100% Last                                                                                   | 95.5 <sup>1)</sup>                               | 95.5 <sup>1)</sup>       | 95.7 <sup>1)</sup> | 95.7 <sup>1)</sup> | %    |
| 75% Last                                                                                    | 95.8 <sup>1)</sup>                               | 95.8 <sup>1)</sup>       | 96.0 <sup>1)</sup> | 96.0 <sup>1)</sup> |      |
| 50% Last                                                                                    | 96.0 <sup>1)</sup>                               | 96.0 <sup>1)</sup>       | 96.0 <sup>1)</sup> | 96.0 <sup>1)</sup> |      |
| 25% Last                                                                                    | 95.0 <sup>1)</sup>                               | 95.0 <sup>1)</sup>       | 95.0 <sup>1)</sup> | 95.0 <sup>1)</sup> |      |
| Wirkungsgrad im ECO-Betrieb,<br>lineare Last                                                | ≥ 99.0                                           |                          |                    |                    | %    |
| Bypass - automatisch: statische                                                             | r Schalter                                       |                          |                    |                    |      |
| Transferzeit: Inverter →<br>Bypass / Bypass → Inverter /<br>im ECO-Betrieb                  | <1 / <5 / <6                                     |                          |                    |                    | ms   |
| Nennstrom                                                                                   | 87                                               | 116                      | 145                | 174                | А    |
| Kurzschlussstrom<br>(Bypass-Betrieb) für 20 ms                                              | 10 x ln <sup>2)</sup>                            |                          |                    |                    | A    |
| Überlast bei Bypass-Betrieb                                                                 | Kontinuierlich @<br>0,5 @ 150% L<br>5 @ 125% Las | 9 110% Last<br>ast<br>st |                    |                    | min  |
| Bypass-Wartung                                                                              | Ja, Standard                                     |                          |                    |                    |      |
| Bypass-Schutzsicherung oder<br>Trennschalter-Nennleistung                                   | Nicht enthalten                                  |                          |                    |                    |      |

Änderungen vorbehalten Seite 8/15

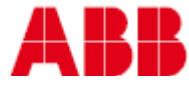

# 5 Batterie-eigenschaften

| PowerWave 33 Series 3                                               | 60                      | 80 | 100 | 120 | KW  |
|---------------------------------------------------------------------|-------------------------|----|-----|-----|-----|
| Technologie: VRLA, geschlossene Bleibatterien, NiCd                 |                         |    |     |     |     |
| Anzahl der 12 V-Blöcke<br>(gerade und ungerade)                     | 42 – 48 <sup>3)</sup>   |    |     |     |     |
| Anzahl der 1,2 V NiCd-Zellen<br>(gerade und ungerade)               | 420 – 480 <sup>3)</sup> |    |     |     | -   |
| Max. Ladestrom                                                      | 37                      | 49 | 61  | 61  | A   |
| Max. Ladeleistung                                                   | 18                      | 24 | 30  | 30  | kW  |
| Ladehaltungs-Spannung<br>(VRLA / NiCd)                              | 2.25 / 1.40             |    |     |     | VDC |
| Entladeschluss-Spannung<br>(VRLA / NiCd)                            | 1.65 / 1.05             |    |     |     |     |
| R.m.s. = Effektivwert,<br>Rippelstrom<br>(% der Batterie-Kapazität) | 2                       |    |     |     | %   |

Temperatur-Kompensation: optional

#### Batterie-Test: automatischer und manueller Batterie-Test (auswählbar)

- 1) Es gelten Toleranzen von  $\pm 0,2\%$
- 2) Zu empfohlenen Sicherungen siehe Abschnitt 1.9.
- 3) WICHTIGE HINWEISE:
  - Autonomien> 60 min sind nur zulässig für Lasten < 90%. Für Lasten 90 -100% beträgt die max. zulässige Autonomie 60min.
  - Für Autonomien< 20 min unterstützt die USV 42 50 12V-Blöcke.

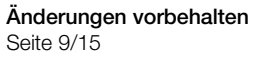

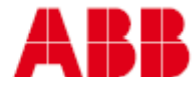

# 6 Benutzerschnittstelle - Kommunikation

| STANDARD-ELEMENTE       |                                                                                   |
|-------------------------|-----------------------------------------------------------------------------------|
| RS232 on Sub-D9 port    | Für Service (Herunterladen von Upgrades oder Ereignisprotokoll) oder für SNMP-Box |
| X1                      | Kunden-Eingänge (siehe Details in 1.6.2)                                          |
| RJ45 port               | Multidrop-Anschluss (für ein Parallel-System)                                     |
| DISPLAY + MIMIC DIAGRAM | 2x20 Zeichen umfassende LCD-Anzeige + Blindschaltbild mit 5x<br>Zweifarben-LEDs   |

| OPTIONALE ELEMENTE |                                                                                |
|--------------------|--------------------------------------------------------------------------------|
| Am x1 5/6          | Batterietemperatur-Sensor                                                      |
| Steckplatz 1       | SNMP-Karte (für Überwachung und Integration in Netzwerkverwaltung)             |
| Steckplatz 2       | USB-Port & Relaiskarte. Relaiskarte = Kunden-Ausgänge (siehe Details in 1.6.3) |

### 6.1 Anzeige & Blindschaltbild

Die 2 x 20 Zeichen umfassende LCD-Anzeige (Abbildung 1) vereinfacht die Kommunikation mit der USV. Die menügesteuerte LCD ermöglicht den Zugriff auf das EREIGNIS-REGISTER oder die Überwachung des Eingangs oder Ausgangs U, I, f, P, der Autonomie-Zeit oder der sonstigen Messwerte. um Kommandos wie Start oder Abschalten der USV oder Lastübertragung von der USV zum BYPASS oder umgekehrt auszuführen. Schließlich dient sie Diagnosezwecken (SERVICE-BETRIEB) für Einstellungen oder Tests.

Das sich unter dem Logo befindliche Blindschaltbild (Abbildung 1) dient zur Anzeige des allgemeinen Status der USV. Die LED-Anzeigen zeigen den Stromfluss-Status oder im Falle eines Stromausfalls oder einer Lastübertragung vom Inverter zum Bypass oder umgekehrt ändern die entsprechenden LED-Anzeigen ihre Farbe von Grün (normal) auf Rot (Warnung). Die LEITUNG 1 der LED (Gleichrichter) oder die LEITUNG 2 der LED (Bypass) zeigt die Verfügbarkeit der Stromnetzversorgung an. Falls die LEDs INVERTER oder BYPASS Grün leuchten, zeigen sie an, welcher der beiden Strom zur kritischen Last liefert. Die LED-Anzeige BATTERIE leuchtet normalerweise Grün, und wenn die Last eingespeist wird, blinkt sie. Die LED-Anzeige ALARM ist eine optische Anzeige einer beliebigen internen oder externen Alarmbedingung. Gleichzeitig wird der Summer aktiviert.

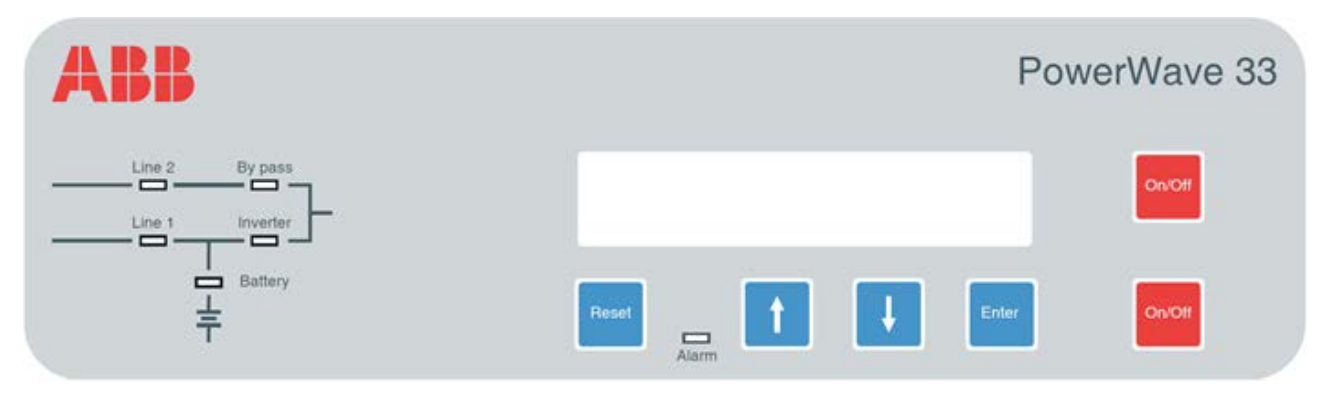

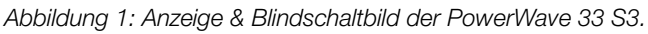

Änderungen vorbehalten Seite 10/15

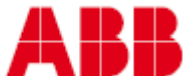

### 6.2 Kunden-Eingänge

Die Kundeneingangsschnittstellen sind für jedes Modell Standard und befinden sich im vorderen unteren Anlageteil.

Alle spannungsfreien Kontakte sind für Leitungsquerschnitte von 0,5mm<sup>2</sup> und max. 60 VAC / max. 500 mA ausgelegt.

Klemmleiste: Phoenix-Federklemmen

| Block       | Klemme  | Kontakt | Signal  | Funktion                                                                                            |
|-------------|---------|---------|---------|----------------------------------------------------------------------------------------------------|
|             | X1 / 10 | GND     | GND     | 12 Vdc-Quelle                                                                                       |
|             | X1 / 9  |         | +12Vdc  | (Max 200mA Last)                                                                                    |
| 18 <b>-</b> | X1 / 8  | GND     | GND     | Fernabschaltung (EPO, Not-AUS)                                                                      |
| ×1          | X1 / 7  |         | +12Vdc  | (Entfernen Sie die werkseitig montierte Brücke erst, wenn eine externe Fernabschaltung erfolgt ist) |
|             | X1 / 6  | GND     | GND     | Batterie-Temperatur                                                                                 |
| 58          | X1 / 5  |         | +3.3Vdc | (falls angeschlossen, wird der Batterie-Ladestrom abhängig von der Batterie-Temperatur geregelt)    |
|             | X1 / 4  | GND     | GND     | Kunde IN 1                                                                                          |
| X1          | X1 / 3  |         | +12Vdc  | (Funktion auf Anfrage, festzulegen)                                                                 |
|             | X1 / 2  | GND     | GND     | GEN_OPERATION                                                                                       |
|             | X1 / 1  |         | +12Vdc  | (NC = Generator EIN)                                                                                |

Tabelle 1: Details der Kunden-Eingänge.

## 6.3 Kunden-Ausgänge (Optionale/R Usb-Port & Relaiskarte)

Die Kundenausgangsschnittstellen sind auf einer optionalen, in Steckplatz 2 der USV installierten Relaiskarte.

Alle spannungsfreien Kontakte sind für Leitungsquerschnitte von 0,5mm² und max. 60 VAC / max. 500 mA ausgelegt.

Klemmleiste: Phoenix-Federklemmen

Tabelle 2: Details der Kunden-Ausgänge + USB auf der Relaiskarte.

| Block | Klemme  | Kontakt    | Signal  | Angezeigt          | Funktion                                     |
|-------|---------|------------|---------|--------------------|----------------------------------------------|
|       | X2 / 15 | с <b>—</b> |         | ALARM COMMON_ALARM | Allgemein                                    |
|       | X2 / 14 |            | ALARM   |                    | KEINE Alarmbedingung                         |
|       | X2 / 13 | NO         |         |                    | Allgemeiner Alarm<br>(System)                |
|       | X2 / 12 | c •        |         |                    | Allgemein                                    |
|       | X2 / 11 | NC •       | Message | LOAD ON MAINS      | (Last auf Inverter)                          |
| 15    | X2 / 10 | NO         |         |                    | <b>Last auf Bypass</b><br>(Stromnetz)        |
|       | X2 / 9  | c •        |         |                    | Allgemein                                    |
|       | X2 / 8  |            | ALARM   | BATT_LOW           | Batterie OK                                  |
|       | X2 / 7  | NO •       |         |                    | Niedriger Stand der Batterie                 |
| 1     | X2 / 6  | с •        |         |                    | Allgemein                                    |
|       | X2 / 5  |            | Message | LOAD_ON_INV        | (Last auf Stromnetz-<br>Bypass)              |
|       | X2 / 4  | NO         |         |                    | Last auf Inverter                            |
| X2    | X2 / 3  | с •        |         |                    | Allgemein                                    |
|       | X2 / 2  |            | ALARM   | MAINS_OK           | Ausfall Spannungsversorgung /<br>Einspeisung |
|       | X2 /1   | NO         |         |                    | Spannungsversorgung / Einspeisung i.O.       |
|       | + USB   |            |         |                    |                                              |

Änderungen vorbehalten Seite 11/15

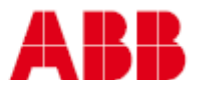

# 7 Installationsplanung

Um eine ausreichende Luftzirkulation (Kühlluftzufuhr) sowie den notwendigen Wartungs- und Servicezugang zu ermöglichen sind entsprechende Abstände einzuhalten (siehe Tabellen).

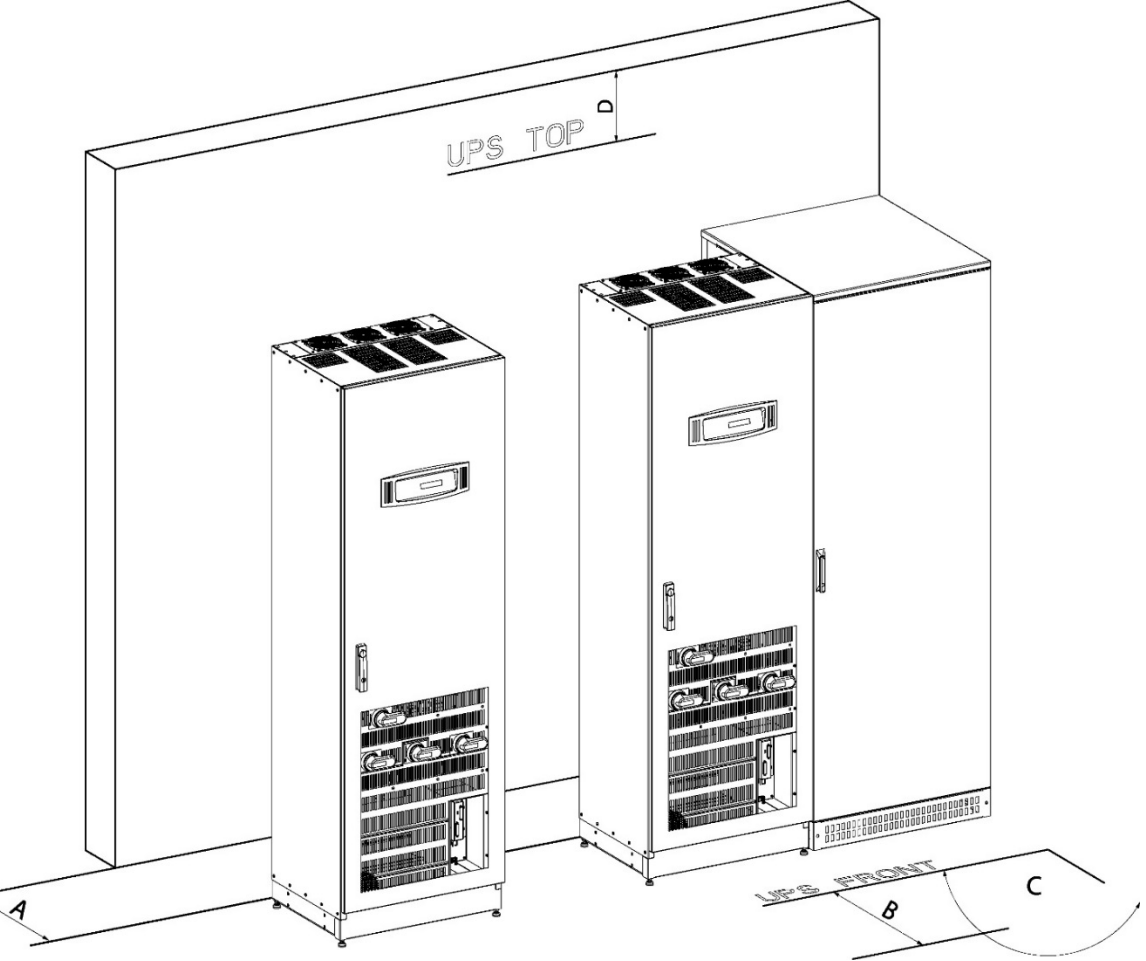

Abbildung 2: Draufsicht und Anzeige der Mindestabstände für USV + andere Systemschränke in Reihe

| Tabelle 3: Mindestabstän | de für USV + andere | Systemschränke in Reihe |
|--------------------------|---------------------|-------------------------|
|                          |                     |                         |

|   | PowerWave 33 Series 3 Schränke                                                                  | 60 / 80 / 100 / 120 | USV + Batterieschränke in Reihe |
|---|-------------------------------------------------------------------------------------------------|---------------------|---------------------------------|
| А | Erforderlicher Abstand an der<br>Rückseite für die Belüftung<br>(Lüftungsöffnung Zwangslüftung) | 0 mm                | 100mm <sup>4)</sup>             |
| в | Erforderlicher Abstand an der Vorderseite<br>für das korrekte Öffnen der Tür                    | 1000 mm             |                                 |
| С | Max. Öffnungswinkel der Tür                                                                     | 115°                |                                 |
| D | Abstand oben<br>(Nur wenn kein Abstand an den<br>Seiten gewährleistet ist)                      |                     | 400 mm                          |

<sup>4)</sup> Für den Batterieschrank ist ein Mindestabstand von100mm notwendig, um eine entsprechende Luftzirkulation sicherzustellen. Die USV benötigt keinen Wandabstand.

| Zugänglichkeit | Vollständig von vorne zugänglich zur Inbetriebnahme und Wartung                                                                         |
|----------------|----------------------------------------------------------------------------------------------------|
| Aufstellung    | Nur im Innenraum, gem. den Umgebungsbedingungen (Abschnitt 9.1).<br>Rückseitig kann die USV-Anlage direkt an eine Wand gestellt werden. |
| Verkabelung    | Von vorne / von unten                                                                                                    |

Änderungen vorbehalten Seite 12/15

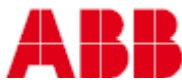

# 8 Wärmeabgabe

| PowerWave 33 Series 3                                  | kW                  | 60    | 80    | 100   | 120   |
|--------------------------------------------------------|---------------------|-------|-------|-------|-------|
| Luftstrom                                              | Von vorne nach oben |       |       |       |       |
| Wärmeabgabe bei 100%                                   | W                   | 2850  | 3800  | 4750  | 5700  |
| linearer Last                                          | BTU                 | 9730  | 12970 | 16220 | 19460 |
| Wärmeabgabe bei 100% nicht                             | W                   | 3158  | 4211  | 5264  | 6316  |
| linearer Last (gemäß 62040-3)                          | BTU                 | 10778 | 14371 | 17964 | 21557 |
| Luftstrom (25° - 30°C) bei<br>100% nicht linearer Last | m³∕h                | 1600  | 1300  | 1500  | 1600  |
| Wärmeabgabe ohne Last                                  | W                   | 410   | 530   | 640   | 640   |

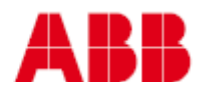

# 9 Empfehlungen zu verkabelung und absicherung

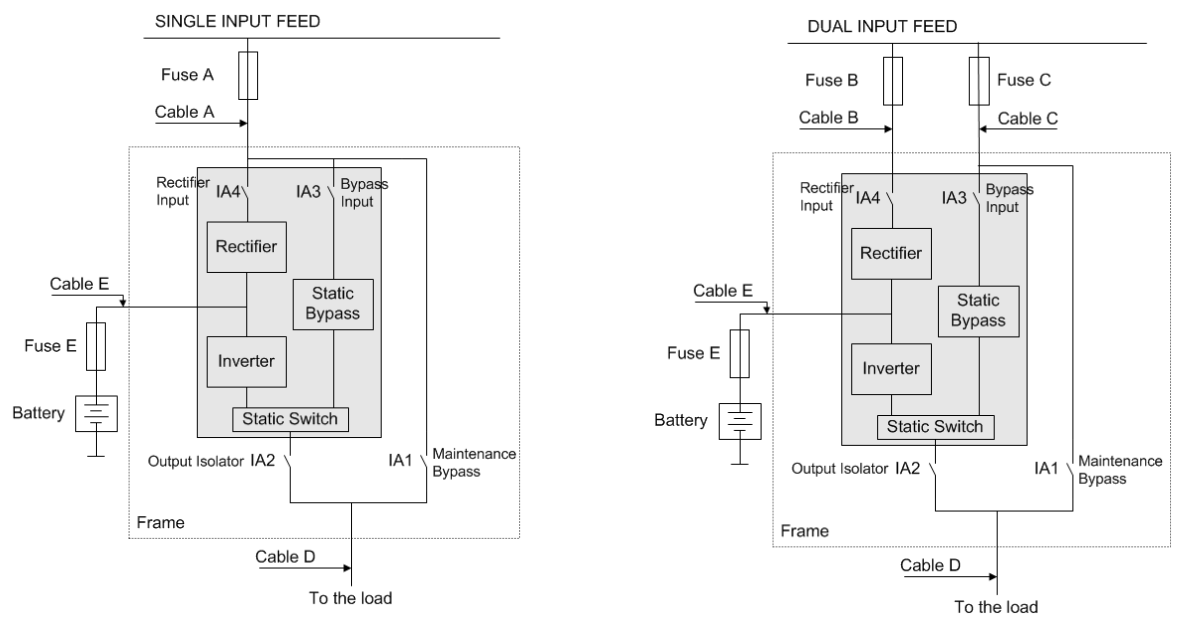

Abbildung 3: Blockschaltbild PowerWave 33 S3 60-120kW

Empfohlene Kabelquerschnitte und Sicherungsgrößen gemäß (IEC 60950-1). Ebenfalls sind die lokalen Vorschriften einzuhalten!

| abelle 4: Gemel               | nsame Einspeisung (c | ptional)                 |                          |                                              |                                                                                                |  |
|-------------------------------|----------------------|--------------------------|--------------------------|----------------------------------------------|------------------------------------------------------------------------------------------------|--|
| Nennleistung A<br>(Menge x A) |                      | Kabel A<br>(Menge x mm²) | Kabel D<br>(Menge x mm²) | Sicherung E<br>Typ:gR oder CB<br>(Menge x A) | Kabel E<br>(Menge x mm²)                                                                       |  |
| 60<br>kW                      | 3x100                | 5x(1x35)                 | 5x(1x35)                 | 2x160                                        | 2x(1x50)                                                                                       |  |
| 80<br>kW                      | 3x125                | 5x(1x50)                 | 5x(1x50)                 | 2x200                                        | 2x(1x95) @ 42-45 Batt<br>Blöcke<br>2x(1x70) @ 46-50 Batt<br>Blöcke                             |  |
| 100 kW                        | 3x160                | 5x(1x70)                 | 5x(1x70)                 | 2x250                                        | 2x(1x120) or 2x(2x50) @<br>42-45 BattBlöcke<br>2x(1x95) @ 46-50 Batt<br>Blöcke                 |  |
| 120 kW                        | 3x200                | 5x(1x95)                 | 5x(1x95)                 | 2x300                                        | 2x(1x150) oder 2x(2x50)<br>@ 42-45 BattBlöcke<br>2x(1x120) oder 2x(2x50)<br>@ 46-50 BattBlöcke |  |

Tabelle 4: Gemeinsame Einspeisung (optional)

| Tabelle 5 | Getrennte   | Finspeisung  | (Standard)    | ) |
|-----------|-------------|--------------|---------------|---|
| 100010 01 | 0.011011110 | Eniopologing | (Ottal radi a | / |

| Nennlei<br>stung | Sicherung B<br>Typ:gL oder<br>CB<br>(Menge x A) | Kabel B<br>(Menge x<br>mm <sup>2</sup> ) | Sicherung C<br>Typ:gL oder<br>CB<br>(Menge x A) | Kabel C<br>(Menge x<br>mm <sup>2</sup> ) | Kabel D<br>(Menge x<br>mm <sup>2</sup> ) | Sicherung E<br>Typ:gR oder<br>CB | Kabel E<br>(Menge x mm²)                                                                   |
|------------------|-------------------------------------------------|------------------------------------------|-------------------------------------------------|------------------------------------------|------------------------------------------|----------------------------------|--------------------------------------------------------------------------------------------|
| 60<br>kW         | 3x100                                           | 5x35                                     | 3x100                                           | 5x35                                     | 5x35                                     | 2x160                            | 2x(1x50)                                                                                   |
| 80<br>kW         | 3x125                                           | 5x50                                     | 3x125                                           | 5x50                                     | 5x50                                     | 2x200                            | 2x(1x95) @ 42-45<br>BattBlöcke<br>2x(1x70) @ 46-50<br>BattBlöcke                           |
| 100 kW           | 3x160                                           | 5x70                                     | 3x160                                           | 5x70                                     | 5x70                                     | 2x250                            | 2x(1x120) or 2x(2x50)<br>@ 42-45 BattBlöcke<br>2x(1x95) @ 46-50<br>BattBlöcke              |
| 120 kW           | 3x200                                           | 5x95                                     | 3x200                                           | 5x95                                     | 5x95                                     | 2x300                            | 2x(1x150) or 2x(2x50)<br>@ 42-45 BattBlöcke<br>2x(1x120) or 2x(2x50)<br>@ 46-50 BattBlöcke |

Änderungen vorbehalten Seite 14/15

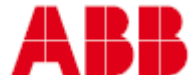